#### FOREWORD

Thank you for purchasing a NISSAN automobile. This user's manual is for the navigation system only.

Please read this manual carefully to ensure safe operation of the navigation system. This manual contains operating instructions for the NISSAN Navigation System offered in your NISSAN vehicle

- Please read your vehicle's owner's manual first.
- Do not remove this manual from the vehicle when selling this vehicle. The next user of this navigation system may need the manual.
- Because of possible specification changes, sections of this manual may not apply to your vehicle.
- All information, specifications and illustrations in this manual are those in effect at the time of printing. NISSAN reserves the right to change specifications or design at any time without notice.

# Table of Contents

| Introduction                                                 | 1  |
|--------------------------------------------------------------|----|
| How does the Nissan navigation system work?                  | 2  |
| What features are available on the Nissan navigation system? | 3  |
| How do I operate the Nissan navigation system?               | 4  |
| How do I program a destination?                              | 5  |
| How do I use the Point of Interest (POI) feature?            | 6  |
| How do I use the address book feature?                       | 7  |
| How do I use the avoid area feature?                         | 8  |
| How do I use the automatic re-routing feature?               | 9  |
| How do I use the voice guidance feature?                     | 10 |
| How do I adjust the display?                                 | 11 |
| Information on map data discs                                | 12 |
| Troubleshooting guide                                        | 13 |
| Index                                                        | 14 |

## **1** Introduction

| How to use this manual 1-2 |
|----------------------------|
| For safe operation 1-2     |
| Reference symbols 1-2      |

| Safety note 1   | -2 |
|-----------------|----|
| Laser product 1 | -3 |

#### HOW TO USE THIS MANUAL

This manual uses special words and icons, organized by function. Please refer to the following items and familiarize yourself with these symbols.

#### FOR SAFE OPERATION

#### **WARNING**

This is used to indicate the presence of a hazard that could cause death or serious personal injury. To avoid or reduce the risk, the procedures must be followed precisely.

#### 

This is used to indicate the presence of a hazard that could cause minor or moderate personal injury or damage to your vehicle. To avoid or reduce the risk, the procedures must be followed carefully.

#### NOTE:

This indicates an item to help you understand the maximum performance of your vehicle. If ignored, it may lead to a malfunction or poor performance.

#### REFERENCE SYMBOLS

INFO:

This indicates information necessary for efficient use of your vehicle or accessories.

This is a button on the control panel.

#### View key

This is a select key on the screen. By selecting this key you can proceed to the next function.

#### SAFETY NOTE

This system is primarily designed to help you reach your destination, and also performs other functions as outlined in this manual. However, you, the driver, must use the system safely and properly. Information concerning road conditions, traffic signs and the availability of services may not always be up-to-date. The system is not a substitute for safe, proper, and legal driving.

Before using the navigation system, please read the following safety information. Always use the system as outlined in this manual.

#### 

- When the driver operates the navigation system or uses the joystick (screen function), first park the vehicle in a safe place and set the parking brake. Using the system while driving can distract the driver and may result in a serious accident. Destinations cannot be set while the vehicle is in motion.
- Do not rely on voice guidance alone. Always be sure that all driving maneuvers may be made legally and safely to avoid an accident.

- Do not disassemble or modify this system. If you do, it may result in accidents, fire, or electrical shock.
- Do not use this system if you notice any malfunction such as a frozen screen or lack of sound. Continued use of the system may result in accident, fire, or electrical shock.
- If you notice any foreign object in the system hardware or spilled liquid, or notice smoke or a smell coming from it, stop using the system immediately and contact your nearest NISSAN dealer. Ignoring such conditions may lead to accidents, fire, or electrical shock.

#### NOTE:

Some states/provinces may have laws limiting the use of video screens while driving. Use this system only where legal.

#### LASER PRODUCT

This navigation system is certified as a Class 1 laser product.

The navigation system complies with DHHS Laser-Radiation Standards, 21 CFR Chapter 1, subchapter J.

#### **WARNING**

- Do not disassemble or modify this system. There are no user serviceable parts in this navigation system.
- If maintenance, adjustments and operations other than those specified in this manual are attempted, injury due to laser radiation and exposure could occur.

#### MEMO

#### 1-4 Introduction

## **2** How does the Nissan navigation system work?

| What is a navigation system?             | . 2-2 |
|------------------------------------------|-------|
| About the navigation system              | . 2-2 |
| What is GPS (Global Positioning System)? | . 2-2 |
| Accuracy of positioning                  | . 2-2 |
| Positioning adjustment                   | . 2-3 |
| Receiving signals from GPS satellites    | . 2-3 |

| Display of GPS information                | . 2-3 |
|-------------------------------------------|-------|
| Detailed map coverage areas (MCA) for the |       |
| navigation system                         | . 2-3 |
| When a gray road or dark green road is    |       |
| displayed on the map                      | . 2-4 |

#### WHAT IS A NAVIGATION SYSTEM?

#### ABOUT THE NAVIGATION SYSTEM

This navigation system combines the data obtained from the vehicle (by gyro sensor) and from GPS (Global Positioning System) satellites to calculate the current location of the vehicle. This position is then displayed on the screen, allowing route guidance to a destination.

### WHAT IS GPS (Global Positioning System)?

GPS is a system developed and operated by the U.S. Government, covering the entire planet. This navigation system receives three or more different radio signals from NAVSTAR (GPS satellites), orbiting the earth 13,049 miles (21,000 km) above ground. The data from different sets of signals are trigonometrically calculated to obtain the position of the vehicle.

#### INFO:

The tracking center in the U.S. controls signals transmitted from GPS satellites. This control sometimes results in reduced accuracy or no signal received at all, in accordance with government requirements. Consequently, areas such as military bases may not accurately appear on the navigation screen.

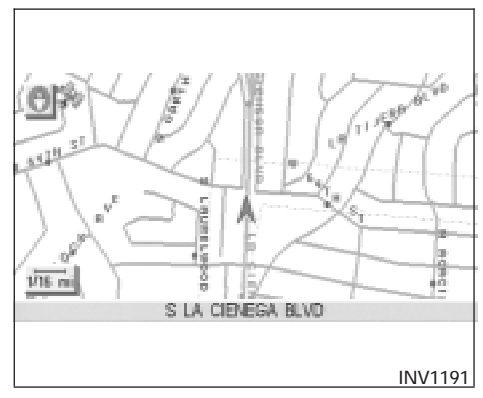

#### ACCURACY OF POSITIONING

The color of the GPS Indicator from on the upper left corner of the screen indicates positioning as follows:

- Green: positioning is possible and accurate
- Yellow: positioning is possible but accuracy is minimal
- Gray: positioning is not possible

#### INFO:

For approximately 3 or 4 minutes after system startup, the GPS indicator remains gray, even if accurate positioning is possible.

#### POSITIONING ADJUSTMENT

When the system judges that the vehicle position information is not accurate based on vehicle speed and gyro sensor data calculations, the system will adjust the vehicle position information using GPS signals.

### RECEIVING SIGNALS FROM GPS SATELLITES

Sometimes, satellite reception is weak. The following are places where signals tend to be weak:

- Inside tunnels and parking lots in buildings
- Areas with numerous tall buildings
- Under multi-layered highways
- In a dense forest
- Near military bases and certain government facilities

Vehicles in these areas may not receive GPS signals (Indicator color: gray).

#### INFO:

The antenna for GPS is located in the rear parcel shelf between the rear speakers. **Do not place any objects, especially mobile phones or transceivers, on the rear parcel shelf.** Because the strength of the GPS signals are approximately one billionth of that of TV waves; phones and transceivers will decrease the strength or may totally disrupt the signals.

#### DISPLAY OF GPS INFORMATION

This system displays GPS information.

Please refer to "GPS information display" on page 11-17.

#### DETAILED MAP COVERAGE AREAS (MCA) FOR THE NAVIGATION SYS-TEM

This system is designed to help you reach your destination, and also performs other functions as outlined in this manual. However, you, the driver, must use the system safely and properly. Information concerning road conditions, traffic signs and the availability of services may not always be up-to-date. The system is not a substitute for safe, proper, and legal driving.

Map data covers select metropolitan areas in the United States.

Map data is available on map DVD-ROM. For information about map DVD-ROMs, contact a NISSAN dealer or call the NISSAN Navigation System help desk at 1-888-661–9995.

Map data includes 2 types of areas: "Detailed coverage areas" providing all detailed road data and other areas showing "Main roads only".

#### NOTE:

#### Detailed map data is not available in many areas and is generally limited to select major metropolitan areas.

For information on which metropolitan areas are in detailed coverage areas, please refer to the NISSAN Navigation System Software Booklet (included). When you purchase an updated map DVD-ROM, a new software booklet will be provided.

#### How does the Nissan navigation system work? 2-3

#### WHEN A GRAY ROAD OR DARK GREEN ROAD IS DISPLAYED ON THE MAP

- When you are driving on a gray road after the vehicle has deviated from the suggested route during route guidance, automatic rerouting may not start immediately.
- The navigation system does not provide route guidance for dark green roads. Therefore, if the destination is set on a dark green road, the enlarged map display will return to the ordinary map screen at a point on a suggested road that is near the destination. Also, the voice guidance will stop at a point on a suggested road that is near the destination. Refer to "About route guidance on page 4-19 for details.
- POI information and street names near gray roads may not be contained in the map data.

## **3** What features are available on the Nissan navigation system?

| Route guidance                    | 3-2 |
|-----------------------------------|-----|
| Point of interest (POI) directory | 3-2 |
| Address book                      | 3-2 |
| Avoid area                        | 3-3 |
| Automatic Reroute                 | 3-3 |

| Detour         | -3 |
|----------------|----|
| Birdview™      | -4 |
| Voice guidance | -4 |
| Short menus    | -4 |

#### **ROUTE GUIDANCE**

The main feature of the NISSAN Navigation System is Visual and Audio Route Guidance in selected detailed map coverage areas. Utilizing a network of GPS (Global Positioning System) satellites, the NISSAN Navigation System tracks your location on the map and directs you where you want to go.

Once you program a destination covered by a detailed map, The NISSAN Navigation System will determine a route from your current location to your destination. The moving map display and turn-by-turn voice commands help the driver determine upcoming turns.

This feature can be especially helpful in finding unfamiliar locations or businesses. The system may be unable to set a destination and/or calculate distance when a destination is outside a detailed map coverage area. Additionally, audio route guidance may not be available if the destination is outside a detailed map coverage area. For more information on how to program a destination, please refer to section 5.

#### POINT OF INTEREST (POI) DIREC-TORY

The NISSAN Navigation System offers an extensive Point of Interest (POI) directory in detailed map coverage areas for your convenience. This directory includes a wide variety of destinations ranging from gas stations, ATMs, and restaurants to casinos, ski resorts, shopping centers and businesses. By accessing the Point of Interest directory, you can search for addresses and phone numbers for a destination, and with a press of a button, the NISSAN Navigation System will calculate a route to the destination.

The Point of Interest directory offers many uses. For example, the directory can be sorted by the various types of restaurants near your current location. If you need an ATM or gas station, the NISSAN Navigation System can point you to the closest one or the closest one of your favorite brand.

For more information on how to use the Point of Interest directory, please refer to section 6.

#### ADDRESS BOOK

Using the Address Book feature, you will have the ability to store up to 50 locations in detailed map coverage areas into a personal directory. This is especially useful for frequently visited locations, such as your clients, relatives, or friends. The Address Book feature will provide you with easy access to frequently visited locations when setting them as your destination.

For more information on how to use your Address Book, please refer to section 7.

#### **AVOID AREA**

#### **AUTOMATIC REROUTE**

#### By using the Avoid Area feature, you can identify areas or freeways that you would like the NISSAN Navigation System to avoid when plotting routes. For example, if you know of a freeway or area that is always congested with traffic, you can program the NISSAN Navigation System to plot routes that go around that particular freeway or area.

For more information on the Avoid Area feature, please refer to section 8.

If you miss a turn while using the Route Guidance feature, the NISSAN Navigation System will automatically recalculate a new route to your destination.

For more information on the Automatic Reroute feature, please refer to section 9.

#### DETOUR

If you hear about a traffic accident on the radio that is 4 miles (6 km) ahead of you and traffic is backing up fast, you can use the Detour function to calculate an alternative route that will help you avoid the gridlock caused by the traffic accident. The NISSAN Navigation System has the ability to find an alternative route using secondary roads that will return you to primary roads after a specified number of miles.

For more information on the Detour feature, please refer to section 9.

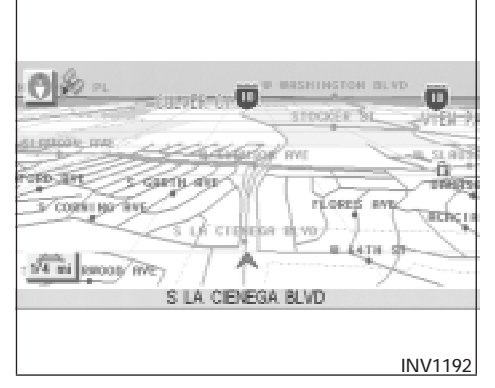

The NISSAN Navigation System gives you a choice of two map viewing styles, a normal 2-dimensional Plan View map and the 3-dimensional Birdview<sup>™</sup> map. The 3-D Birdview<sup>™</sup> map depicts a geographic area as seen from an elevated perspective, so you will get a better feel for the route ahead.

For more information on the Birdview<sup>™</sup> feature, please refer to section 11.

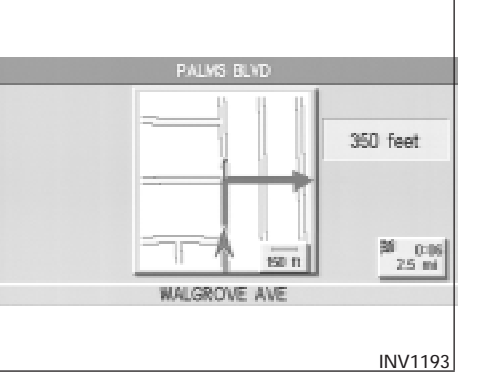

Route guidance is executed using voice and screen instruction. When the vehicle approaches an intersection where you need to turn, the voice guidance tells you the direction to take.

The system also has the following useful features:

- Enlarged display of intersections.
- Automatic rerouting when a vehicle is off the course (when map is displayed).

For more information on the Voice Guidance feature, please refer to section 10.

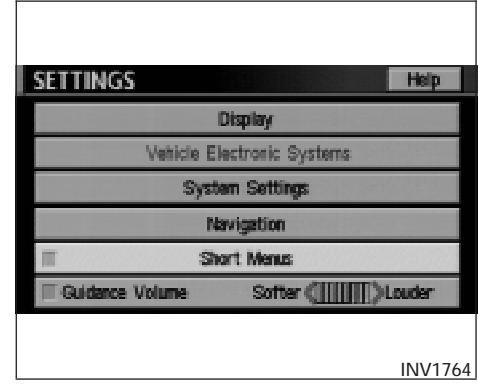

To make the NISSAN Navigation System easier to use, there is a short menu function in which the most commonly used items are listed. When the indicator is illuminated, the short menus (Easy Mode) are displayed. When the indicator is turned off, the default navigation systems menus (Expert Mode) are displayed.

#### INFO:

• [Easy Mode] is the default setting on the initial screen at the delivery of your new vehicle.

Term [Expert Mode] is used in this manual when the Short Menus key indicator is turned off. When the amber indicator is highlighted, the system is set to [Easy Mode].
When the SETTING , DEST or ROUTE button is pressed in the [Easy

Mode] screen, the Help key is displayed.

For more information on the Short Menu feature, please refer to section 4.

#### MEMO

## 4 How do I operate the Nissan navigation system?

| Control panel button functions |                                       |  |  |  |
|--------------------------------|---------------------------------------|--|--|--|
| Names of the components4-      |                                       |  |  |  |
| How to use the j               | How to use the joystick and the ENTER |  |  |  |
| button                         |                                       |  |  |  |
| How to use the                 | PREV button 4-4                       |  |  |  |
| How to use the                 | SETTING button                        |  |  |  |
| How to use the                 | DEST button 4-7                       |  |  |  |
| How to use the                 | ROUTE button 4-8                      |  |  |  |
| Map DVD-ROM location           |                                       |  |  |  |

| How to eject/insert the disc4-1             | 1 |
|---------------------------------------------|---|
| Setting up the start-up screen4-12          | 2 |
| Confirmation of destination or waypoint4-12 | 2 |
| Clearing the memory4-16                     | 6 |
| Setting the average speed4-12               | 7 |
| About route guidance4-19                    | Э |
| Notes on route guidance4-19                 | Э |
| About the display error4-20                 | С |
|                                             |   |

#### CONTROL PANEL BUTTON FUNC-TIONS

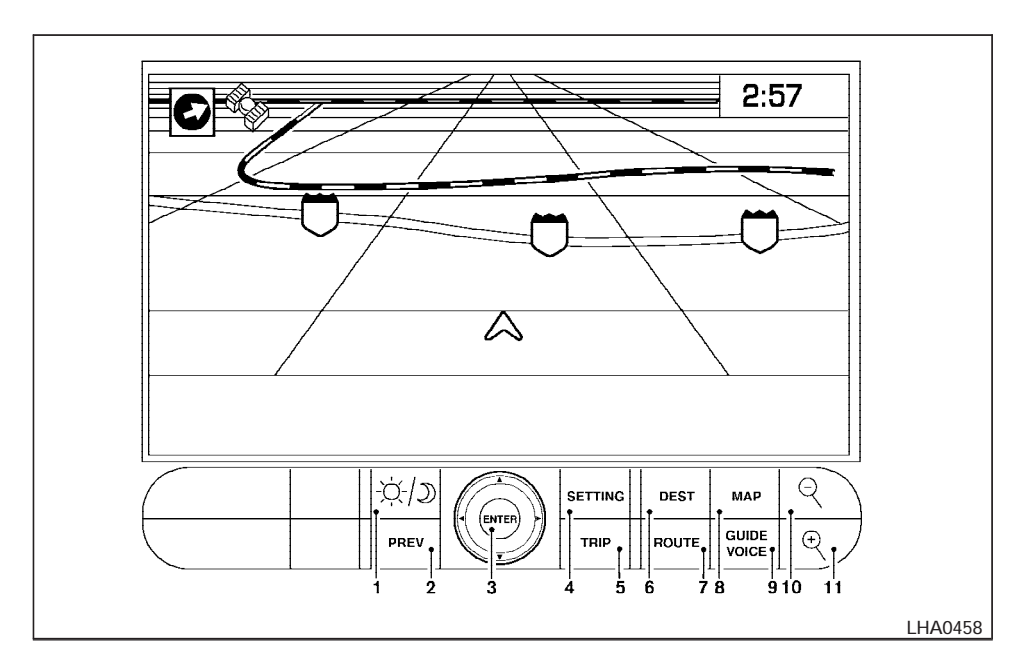

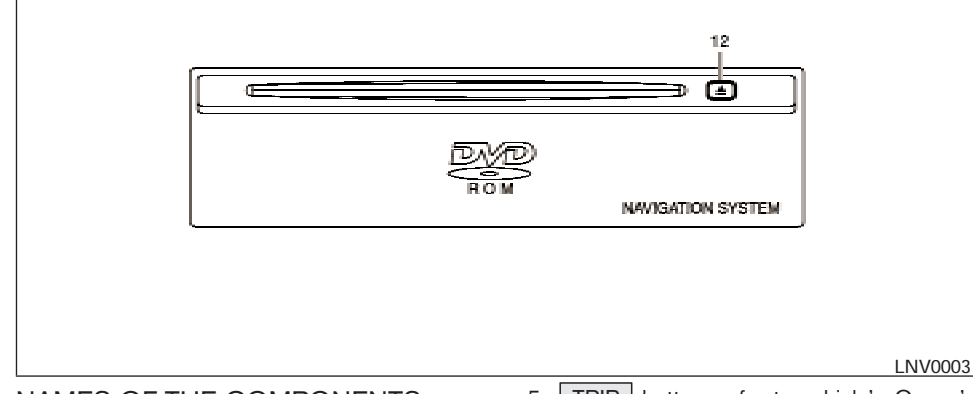

#### NAMES OF THE COMPONENTS

- ☆/⊅ (DAY/NIGHT) button; refer to vehicle's Owner's Manual. Changes display brightness.
- 2. PREV button; refer to page 4-4. Returns to the previous screen during setup. Finishes the setup after it is completed.
- 3. JOYSTICK and ENTER button; refer to the next section. Scrolls the map, selects and sets each setting item.
- 4. <u>SETTING</u> button; refer to page 4-4. Performs various adjustments and settings to help you use the navigation system more effectively.

- TRIP button; refer to vehicle's Owner's Manual. Displays warning messages (if there are any) and displays TRIP 1 → TRIP 2 → FUEL ECONOMY → MAINTENANCE each time you press the button.
- 6. DEST button; refer to page 4-7. Displays the "Set a Destination" menu.
- 7. **ROUTE** button; refer to page 4-8. Displays the setting menu screen at the time of route calculation.
- 8. <u>MAP</u> button; refer to page 5-36. Toggles between the intersection and the map during route guidance. Returns to the map screen from the settings screen.

- 9. GUIDE VOICE button; refer to page 10-4. Provides voice guidance from the current location.
- Q (ZOOM OUT) button; refer to page 11-6. Alters the scale of the map display.
- 11.  $\stackrel{\textcircled{}}{\sim}$  (ZOOM IN) button; refer to page 11-6. Alters the scale of the map display.
- 12. ▲ (EJECT) button; refer to page 4-10. Ejects the DVD.

## HOW TO USE THE JOYSTICK AND THE ENTER BUTTON

The navigation system is operated by selecting keys on the screen with the joystick and pressing the joystick in to **ENTER** your selection. Be sure to understand the operation of the joystick before using the navigation system.

#### Selecting the keys on the screen

Use the joystick to select keys on the screen.

The joystick can be tilted in eight directions. The selected key will be highlighted in yellow.

INFO:

Use the joystick to scroll the map.

Selecting the function of the highlighted key

Press the ENTER button.

The display shows the screen used to carry out the function of the selected key (highlighted in yellow).

HOW TO USE THE PREV BUTTON

This button has two functions.

#### To return to the previous screen:

When this button is pressed during setup, setup will be canceled, and the screen will return to the previous screen.

#### To finish the set-up:

When this button is pressed after set-up is completed, the settings will be renewed as directed, and the screen will return to the map.

INFO:

When the **PREV** button must be pressed, (for example, after the set-up is finished) instructions are given in the operation procedure of each section in this manual. If the **PREV** button is pressed when not finished with the set-up, the setting will be canceled, and the screen will return to the previous screen.

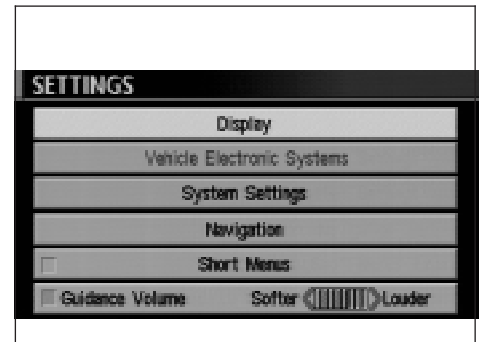

INV1765

HOW TO USE THE SETTING BUT-TON

When the <u>SETTING</u> button is pressed, the [SETTINGS] screen is displayed.

#### 

For safety, some of the functions on the menu will be disabled while the vehicle is moving. To use the temporarily disabled functions, park the vehicle in a safe place, shift to P or N, and set the parking brake. To use the navigation system more effectively, various adjustments and settings can be performed.

#### Display key:

The key also adjusts the display Brightness/Contrast/Map Background.

Please refer to page 11-20.

Vehicle Electronic Systems key:

No settings available for the navigation system.

Please refer to vehicle's Owner's Manual.

System Settings key:

Please refer to vehicle's Owner's Manual.

Navigation key:

Changes various settings of the navigation system.

Please refer to page 4-5.

Short Menus key:

This key changes between [Expert Mode] and [Easy Mode].

Please refer to 3-4.

#### Guidance Volume key:

Adjusts or turns off volume of the voice guidance.

Please refer to "Adjusting the guide volume" on page 10-2.

#### Help key:

Available only in easy mode (Short menus).

You can see the explanation of navigational functions.

#### NAVIGATION SETTINGS

Select one of the following
 View

Heading

#### Nearby Display Icons

Save Current Location

Adjust Current Location

#### INV1766

When the Navigation key is selected

The following display will appear when selecting the Navigation key and pressing the

ENTER button.

#### View key:

This will let you choose between Birdview<sup>™</sup> display and Plan View display.

Please refer to "Switching between Birdview™ and Plan View displays" on page 11-3.

#### Heading key:

You can set the map either to show the vehicle's current forward direction as up, or to show North as up.

Please refer to "Changing the display direction (in Plan View display)" on page 11-7.

Nearby Display Icons key:

Displays five types of points of interest around the current location.

Please refer to "Setting the nearby display icons" on page 6-14.

#### Save Current Location key:

Stores the current vehicle location in the address book.

Please refer to "Storing current vehicle position" on page 7-4.

#### Adjust Current Location key:

Corrects the location and direction of the vehicle icon.

Please refer to "Updating the current vehicle location and the direction" on page 11-18.

#### Auto Reroute On/Off key:

A new route to the desired destination will automatically be calculated again from the location when the vehicle deviates from the suggested route during route guidance.

Please refer to "Automatic rerouting" on page 9-2.

Avoid Area Setting key:

Defines areas to avoid when calculating a route.

Please refer to "Setting avoid areas" on page 8-2.

Clear Memory key:

Clears all the stored memory (Address Book, Avoid Area, Previous Dest.).

Please refer to "Clearing the memory" on page 4-16.

Edit Address Book key:

Changes the names and positions of the registered locations.

Please refer to "Setting up and editing the address book" on page 7-2.

GPS Information key:

GPS information will be displayed.

4-6 How do I operate the Nissan navigation system?

Please refer to "GPS information display" on page 11-17.

Quick Stop Customer Setting key:

Sets the user-defined [Quick Stop] POI (Point Of Interest).

Please refer to "Quick stop" on page 5-41.

Set Average Speed for Estimated Journey Time **key:** 

Please refer to "Setting the average speed" on page 4-17.

Tracking On/Off key:

You can choose whether to display the path from the start to the current position.

Please refer to "Displaying the track" on page 11-15.

| NAVIGATION SETTINGS                              |
|--------------------------------------------------|
| <ul> <li>Select one of the following.</li> </ul> |
| View                                             |
| Heading                                          |
|                                                  |
| INV1767                                          |

Easy mode — when the

Short Menus key is selected

View key:

Same as in Expert Mode.

Heading key:

Same as in Expert Mode.

| DEST. SETTING<br>• Select one of the following. |                         |                |
|-------------------------------------------------|-------------------------|----------------|
|                                                 | Address Book            | Previous Dest. |
|                                                 | Street Address          | Intersection   |
|                                                 | Point of Interest (POI) | City           |
|                                                 | Phone Number            | Мар            |
|                                                 | Country                 | USA            |
|                                                 |                         | INV2315        |

#### HOW TO USE THE DEST BUTTON

Sets destinations (final destination and waypoints) to search for a route.

This will activate various navigational functions.

#### **WARNING**

For safety, some of the functions on the menu will be disabled while the vehicle is moving. To use the temporarily disabled functions, park the vehicle in a safe place, shift to P or N, and set the parking brake.

#### Address Book key:

Use this category item if you want to go to places stored in the address book. Please refer to "Setting with the

Address Book key" on page 5-3.

Previous Dest. key:

You can choose destinations from the last 10 destinations set.

For details, please refer to "Setting with the

Previous Dest key" on page 5-5.

Street Address key:

Use this category item if you know the city name, street name and house number of the destination (waypoints). Please refer to "Setting with the

Street Address key" on page 5-7.

• Intersection key:

Sets a destination using the intersection of 2 streets.

Please refer to "Setting with the

Intersection key" on page 5-14.

• Point of Interest (POI) key:

Use this category item if you want to go to a restaurant, hotel, gas station or other facility.

Please refer to "Setting with the

Point of Interest (POI) key" on page 5-21.

• City key:

Sets the destination (waypoint) on the map screen of the area around the input city. Please refer to "Setting with the

City key" on page 5-21.

Phone Number key:

Use this category item when the destination phone number is known. Please refer to "Setting with the

Phone Number key" on page 5-26.

• Map key:

Use this category item if you want to choose the place directly on the map display. Please refer to "Setting with the

Map key" on page 5-28.

Country key:

This key is used to retrieve a location in another country when it is set as the destination (waypoint).

Please refer to "Setting with the

Country key" on page 5-29.

#### How do I operate the Nissan navigation system? 4-7

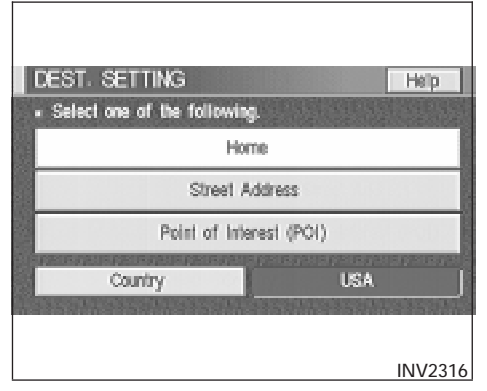

Please refer to "Setting with the Home key" on page 5-30.

Street Address key:

Same as in Expert Mode.

Point of Interest (POI) key:

Same as in Expert Mode.

Country key:

Same as in Expert Mode.

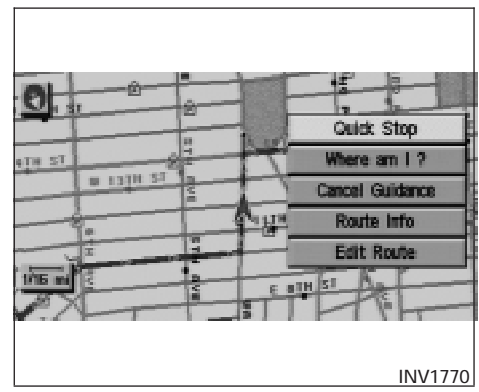

#### HOW TO USE THE ROUTE BUT-TON

When the **ROUTE** button is pressed while the current location is displayed on the screen, the display shows the following keys.

INFO:

When no operations are executed after a few seconds, the keys will disappear automatically.

#### Quick Stop key:

Selects the destination (waypoints) from a list of 5 commonly used POI (Points of Interest).

Please refer to "Quick stop" on page 5-41.

Easy Mode — when the

Short Menus key is selected

Help key:

You can see the explanation of the navigational functions.

#### Home key:

When you set your home in the address book, a route home will be calculated by selecting this key.

If the home is not set beforehand, the setting mode will appear to input the home address.

#### 4-8 How do I operate the Nissan navigation system?

#### Where am I? key:

Displays the street where the vehicle is currently located, the previous street, and the upcoming street.

Please refer to "Where am I" on page 5-45.

Cancel Guidance key:

Cancels the route guidance.

Please refer to "Cancel guidance" on page 5-45.

Route Info key:

Displays the route to the destination. There are three types of display methods.

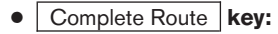

Displays the entire route from the current location to the destination.

Please refer to "Displaying the complete route to the destination" on page 11-10.

• Turn List key:

Displays a list of the guidance points for the entire route to the destination on a simple map.

Please refer to "Displaying turn list" on page 11-11.

#### • Route Simulation key:

Performs a simulation drive on the map screen by moving a vehicle icon on all the routes from the current location to the destination.

Please refer to "Requesting the simulation drive to the destination" on page 11-13.

#### Edit Route key:

Resets the set destination (waypoint).

Please refer to "Making the system guide the route with detailed options" on page 5-31.

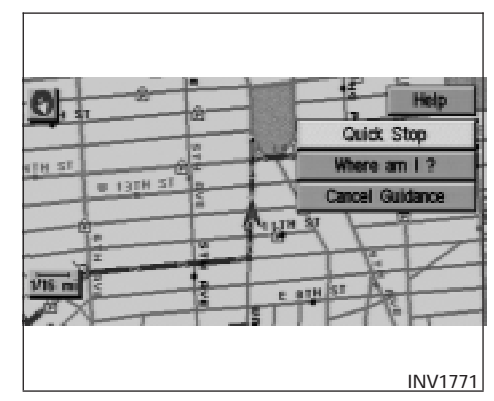

Easy Mode - when the

Short Menus key is selected

Help key:

You can see the explanation of the navigation functions.

Quick Stop key:

Same as in Expert Mode.

Where am I? key:

Same as in Expert Mode.

#### MAP DVD-ROM LOCATION

#### Cancel Guidance key:

Same as in Expert Mode.

### Keys that appear when the map is scrolled with the joystick

You can scroll the map display and get information about the area near your vehicle and the destination using the joystick.

INFO:

- This function can be used when the original map disc is inserted.
- You can operate this with the map display on.
- This function cannot be used when the system is calculating the route or drawing the screen.

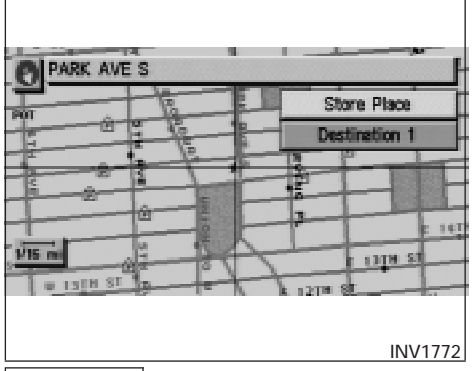

#### Store Place key:

You can store the location with the cross pointer.

Please refer to "Storing current vehicle position" on page 7-4.

#### Destination # key:

You can set the position as a destination, using the cross pointer. The maximum number of destinations is six, and the last one stored will be the final destination. (# will appear on the map to denote the selected locations from 1 to 6.) Please refer to "Making the system guide the route with detailed options" on page 5-31.

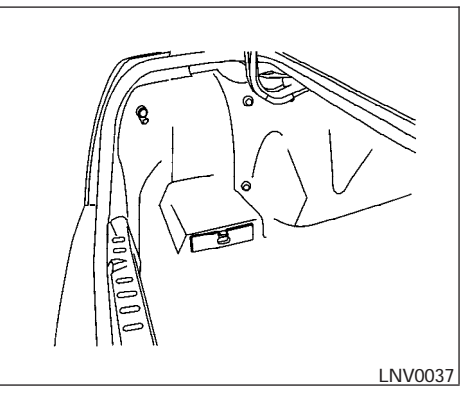

#### INFO:

The navigation system is installed in the trunk.

This system is provided with the map DVD-ROM.

#### NOTE:

Please take great care in handling the disc.

#### 

- The included map DVD-ROM is designed specifically for your navigation system. Do not use it in another system as it could cause a malfunction.
- Do not allow the system to get wet. Excessive moisture such as spilled liquids may cause the system to malfunction.
- Do not strike the navigation system map DVD-ROM player (if so equipped) while loading the trunk and do not place heavy objects on the player. Doing so could cause improper operation or damage the system.

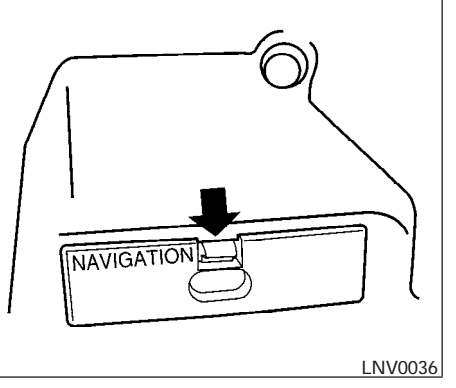

1. The map DVD-ROM is mounted in the trunk on the left side of the vehicle. Press down on the release button on the front of the NAVIGATION door to access the DVD-ROM.

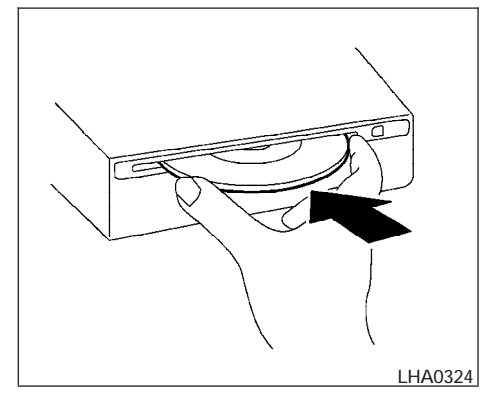

2. To insert a disc:

Place the disc in the slot. It will be drawn in automatically. You do not have to push it in all the way.

#### SETTING UP THE START-UP SCREEN

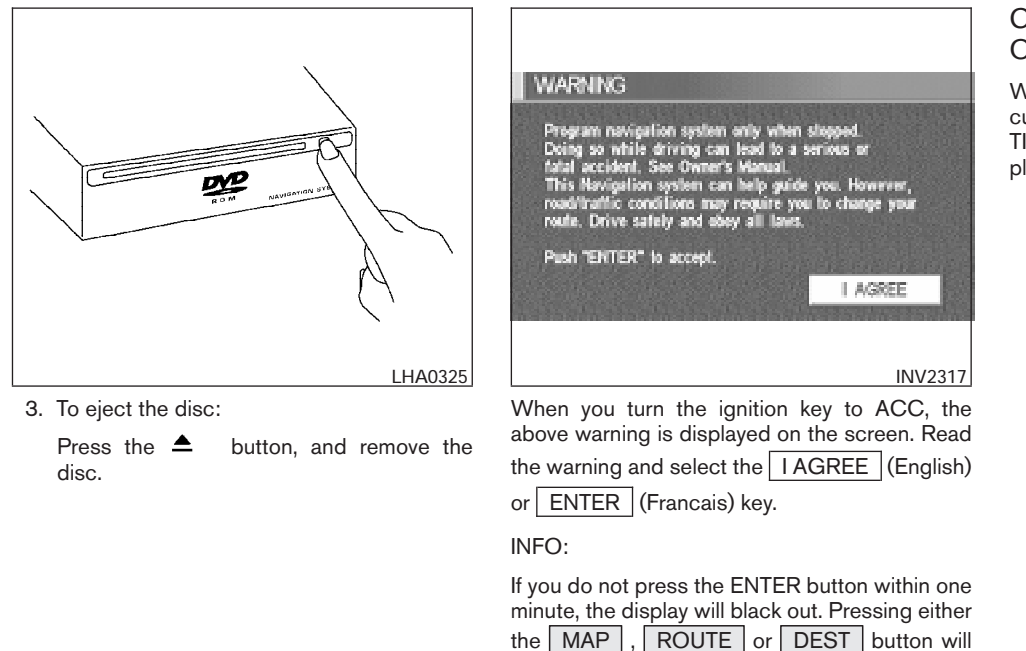

bring back the start-up screen.

### CONFIRMATION OF DESTINATION OR WAYPOINT

When the engine is turned off during route calculation and then turned on, the [CONFIRMA-TION OF DEST./WAYPOINT] screen will be displayed after the [START-UP] screen.

| CONFIRMATION OF DEST./WAYPOINT                |
|-----------------------------------------------|
| . Do you want to continue the route guidance? |
| To All Destinations                           |
| From Next Waypoint                            |
| Cancel Guidance                               |
| Change                                        |
|                                               |
| INV1774                                       |

In the [CONFIRMATION OF DEST./ WAY-POINT] screen, the following four keys are displayed.

- To All Destinations
- From Next Waypoint
- Cancel Guidance
- Change (only in Expert Mode)

#### INFO:

When the **PREV** or **MAP** button is pressed in this screen, the [Turn by turn] screen will be displayed.

## When the <u>To All Destinations</u> key is selected

Route guidance will start to all destinations/waypoints from the current location.

| CONFIRMATION OF DEST./WAYPOINT                                                                            |
|----------------------------------------------------------------------------------------------------|
| » Do you want to continue the noute guidance?                                                             |
| To All Destinations                                                                                       |
| From Next Waypoint                                                                                        |
| Cancel Guidance                                                                                           |
| Change                                                                                                    |
| INV1775                                                                                                   |
| When the From Next Waypoint key is selected                                                               |
| Select the From Next Waypoint key when you want to start route guidance to the next waypoint/destination. |

1. Select the From Next Waypoint key.

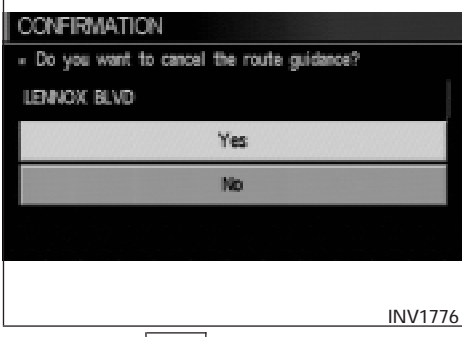

2. When the Yes key is selected, route guidance to the current waypoint is deleted and route calculation to the next destination will start.

INFO:

- If you do not want to delete the route guidance, select the <u>No</u> key and the screen will return to the map.
- This key can be selected only when a waypoint is set.\_\_\_\_\_
- When the **PREV** button is pressed, the previous screen will be displayed.

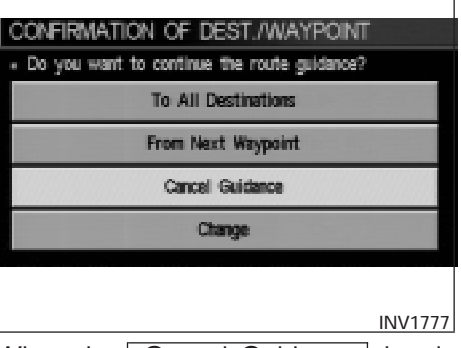

When the Cancel Guidance key is selected

The route guidance is cancelled.

1. Select the Cancel Guidance key.

| CONFIRMATION                                |
|---------------------------------------------|
| . Do you want to cancel the route guidance? |
|                                             |
|                                             |
| Yes                                         |
| No                                          |
|                                             |
|                                             |
| INV1778                                     |

2. When the Yes key is selected, route guidance is canceled.

INFO:

- If you do not want to delete the route guidance, select the No key and the screen will return to the map.
- Press the **GUIDE VOICE** button to activate the route guidance again.
- When the **PREV** button is pressed, the previous screen will be displayed.

#### 4-14 How do I operate the Nissan navigation system?

When the Change key is selected

It is possible to edit the route guidance to the destination.

INFO:

This key is displayed only in [Expert Mode].

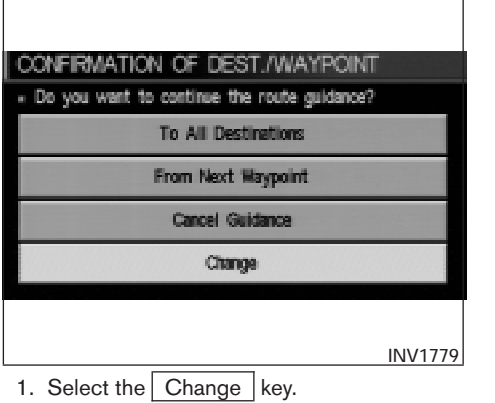

| EDIT ROUTE                     |             |
|--------------------------------|-------------|
| · Select one of the following. |             |
| 🛤 Origin                       | All Clear   |
| Waypoint                       |             |
| ‡ W 98TH ST                    | Priorities  |
| Waypoint                       | Route Calc. |
| 102ND ST                       |             |
|                                |             |
|                                |             |
|                                | INV1780     |

2. The [EDIT ROUTE] screen will be displayed.

Please refer to "Setting with Country key" on page 5-29.

#### **CLEARING THE MEMORY**

All the stored data (Address Book, Avoid Area, Previous Dest) can be cleared.

1. Press the SETTING button.

| SETTINGS                   | NAVIGATION SETTINGS                              |
|----------------------------|--------------------------------------------------|
| Cisnizu                    | <ul> <li>Select one of the following.</li> </ul> |
| Uniquely                   | Clear Memory                                     |
| Vehicle Electronic Systems | cost manny                                       |
| System Settings            | Edit Address Book                                |
| Newligation                | GPS Information                                  |
| Short Nerus                | Quick Stop Customer Setting                      |
| Guidance Volume Softer (   | Set Average Speed for Estimated Journey Time     |
|                            |                                                  |
| INV1781                    | INV1782                                          |
|                            |                                                  |

- 2. Select the <u>Navigation</u> key on the [SET-TINGS] screen.
- 3. Select the Clear Memory key.

#### SETTING THE AVERAGE SPEED

| CLEAR MEMORY                                                                                                    |         |
|----------------------------------------------------------------------------------------------------|---------|
| <ul> <li>Select "Yes" to delete all the stored places in<br/>"Address Book" "Avoid Area" and "Previous<br/>Destinations".</li> </ul> | i       |
| Yes                                                                                                    |         |
| No                                                                                                    |         |
|                                                                                                    |         |
|                                                                                                    |         |
|                                                                                                    | INV1783 |
|                                                                                                    |         |

4. Select the Yes key.

| OLEAR MEMORY  |
|---------------|
| Are you sure? |
|               |
| Yes           |
| No            |
|               |
|               |
| INV1784       |
|               |

5. When the Yes key is selected, the stored data will be cleared, and the [NAVIGATION SETTINGS] screen will appear.

This navigation system can calculate and display the expected arrival time to the destination. To do this, set average vehicle speeds when driving on freeways, main roads and ordinary roads.

The following settings are available.

 Freeway Default: 55 MPH (90 km/h) Max: 70 MPH (115 km/h) Min: 40 MPH (65 km/h)

- Main Roads Default: 25 MPH (40 km/h) Max: 50 MPH (80 km/h) Min: 10 MPH (20 km/h)
- Ordinary Roads Default: 15 MPH (25 km/h) Max: 35 MPH (55 km/h) Min: 5 MPH (10 km/h)
- 1. Press the SETTING button.

| SETTINGS                              |  |  |
|---------------------------------------|--|--|
| Display                               |  |  |
| Vehicle Electronic Systems            |  |  |
| System Settings                       |  |  |
| Navigation                            |  |  |
| Short Menus                           |  |  |
| Guidance Volume Softer (IIIII) Louder |  |  |
|                                       |  |  |
| INV1781                               |  |  |

2. Select the Navigation key on the [SET-TING] screen.

| Select one of the following.     Set Average Speed for Estimated Journey Time     Tracking On/Off |
|---------------------------------------------------------------------------------------------------|
| Set Average Speed for Estimated Journey Time<br>Tracking On/Off                                   |
| Tracking On/Off                                                                                   |
|                                                                                                   |
| View                                                                                              |
| Heading                                                                                           |
| Nearby Display Icons                                                                              |
|                                                                                                   |
|                                                                                                   |

3. Select the

Set Average Speed for Estimated Journey Time key on the [NAVIGATION SETTINGS] screen.

| SET AVERAGE SPE | Ð       |        |         |             |      |     |
|-----------------|---------|--------|---------|-------------|------|-----|
| Freeway         | -       | 0      | 55 M    |             | +    |     |
| Main Roads      | -       | 0      | 25 M    | <b>31</b> ) | +    |     |
| Ordinary Roads  | -       | 0      | 15 M    | <b>3</b> )) | +    |     |
| Return All S    | Setting | s to I | Default |             |      |     |
|                 |         |        |         |             |      |     |
|                 |         |        |         |             |      |     |
|                 |         |        |         |             | INV1 | 780 |
|                 |         |        |         |             |      |     |

- 4. Move the joystick upward or downward to select an item you want to change.
- 5. Move the joystick left or right and set an average vehicle speed.

INFO:

- It is possible to set the item illuminated in yellow.
- When the Return All Settings to Default key is selected, all settings return to default.
## **ABOUT ROUTE GUIDANCE**

• The NISSAN Navigation System may not calculate a route if the current vehicle location is too far away from the destination. In this case, please divide your trip by selecting one or two intermediate destinations.

#### NOTE:

There may be cases that carpool lanes are included on a suggested road when the automatic rerouting function is activated and even if the "Use Time Restricted Roads" is turned off. Refer to "Setting the priorities for route calculation" on 5-33 for details.

• The navigation system does not provide route guidance for dark green roads. Therefore, if the destination is set on a dark green road, the enlarged map display will return to the ordinary map screen at a point on a suggested road that is near the destination, and the distance and direction to the end point of the suggested road will be displayed on upper right corner of the screen. Also, at this time, the voice will say, "Enroute to your destination, some roads contain incomplete map data. Turn guidance will not be provided in this area". When approaching the end point of the suggested road, the voice will say, "Entering the road with incomplete map data. Please use the direction arrow and distance information to proceed to your destination". To reach your destination, refer to the map screen, always follow actual roads and regulations and drive safely.

## NOTES ON ROUTE GUIDANCE

- The route selected by the system may not be the shortest, nor are other circumstances such as traffic jams considered.
- Because of the inevitable difference in road conditions and circumstances between the time you use this system and the time the information was produced from the DVD, there may be discrepancies in roads and regulations. In such cases, follow the actual information available.
- During route calculation, the map will not scroll, however the vehicle icon will move with the actual vehicle's movement.
- During route calculation, buttons such as MAP, DEST, ♀ (ZOOM OUT) and ♀ (ZOOM IN) and the joystick will be disabled.

- In some cases, after the calculation is complete, it may take some time to get the calculated route on the display.
- Waypoints that have been passed will not be covered by the re-routing calculation.
- If you scroll the map while the suggested route is being drawn, it may take more time to finish drawing.
- If waypoints are set, the system is calculating multiple routes between waypoints simultaneously, and the following may result:
  - If one section (or more) of the routes between the waypoints is not found, none of the route will be displayed.
  - The route may not connect completely at some waypoints.
  - The route may require a U-turn close to some waypoints.
- Route calculation may not be completed in the following cases:
  - If there is no main road within 3.1 miles (5 km) from the vehicle, a message saying so will appear on the screen. Try requesting route calculation when the vehicle is closer to the main road.

- If there is no main road within 3.1 miles (5 km) from the destination or waypoint, a message saying so will appear on the screen. Try setting the location closer to the main road.
- If the vehicle is too close to the destination or if there are no branches of the roads to the destination. A message saying so will appear on the screen.
- If it is deemed impossible to reach the destination or waypoints because of traffic regulations, etc.
- If the only route to reach the destination or waypoints is extremely complicated.
- If the destination, current vehicle position or waypoint is within the avoid area.
- If the setting of avoid areas covers the routes to the destination, route calculation may not be possible.
- The following may occur when the route is being displayed:
  - If you are requesting a calculation from the main road, the origin of the route may not exactly match the current vehicle position.

- If you are requesting a calculation to a destination on the main road, the end of the route may not exactly match the destination.
- If you are requesting a calculation from the main road, the system may show a route from another main road. This may be because the icon to show the current vehicle position (vehicle icon) is not set accurately. In that case, park the car in a safe place and reset the vehicle icon, or continue driving to see if the vehicle icon appears on the main road before requesting route calculation again.
- There are cases in which the system shows a detoured route to reach the destination or waypoints, if you set them from memory or facility information. In order to correct this, you will have to be careful about the traffic direction, especially when the lanes with different travel directions are shown separately. Such places are interchanges and service areas.
- This system makes no distinction between limited traffic control and total control (blockage). It may show a detoured route even if the road is usable.

- Even if the freeway preference is set to OFF, the route may be set on them. To avoid this, set a waypoint on another road type and request calculation.
- Even if the preference is set as OFF for a ferry line, the route may be set on it. To avoid this, set a waypoint on a road and request calculation.
- Ferry lines, except those which accept only pedestrians, bicycles and motorcycles, are stored in this system. When using them, take into consideration the travel time required and operational condition to decide whether to use them or not.

# ABOUT THE DISPLAY ERROR

The following cases may affect the display accuracy of the vehicle's position or travel direction. The accuracy will return to normal if the driving conditions return to normal:

- When there is a similar road nearby.
- When the vehicle is traveling on a long stretch of straight road or series of curves with a large radius.
- When the vehicle is traveling in an area with a checkerboard road system.

- When the vehicle is making consecutive S curves.
- When the vehicle is at a large Y-shaped junction.
- When the vehicle is on a loop bridge.
- When the vehicle is on a snow-covered or unpaved road.
- When the vehicle has made several consecutive turns or zigzags.
- When the vehicle is rotated on a parking lot turntable while the ignition switch is OFF.
- Immediately after the vehicle is driven out of a parking garage or underground parking lot.
- When the vehicle has different sizes of tires or tire chains.
- When the vehicle is moved immediately after the engine is started.

# MEMO

4-22 How do I operate the Nissan navigation system?

# **5 How do I program a destination?**

| Various ways to set | the destination (or waypoint)5-2 |
|---------------------|----------------------------------|
| Expert mode cat     | egories                          |
| Easy mode cate      | gories5-3                        |
| Setting with the    | Address Book key 5-3             |
| Setting with the    | Previous Dest. key5-5            |
| Setting with the    | Street Address key 5-7           |
| Setting with the    | Intersection key5-14             |
| Setting with the    | Point of Interest (POI)          |
| key                 |                                  |
| Setting with the    | City key5-21                     |
| Setting with the    | Phone Number key5-26             |
| Setting with the    | Map key5-28                      |
| Setting with the    | Country key5-29                  |

| Setting with the Home key (in easy mode)5-30        |
|-----------------------------------------------------|
| Having the system guide you to the destinations5-31 |
| Making the system guide the route with de-          |
| tailed options5-31                                  |
| Adjusting and deleting the pre-set destination      |
| (waypoints)                                         |
| To delete a destination5-39                         |
| All clear                                           |
| Quick stop5-41                                      |
| Quick stop customer setting5-43                     |
| Where am I?5-45                                     |
| Cancel guidance5-45                                 |
| When the All Destinations key is selected5-46       |
| When the Waypoint 1 key is selected5-46             |
| When the Do not Cancel key is selected5-47          |

## VARIOUS WAYS TO SET THE DESTI-NATION (or waypoint)

# **WARNING**

To operate the navigation system or to use the screen functions, first park the vehicle in a safe place and set the parking brake. Using the system while driving can distract the driver and may result in a serious accident.

| DEST. SETTING                                   |                                           |
|-------------------------------------------------|-------------------------------------------|
| <ul> <li>Select one of the following</li> </ul> | 9.5 (1.5 (1.5 (1.5 (1.5 (1.5 (1.5 (1.5 (1 |
| Address Book                                    | Previous Dest.                            |
| Street Address                                  | Intersection                              |
| Point of Interest (POI)                         | City                                      |
| Phone Number                                    | Мар                                       |
| Country                                         | USA                                       |
|                                                 | INV2315                                   |

- Phone Number
- Map

# EXPERT MODE CATEGORIES

To set the destination and waypoints, you can choose from the eight categories described below. Use these options to choose the best way to find the route to the destinations and waypoints.

- Address Book
- Previous Dest
- Street Address
- Intersection
- Point of Interest (POI)
- City

## 5-2 How do I program a destination?

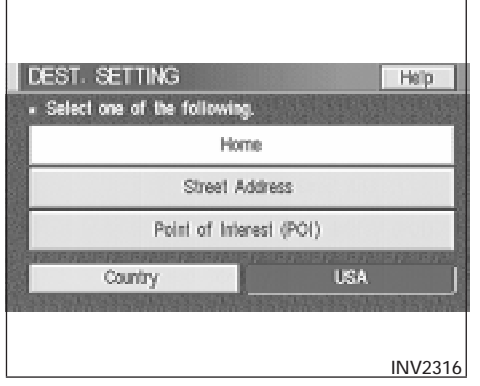

# EASY MODE CATEGORIES

When the Expert Mode is canceled, the following three categories will be displayed as Easy Mode.

- Home
- Street Address
- Point of Interest (POI)

## INFO:

• Use the Street Address key and the

Point of Interest (POI) key in the same way as in Expert Mode. Please refer to "Setting with

- the Street Address key" on page 5-3 and "Setting with the Point of Interest (POI) key" on page 6-2.
- If the Short Menus key is highlighted in amber in the [SETTING] screen, the screen is in Easy Mode. In this case, the keys displayed are different from the screen in Expert Mode.
- If you set a destination or waypoints, they will be displayed with icons.
- If you want to go to places close to the stored locations or facilities, use categories such as facility, nearby facility or memory for easier setting.
- When using either the Point of Interest (POI) or nearby Points of Interest categories, the names called up can be set as the destination if you do not scroll the screen. If you want to choose a different place on the screen from the one called up, you will have to scroll the screen.

# SETTING WITH THE

# Address Book KEY

The Address Book will allow you to store locations in the memory. This is especially useful for locations that you visit frequently.

| DEST OFTING                                     |                |
|-------------------------------------------------|----------------|
| <ul> <li>Select one of the following</li> </ul> |                |
| Address Book                                    | Previous Dest. |
| Street Address                                  | Intersection   |
| Point of Interest (POI)                         | City           |
| Phone Number                                    | Мар            |
| Country                                         | USA            |
|                                                 | INV2315        |

Please refer to "Setting up and editing the address book" on page 7-2.

- 1. Press the DEST button.
- 2. Select the Address Book key on the [DEST. SETTING] screen.

The [DEST. SETTING (Address Book)] screen will be displayed.

| DEST. SETTING (Address Book)                     |         |
|--------------------------------------------------|---------|
| <ul> <li>Select one of the following.</li> </ul> |         |
| www Sort                                         |         |
| 1 📇 HOME(W 142ND ST)                             | Мар     |
| 2 E OFFICE(E EL SEGUNDO BLVD)                    | Мар     |
| 3 💓 DEF                                          | Мар     |
| 4 😁 ABC                                          | Мар     |
|                                                  |         |
|                                                  |         |
|                                                  | INV1787 |

3. Select the item key of your destination (waypoints) on the [DEST. SETTING (Address Book)] screen.

| DEST. SETTING (Address Book |             |
|-----------------------------|-------------|
| Stortest Time               | Manage int. |
| Shortest Distance           | waypoint    |
| Minimize Toll Road          |             |
| Minimize FWY                |             |
| Use Time Restricted Roads   | CV.         |
| Use Ferry Route             | ýk.         |
|                             |             |
|                             | INV1788     |

4. To set the destination (waypoints), refer to "Making the system guide the route with detailed options" on page 5-31.

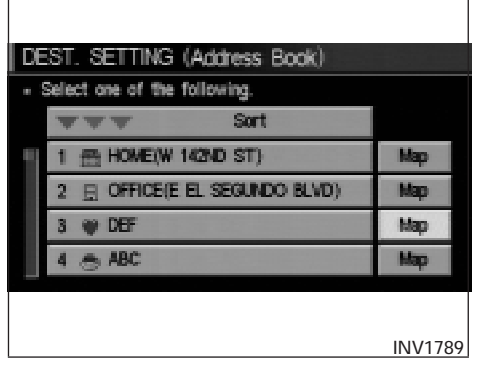

5. To slightly alter the destination.

Select the <u>Map</u> key to display the map screen of the area around the specified destination (waypoints).

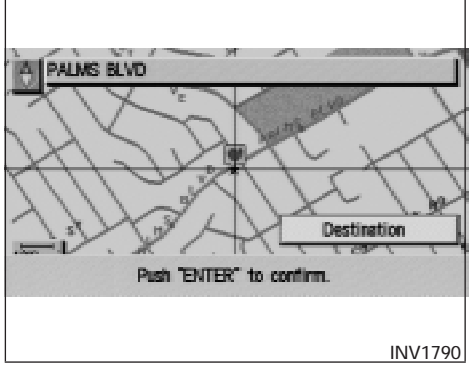

 If necessary, operate the joystick to adjust the location of the destination (waypoint). Press the ENTER button. Select the

Destination key to confirm. The [DEST. SETTING] screen will be displayed. To set the destination (waypoint), refer to "Making the system guide the route with detailed options" on page 5-31.

#### INFO:

To change the listing order, select the Sort key on the [DEST. SETTING (Address Book)] screen and tilt the joystick to the right or left, or press the ENTER button. Please refer to "Changing the listing order" on page 7-7. SETTING WITH THE

# Previous Dest. KEY

This system memorizes the last 10 destinations previously chosen, allowing you to set new destinations or waypoints from them.

| DEST. SETTING                                   |                  |
|-------------------------------------------------|------------------|
| <ul> <li>Select one of the following</li> </ul> | 9. OAN STAN STAN |
| Address Book                                    | Previous Dest.   |
| Street Address                                  | Intersection     |
| Point of Interest (POI)                         | City             |
| Phone Number                                    | Мар              |
| Country                                         | USA              |
|                                                 |                  |
|                                                 | INV2318          |

- 1. Press the DEST button.
- 2. Select the Previous Dest. key on the [DEST. SETTING] screen.

A total of 10 destinations and locations previously set can be stored and displayed.

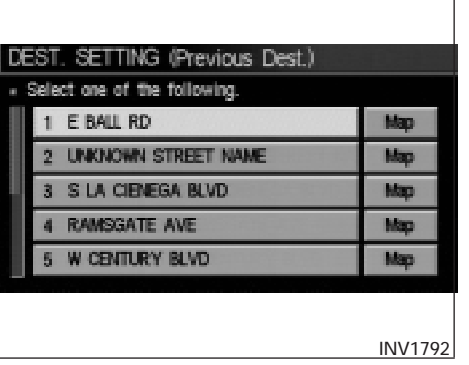

3. Select the item key of your destination (waypoints) on the [DEST. SETTING (Previous Dest.)] screen.

| DEST. SETTING (Previous Dest | )               |
|------------------------------|-----------------|
| Stortest Time                | iller on a lock |
| Shortest Distance            | waypoint        |
| III Minimize Toll Road       |                 |
| Minimize FWY                 |                 |
| Use Time Restricted Roads    | ~               |
| Use Ferry Route              | u.              |
|                              |                 |
|                              | INV1793         |

 To set the destination (waypoints), refer to "Making the system guide the route with detailed options" on page 5-31.

| DE | ST. SETTING (Previous Dest.) |         |
|----|------------------------------|---------|
|    | Select one of the following. |         |
|    | 1 E BALL RD                  | Map     |
|    | 2 UNKNOWN STREET NAME        | Мар     |
|    | 3 S LA CIENEGA BLVD          | Мар     |
|    | 4 RAMSGATE AVE               | Map     |
|    | 5 W CENTURY BLVD             | Map     |
|    |                              |         |
|    |                              |         |
|    |                              | INV1794 |

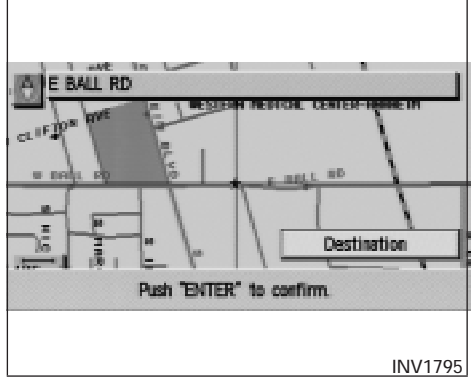

5. To fine tune the destination. Select the

<u>Map</u> key to display the map screen of the area around the specified destination (waypoints).  If necessary, operate the joystick to adjust the location of the destination (waypoints). Press the ENTER button. Select the

Destination key to confirm. The [DEST. SETTING] screen will be displayed. To set the destination (waypoints), refer to "Making the system guide the route with detailed options" on page 5-31.

# SETTING WITH THE

# Street Address KEY

Sets the destination (waypoints) from the street names and addresses that you enter.

There are two search methods; direct search by the street names, and search by the street names after the state and/or the city are defined.

| D  | EST. SETTING               |                |
|----|----------------------------|----------------|
|    | Select one of the followin |                |
|    | Address Book               | Previous Dest. |
|    | Street Address             | Intersection   |
|    | Point of Interest (POI)    | City           |
|    | Phone Number               | Мар            |
|    | Country                    | USA            |
|    |                            |                |
|    |                            | INV2319        |
| 1. | First press the DES        | ST button.     |

2. Select the Street Address key.

DEST. SETTING(Street Address) Sizia CALIFORNIA(CA) USA City All Street R. CI. D. E. G. P. O. 8 n. 8 INV2320 Setting with the List key

The List key is used when you know the names of the destination and waypoints.

1. A keyboard will be displayed on the [DEST. SETTING (Street Address)] screen. Enter the street name you want to set.

## INFO:

It is not possible to enter names if they are not stored in the DVD-ROM.

|        | C/<br>Al | CALIFORNIA(CA) j |   |   |        |   |   |     | U | SA     |        |            |    |
|--------|----------|------------------|---|---|--------|---|---|-----|---|--------|--------|------------|----|
| Street | n        |                  |   |   |        |   |   |     |   |        |        |            |    |
|        | A<br>N   | B                | P | D | E<br>R | F | G |     | V | 1<br>W | K<br>X | Y          | M  |
| List   | 0        | 日本               |   |   | 4      |   | 6 | pac | 8 | Ba     | dk :   | Spa<br>Spa | 08 |

- 2. Enter the street name of your destination.
  - For example, enter T, then U.
- Enter U, then select the List key. The list screen of street names which begin with TU will appear.

| Select one of | the following. |                 | 135     |
|---------------|----------------|-----------------|---------|
| Next Search   |                |                 |         |
| TU PELO TI    | RL(TWENTYN     | NE PALMS CA)    |         |
| TU-SU CIR(    | APPLE VALLE    | Y CA)           | 1220121 |
| N TU-SU LN    | (BISHOP CA)    |                 |         |
| TU-YU-MUN     | LN(COLFAX      | CA)             | 101.00  |
| and the state | n-instant      | S. (1.1.335.24) |         |

- If less than 5 suggested streets remain, they will be displayed automatically without selecting the List key.
- The city names and street names will be displayed.
- Use the joystick to scroll the display if more than 5 suggested street names appear.
- When the Next Search key is selected, it is possible to narrow down cities. To use this function, refer to "Setting with the City key" on page 5-21.
- When the PREV button is pressed, the screen to input street names will be displayed.

|      | DEST. S   | etting(s  | Street Ad     | iress)              |
|------|-----------|-----------|---------------|---------------------|
|      | Input the | house num | ber.          | 14100-14199         |
|      | 14150     |           | ITU-S<br>ICA) | SU CIR(APPLE VALLEY |
|      | 1         | 2         | 3             | Back Space          |
|      | 4         | 5         | 6             |                     |
|      | 7         | 8         | 9             | Мар                 |
|      |           | 0         |               | OK                  |
| 11.0 |           |           |               |                     |
|      |           |           |               | INV2324             |

4. Select one street of your destination.

5. Enter the house number. Select the OK key.

INFO:

It may not be possible to specify a location after selecting the OK key. In that case, a list of locations which correspond to the entered house number will be displayed.

### NOTE:

If a house number is entered and it is not a "direct hit" for house numbers already stored in the database, then only a map to the general vicinity will be displayed.

| Ш    | Shortest Time             | Minumated |
|------|---------------------------|-----------|
| III. | Shortest Distance         | naypon.   |
| III. | Minimize Toll Road        |           |
| III. | Minimize FWY              |           |
| III. | Use Time Restricted Roads | 04        |
| III. | Use Ferry Route           |           |

6. To set the destination (waypoints), refer to "Making the system guide the route with detailed options" on page 5-31.

| input the l | house num | ber.          | 14100-14199        |
|-------------|-----------|---------------|--------------------|
| 14150_      |           | ITU-S<br>ICA) | U CIR(APPLE VALLEY |
| 1           | 2         | 3             | Back Space         |
| 4           | 5         | 6             |                    |
| 7           | 8         | 9             | Мар                |
|             | 0         |               | OK.                |

7. To slightly alter the destination.

Select the Map key to display the map screen of the area around the specified destination (waypoints).

INFO:

- An approximate location corresponding to the entered house number is displayed. If necessary, correct the location using the joystick.
- The location displayed by the calculation using the house number may differ from the actual location. In that case, correct the location using the joystick.

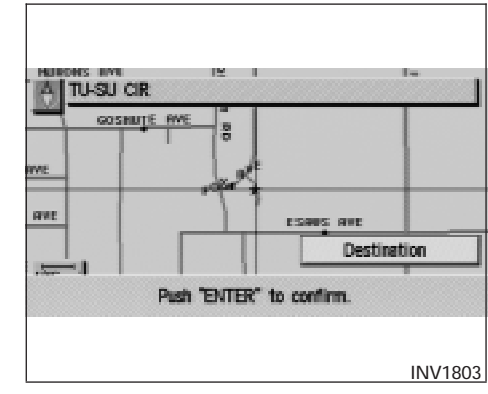

8. If necessary, operate the joystick to adjust the location of the destination (waypoint). Press the ENTER button. Select the

Destination key to confirm. The [DEST. SETTINGS (Street Address)] screen will be displayed.

To set the destination (waypoint), refer to "Making the system guide the route with detailed options" on page 5-31.

| Sizie  | C. | ALIF | OR  | NIA | (04 | 0    |     |     |    | J    | U  | SA   |          |
|--------|----|------|-----|-----|-----|------|-----|-----|----|------|----|------|----------|
| ury    | R  | 863  | 225 |     |     | 12.5 | 83  |     | 88 | 1939 |    | 1983 |          |
| Street |    |      |     |     |     |      |     |     |    |      |    |      |          |
|        | A  | В    | C   | D   | Ε   | F    | G   | Н   | 1  | J    | K. | L    | М        |
|        | N  | 0    | P   | Q   | R   | 8    | T   | U   | V  | W    | χ  | Y    | Z        |
|        |    | 1    | 2   | 3   | 4   | 5    | 6   | 7   | 8  | 9    |    | \$   | <b>E</b> |
|        |    |      |     |     |     |      | 100 | par | 6  | B    |    | Spie |          |

Setting with the <u>State</u> key The <u>State</u> key is used when you select a state/province to set the destination.

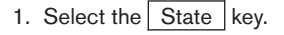

|        | CALIFORNIA(CA)             | ) USA      |
|--------|----------------------------|------------|
| State  | <u>w</u>                   |            |
| Last 5 | A B G D E F S H            | WXYZ       |
| List   | 0 1 2 3 4 5 6 7 8<br>Space | Back Space |

2. The display shows the screen to select states. Input a state/province name.

| DEST                       | SETTING(Street Address) |
|----------------------------|-------------------------|
| <ul> <li>Select</li> </ul> | t one of the following. |
|                            | CALIFORNIA(CA)          |
|                            | NEW YORK(NY)            |
|                            | DELAWIARE(DE)           |
|                            | VERMONT(VT)             |
|                            | WASHINGTON(WA)          |
| 135.27                     |                         |

INFO:

When the Last 5 States key is selected, the history of the previous five settings will be listed.

|     | EST. SETTING(Street Address)    |
|-----|---------------------------------|
|     | selectione of the following. 4) |
|     | WEST VIRGINA/W/)                |
|     | WISCONSIN(WI)                   |
|     | WYOMING(WY)                     |
|     |                                 |
| 143 |                                 |
|     | INI//2320                       |
|     | INV2329                         |

3. The display shows the state/province list. Select a state/province name.

| Sizie  | W                 | ASI | <b>4</b> 14 | атс  | XN() | NA)   |     |     |    |      | U          | SA   |   |
|--------|-------------------|-----|-------------|------|------|-------|-----|-----|----|------|------------|------|---|
| uny    | <u>_</u> <u>_</u> |     | 844         | 1980 |      | 14.50 | 153 |     | 15 | 1623 |            | 1963 | - |
| Street |                   |     |             |      |      |       |     |     |    |      |            |      |   |
|        | A                 | В   | C           | D    | Ε    | F     | G   | H   | 1  | J.   | K.         | L    | М |
|        | Ν                 | 0   | Ρ           | Q    | R    | S     | T   | U   | ٧  | W    | χ          | Y    | Z |
|        | 0                 | 1   | 2           | 3    | 4    | 5     | 6   | 7   | 8  | 9    | The second | 8    | - |
|        |                   |     | T           |      |      |       | 100 | psi | 6  | E.   |            |      |   |
|        |                   |     |             |      |      |       | 200 |     |    |      |            |      |   |

I. The screen returns to the [DEST. SETTING (Street Address)] screen. When the state/province is set, the display shows the selected state/province next to the

State key.

Input the street name. Please refer to "Setting with the

List key" on page 5-8.

| Sizie<br>City | C.<br>A | ALIF<br>I | OR | NLA | (CA | 0 |   |   |   |   | U  | SA |   |
|---------------|---------|-----------|----|-----|-----|---|---|---|---|---|----|----|---|
| Street        |         |           |    |     |     |   |   |   |   |   |    |    |   |
|               | A       | 8         | C  | D   | Ε   | F | G | H | 1 | 1 | K. | L  | М |
|               | N       | 0         | P  | Q   | R   | S | Т | U | V | W | Х  | Y  | Z |
|               |         | 1         | 2  | 3   | 4   | 5 | 6 | 7 | 8 | 9 |    | 8  |   |
|               |         |           |    |     |     |   |   |   |   |   |    |    |   |

The City key is used when you select a city to set the destination.

- 1. Select the City key.
- The display shows the screen to retrieve cities.

|              | CALIFORNI)<br>All | N(CA) |         | USA            |
|--------------|-------------------|-------|---------|----------------|
| City         | CALIFORNIA        |       |         |                |
| 01<br>Lest 5 | ABCD              | EFS   |         | K L L<br>X Y Z |
| elles (      | 0 1.2 3           | 1.5.5 | 7 8 8   | 12.21          |
| List         | 國語調整              |       | space B | ack Space      |

| DEST. SETTING(Street Address)                    |           |
|--------------------------------------------------|-----------|
| <ul> <li>Select one of the following.</li> </ul> |           |
| ADAMS(CA)                                        |           |
| MAD RIVER(CA)                                    |           |
| JACINTO(CA)                                      |           |
| ENCANTO(CA)                                      |           |
| CALIFORNIA CITY(CA)                              | 00000000  |
|                                                  | distant.  |
|                                                  | 1818/2222 |

# INV<u>2333</u>

DEST. SETTING(Street Address) · Select one of the following cities. CALIFORNIA CITY(CA) CALIFORNIA HOT SPRINGS(CA) CALIFORNIA VALLEY(CA) INV2334

2. Input a city name.

When the Last 5 Cities key is selected, the history of the previous five settings will be listed.

#### INFO:

It is not possible to select cities if they are not in the state/province you set.

3. The display shows the city list.

Select a city of your choice.

| DEST. SE<br>State<br>City | 111<br>20<br>20 | NC<br>Nur<br>Nur | X(S)<br>OR | IT <del>ex</del><br>NIA<br>NIA | it<br>(CA | Ade<br>i)<br>TY( | ire<br>CA | ss)<br>) |   | 1  | U    | SA |      |
|---------------------------|-----------------|------------------|------------|--------------------------------|-----------|------------------|-----------|----------|---|----|------|----|------|
| Street                    |                 |                  |            |                                |           |                  |           |          |   |    |      |    |      |
|                           | A               | В                | C          | D                              | Ε         | F                | G         | H        | 1 | J. | K.   | L  | М    |
|                           | Ν               | 0                | P          | Q                              | R         | S                | T         | U        | ٧ | W  | Х    | Y  | Ζ    |
|                           |                 | 1                | 2          | 3                              | 4         | 5                | 6         | 7        | 8 | 9  |      | 8  | 1    |
|                           |                 |                  |            |                                |           |                  |           |          | 6 |    |      |    |      |
| I STREET AND STREET       | 100             | 1112             |            |                                | 100       | 100              |           | 1970     |   |    | 1000 | 10 | 1000 |

4. The screen returns to the [DEST. SETTING (Street Address)] screen.

When the city is set, the display shows the selected city next to the City key.

Input the street name of your choice.

Proceed to "Setting with the List key" on page 5-8.

# SETTING WITH THE Intersection KEY

This will allow you to set an intersection as a destination (waypoints).

| DEST. SETTING<br>• Select one of the followin |                |
|-----------------------------------------------|----------------|
| Address Book                                  | Previous Dest. |
| Street Address                                | Intersection   |
| Point of Interest (POI)                       | City           |
| Phone Number                                  | Мар            |
| Country                                       | USA            |
|                                               |                |
|                                               | INV2336        |

- 1. Press the DEST button.
- 2. Select the Intersection key.

A keyboard will be displayed.

| DEST. SE   | TTING (Intersection)   |
|------------|------------------------|
|            | CALIFORNIA(CA) J USA J |
|            | All                    |
| 1st street | CALIFORNIA             |
|            |                        |
| List       | Space Back Space       |
|            |                        |
|            | INV1815                |

Setting with the List key

The List key is used when you know the names of the destinations and waypoints.

1. Enter the first street name where the destination (waypoints) is located using the keyboard, then select the List key.

| DE | ST. SETTING (Intersection)              |         |
|----|-----------------------------------------|---------|
|    | Select the 1st street.                  | 216     |
|    | Next Search                             |         |
|    | CALIFORNIA(FRESNO CA)                   |         |
|    | CALIFORNIA ALY(SALINAS CA)              |         |
|    | E CALIFORNIA AVE(BAKERSFIELD CA)        |         |
|    | E CALIFORNIA AVE(BAKERSFIELD CA)        |         |
|    |                                         |         |
|    |                                         |         |
|    |                                         | INV1816 |
| 0  | O I I I C I I I I I I I I I I I I I I I |         |

2. Select the first street name using the same procedures as "Setting with the

Street Address key".

INFO:

• When the Next Search key is selected, it is possible to narrow down states and cities. To use this function, refer to "Setting with the

City key" on page 5-21.

• For a road where lanes with different traffic directions are shown separately, the list shows first street name, second street name, ... • When entering a street name, enter a minor street name as the first street and the calculation will be easier and quicker.

| DEST. SET  | iting () | ntersection) |   |       |     |
|------------|----------|--------------|---|-------|-----|
|            | CALIFOR  | NEA(CA)      |   | USA   | _   |
| 2nd street |          |              |   |       |     |
|            | 0        | RST          | W |       |     |
| List       |          |              |   |       |     |
|            |          |              |   | INV18 | 317 |

 Enter the 2nd (intersecting) street name, then select the List key.

INFO:

If there are less than 5 streets which intersect the first street, they will be displayed automatically without selecting the List key.

| Select the 2nd street.  |     |
|-------------------------|-----|
| CALIFORNIA(FRESNO CA)   |     |
| OREGON(FRESNO CA)       | Мар |
| RHODE ISLAND(FRESNO CA) | Мар |
| SOUTH DAKOTA(FRESNO CA) | Мар |
| TEXAS(FRESNO CA)        | Map |

 Select the name of the second street. The [DEST. SETTING (Intersection)] screen will appear.

| DEST. SETTING (Intersection) |          |
|------------------------------|----------|
| Shortest Time                | Warmaint |
| Shortest Distance            | waypoint |
| Minimize Toll Road           |          |
| Minimize FWY                 |          |
| Use Time Restricted Roads    | oK       |
| Use Ferry Route              | UR       |
|                              |          |
|                              | INV1819  |

 To set the destination (waypoints), refer to "Making the system guide the route with detailed options" on page 5-31.

|   | Salert the Ond street    | 5       |
|---|--------------------------|---------|
| Q | ALIFORNIA(FRESNO CA)     |         |
|   | OREGON(FRESNO CA)        | Мар     |
|   | RHODE ISLAND(FRESNO CA)  | Мар     |
|   | SOUTH DAKOTA (FRESNO CA) | Мар     |
|   | TEXAS(FRESNO CA)         | Мар     |
|   |                          |         |
|   |                          | INV1820 |

6. To slightly alter the destination.

Select the <u>Map</u> key to display the map screen of the area around the specified destination (waypoints).

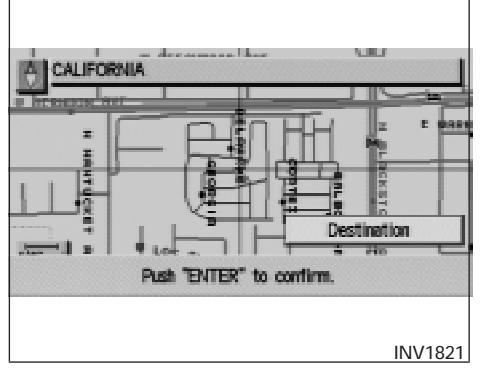

 If necessary, operate the joystick to adjust the location of the destination (waypoint). Press the ENTER button. Select the

Destination key to confirm. The [DEST. SETTINGS (Intersection)] screen will be displayed.

To set the destination (waypoint), refer to "Making the system guide the route with detailed options" on page 5-31.

#### NOTE:

When the corresponding data does not exist under the following conditions, the street name list may not be displayed:

• A street name is being input after the

City key has been selected.

• List is being displayed by selection of the List key.

| State<br>City | CALI<br>All | FORM | 4IA(C | A) |   |   |   |   | U | SA     | 3  |
|---------------|-------------|------|-------|----|---|---|---|---|---|--------|----|
| 1st street    | A B<br>N O  | C    | DE    | FS | G | H | I | 1 | ĸ | L<br>Y | HZ |
|               | 1           | 2    | 3 4   | 5  | 6 | 7 | 8 | 9 |   |        |    |

The State key is used when you select a state/province to set the destination.

1. Select the State key.

| DEST. SE                          | TTING (Intersection)<br>CALIFORNIA(CA) USA |
|-----------------------------------|--------------------------------------------|
| Sinte<br>Last 5<br>states<br>List | A CD FG I KUM<br>Nop Rstuvw                |
|                                   | INV1823                                    |

2. The display shows the screen to select states.

Input a state/province name.

| DEST. SETTING (Intersection)                     |
|--------------------------------------------------|
| <ul> <li>Select one of the following.</li> </ul> |
| CALIFORNIA(CA)                                   |
| WASHINGTON(WA)                                   |
| PENINSYLVANIA(PA)                                |
| OHIO(OH)                                         |
| VERMONT(VT)                                      |
|                                                  |
|                                                  |
| INV1824                                          |

INFO:

- It is not possible to select cities if they are not in the state/province you set.
- When the Last 5 States key is selected, the history of the previous five settings will be listed.

| DE | ST. SETTING (Intersection)   |
|----|------------------------------|
|    | Select one of the following4 |
|    | WASHINGTON(WA)               |
|    | WEST VIRGINIA(WV)            |
|    | WISCONSIN(WI)                |
|    | WYOMING(WY)                  |
|    |                              |
|    |                              |
|    | INV1825                      |

3. The display shows the state list.

Select a state/province name.

|          |   |     |     | 105  | -50 | sen a | лγ |   |   |     |   |     |   | _ |
|----------|---|-----|-----|------|-----|-------|----|---|---|-----|---|-----|---|---|
| State    | W | AS) | 116 | STC. | NQ. | UA)   |    |   |   | I   | U | SA, |   |   |
| City     | A | 1   |     |      |     |       |    |   |   |     |   |     |   |   |
|          |   |     |     |      |     |       |    |   |   |     |   |     |   |   |
| t street |   |     |     |      |     |       |    |   |   |     |   |     |   |   |
|          | A | В   | C   | D    | E   | F     | G  | H | T | Л   | ĸ | L   |   |   |
|          | Ν | 0   | P   | Q    | R   | S     | T  | U | V | W   | Х | Y   | Z |   |
|          |   | _   | _   |      |     |       |    |   | - | 100 |   |     |   |   |

#### INV1826

4. The screen returns to the [DEST. SETTING (Intersection)] screen.

When the state/province is set, the display shows the selected state/province next to

the State key.

Input the street name. Please refer to "Setting with the

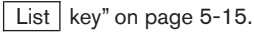

| State<br>City | Ci<br>Al | NLIF<br>I | OR | NIA | (0) | () |   |   |   |   | U    | SA. |     |
|---------------|----------|-----------|----|-----|-----|----|---|---|---|---|------|-----|-----|
| 1st street    |          |           |    |     |     |    |   |   |   |   |      |     |     |
|               | A        | B         | С  | D   | Ε   | F  | G | Н | 1 | J | ĸ    | L   | М   |
|               | N        | 0         | P  | 0   | R   | S  | Т | U | ٧ | W | Х    | Y   | Z   |
|               |          | 1         | 2  | 3   | 4   | 5  | 6 | 7 | 8 | 9 |      |     |     |
|               |          |           |    |     |     |    |   |   |   |   |      |     |     |
|               |          |           |    |     |     |    |   |   |   |   |      |     |     |
|               |          |           |    |     |     |    |   |   |   |   |      |     |     |
|               |          |           |    |     |     |    |   |   |   |   | - 11 | AN. | 182 |

The City key is used to retrieve an intersection from the specified city to set the destination.

- 1. Select the City key.
- The display shows the screen to retrieve cities.

| DEST. SE        |     | NG<br>WR | is<br>or | Ûn<br>Nia | lers<br>IGA | 900<br>) | tior | 1)  |               | [  | U   | 5.4 |                   | ] |
|-----------------|-----|----------|----------|-----------|-------------|----------|------|-----|---------------|----|-----|-----|-------------------|---|
| City            | CA  | LIF      | 087      | 8A.       |             |          |      |     |               |    | _   |     |                   | ) |
| . All           | 24  | 5        |          | D         | E.          | F        | G    | н   |               |    | К.  | L   | 12                |   |
| Inter Realition | 181 |          | F        | Q.        | Π.          |          |      |     | $\mathcal{W}$ | W  | ж   | Y   | $\mathcal{I}_{i}$ |   |
| F32: 0 (1) 62   |     | 1        | 2        | 3         | 4.          | 6        | 5    | 7   | 3             | 9  | 3   | 8   | +                 |   |
| U:              | -   |          |          |           |             |          | S    | 990 | 8             | Ba | CC. | Ste | 63                |   |
|                 |     |          |          |           |             |          |      |     |               |    | 11  | NV  | 097               | 3 |

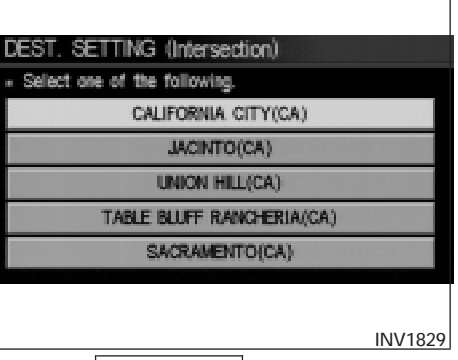

2. Input a city name.

When the Last 5 Cities key is selected, the history of the previous five settings will be listed.

INFO:

It is not possible to select cities if they are not in the state/province you set.

| DEST. SETTING (Intersection)                            |
|---------------------------------------------------------|
| <ul> <li>Select one of the following cities.</li> </ul> |
| CALIFORNIA CITY(CA)                                     |
| CALIFORNIA HOT SPRINGS(CA)                              |
| CALIFORNIA VALLEY(CA)                                   |
|                                                         |
|                                                         |
|                                                         |
| INV1830                                                 |

3. The display shows the city list.

Select a city of your choice.

| DEST SE       |    | N            | : 0      | nte | rce        | rtir     | ากไ    |   |   |        |   |    |     |   |
|---------------|----|--------------|----------|-----|------------|----------|--------|---|---|--------|---|----|-----|---|
| State<br>City | 0  | NLIF<br>NLIF | 08<br>08 | NIA | (C)<br>(C) | )<br>TY( | CA     | , |   |        | U | SA |     | / |
| 1st street    |    |              |          |     |            |          |        |   |   |        |   |    |     |   |
|               | AN | B            | C<br>P   | Q   | R          | EL (O)   | G<br>T | H | v | л<br>W | ĸ | Y  | M   |   |
|               |    | 1            | 1        | 3   | 4          | 5        | 6      | 7 | 8 | 9      |   |    |     |   |
|               |    |              |          |     |            |          |        |   |   |        |   |    |     |   |
|               |    |              |          |     |            |          |        |   |   |        |   | NV | 183 | 1 |

4. The screen returns to the [DEST. SETTING (Intersection)] screen.

When the city is set, the display shows the selected city next to the City key.

Input the street name of your choice.

Proceed to "Setting with the List key" on page 5-15.

| DEST. SETTING                                   |                |
|-------------------------------------------------|----------------|
| <ul> <li>Select one of the following</li> </ul> |                |
| Address Book                                    | Previous Dest. |
| Street Address                                  | Intersection   |
| Point of Interest (POI)                         | City           |
| Phone Number                                    | Map            |
| Country                                         | USA            |
|                                                 | 101/0207       |
|                                                 | INV2337        |

# SETTING WITH

THE Point of Interest (POI) KEY

The NISSAN Navigation System includes a database of Point of Interest (POI) locations such as restaurants, hotels, and gas stations. (refer to section 6.)

By using this feature, you can set a Point of Interest location as a destination. For details on how to use the POI feature, please refer to section 6.

# SETTING WITH THE City KEY

Sets the destination (waypoints) on the map screen of the area in and around the input city.

1. Press the DEST button.

| DEST. SETTING                                   |                |
|-------------------------------------------------|----------------|
| <ul> <li>Select one of the following</li> </ul> | 9              |
| Address Book                                    | Previous Dest. |
| Street Address                                  | Intersection   |
| Point of Interest (POI)                         | City           |
| Phone Number                                    | Map            |
| Country                                         | USA            |
|                                                 | INV2338        |

2. Select the City key on the [DEST. SET-TING] screen.

| DEST. SE | ETTING (City)  |       |            |
|----------|----------------|-------|------------|
|          | CALIFORNIA(CA) |       | j USA j    |
| aty      |                | E     |            |
| List     |                | Space | Back Space |
|          |                |       |            |
|          |                |       | INV1834    |

Setting with the List key

The List key is used when you know the names of the destination and waypoints.

 Enter the characters of the city name which you wish to set as a destination (waypoints) using the keyboard on the [DEST. SETTING (City)] screen, then select the List key.

#### INFO:

• When the List key is selected, the data of the currently-listed cities will be displayed.

• If less than 5 suggested cities remain, they will be displayed automatically without selecting the List key.

| I DE | ST. SETTING (City)                  |         |
|------|-------------------------------------|---------|
|      | Select one of the following cities. | 21)     |
| ĸ    | ATELLA AVE LOS ALAMITOS CALIFORNIA  |         |
|      | LOS ALAMITOS(CA)                    | Мар     |
|      | LOS ALAMOS(CA)                      | Мар     |
|      | LOS ALTOS(CA)                       | Map     |
|      | LOS ALTOS HILLS(CA)                 | Мар     |
|      |                                     |         |
|      |                                     | INV1835 |

2. Select the city name of your destination (waypoints) on the [DEST. SETTING (City)] screen.

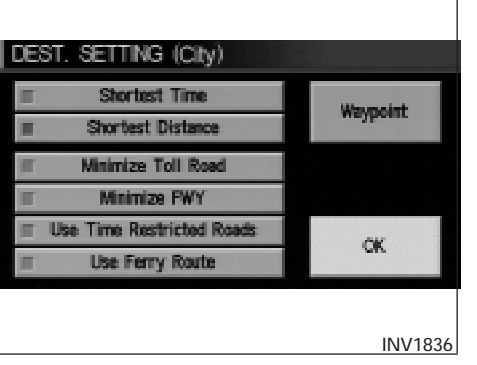

3. To set the destination (waypoints), refer to "Making the system guide the route with detailed options" on page 5-31.

| Select one of the following cities. | 2   |
|-------------------------------------|-----|
| ATELLA AVE LOS ALAMITOS CALIFORNIA  |     |
| LOS ALAMITOS(CA)                    | Мар |
| LOS ALAMOS(CA)                      | Мар |
| LOS ALTOS(CA)                       | Мар |
| LOS ALTOS HILLS(CA)                 | Мар |

4. To slightly alter the destination.

Select the Map key to display the map screen of the area around the specified destination (waypoints).

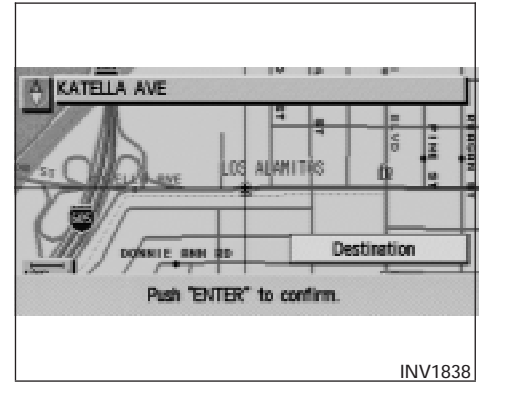

 If necessary, operate the joystick to adjust the location of the destination (waypoints). Press the ENTER button. Select the

Destination key to confirm.

The [DEST. SETTING (City)] screen will be displayed.

To set the destination (waypoints), refer to "Making the system guide the route with detailed options" on page 5-31.

• List is being displayed by selection of the List key.

| CALIFORNIA(CA) | USA   |
|----------------|-------|
|                |       |
| ABCDEFGH       |       |
| NOPQRSTU       | VWXYZ |
|                |       |
|                |       |

Setting with the State key

The <u>State</u> key is used when you select a state/province to set the destination.

1. Select the State key.

|        | CALIFORNIA(CA) |     | USA   |
|--------|----------------|-----|-------|
|        |                |     |       |
| State  |                |     |       |
| last 5 | NOP RSTUT      | r w | K L M |
| states |                |     |       |
| List   |                |     |       |

2. The display shows the screen to select states/provinces.

Input a state/province name.

| DEST. SETTING (City)                             |
|--------------------------------------------------|
| <ul> <li>Select one of the following.</li> </ul> |
| WASHINGTON(WA)                                   |
| CALIFORNIA(CA)                                   |
| PENNSYLVANIA(PA)                                 |
| OHIO(OH)                                         |
| VERMONT(VT)                                      |
|                                                  |
|                                                  |
| INV1841                                          |

| DEST. SETTING (City)                             |            |
|--------------------------------------------------|------------|
| <ul> <li>Select one of the following.</li> </ul> | <b>4</b> J |
| WASHINGTON(WA)                                   |            |
| WEST VIRGINIA(WV)                                |            |
| WISCONSIN(WI)                                    |            |
| WYOMING(WY)                                      |            |
|                                                  |            |
|                                                  |            |
|                                                  |            |
|                                                  | INV1842    |

## INFO:

When the Last 5 States key is selected, the history of the previous five settings will be listed.

 The display shows the state/province list. Select a state/province name.

| DEST. SE | TΤ | NG  | i (( | City   | Ŋ  |     |   |         |   |    |    |     |      |
|----------|----|-----|------|--------|----|-----|---|---------|---|----|----|-----|------|
| State    | W  | ASF | -IV  | это    | ΒQ | (A) |   |         |   | ]  | U  | SA. |      |
|          |    |     |      |        |    |     |   |         |   |    |    |     |      |
|          |    |     |      |        |    |     |   |         |   |    |    |     |      |
| City     |    | 1   |      | Low of |    |     |   | line of |   |    |    |     |      |
|          | A  | B   | C    | D      | E  | F   | 6 | Н       | 1 | J. | ĸ  | L   | M    |
|          | B  | 0   | P    | Q      | R  | S   | T | U       | v | W  | X  | ¥   | Z.   |
|          |    |     |      |        |    |     |   |         |   |    |    |     |      |
| List     |    |     |      |        |    |     |   |         |   |    |    |     |      |
|          |    |     |      |        |    |     |   |         |   |    |    |     |      |
|          |    |     |      |        |    |     |   |         |   |    |    |     | 1012 |
| L        |    |     |      |        |    |     |   |         |   |    | 11 | VV  | 1843 |

4. The screen returns to the [DEST. SETTING (City)] screen.

When the state/province is set, the display shows the selected state/province next to the State key.

Input the city name. Please refer to "Setting with the

List key" on the previous section.

# SETTING WITH THE

Phone Number KEY

#### NOTE:

#### This option only works when the destination is listed in the POI directory.

Sets the destination (waypoints) on the map screen of the area and around the input phone number.

1. Press the DEST button.

| C | Select one of the following | A DASH YOR AN A DASH |
|---|-----------------------------|----------------------|
| ſ | Address Book                | Previous Dest.       |
| ſ | Street Address              | Intersection         |
| Г | Point of Interest (POI)     | City                 |
| ſ | Phone Number                | Мар                  |
|   | Country                     | USA                  |

2. Select the Phone Number key on the [DEST. SETTING] screen.

| - input the | e phone num | ber. |            |
|-------------|-------------|------|------------|
| 3102156     | 020         |      |            |
| 1           | 2           | 3    | Back Space |
| 4           | 5           | 6    |            |
| 7           | 8           | 9    | Мар        |
|             | 0           |      | OK         |

- Enter the ten digit phone number of the destination (waypoints) using the keyboard on the [DEST. SETTING (Phone Number)] screen.
- If you select the OK key, the [DEST. SET-TING (Phone Number)] screen will be displayed.

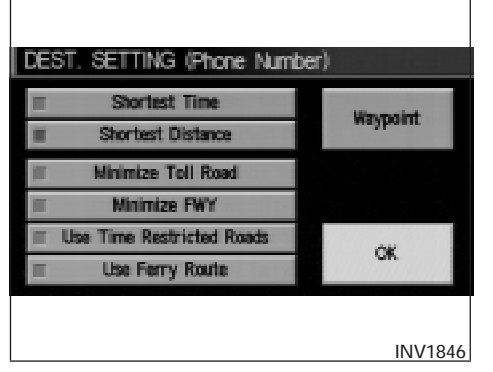

5. To set the destination (waypoints), refer to "Making the system guide the route with detailed options" on page 5-31.

| DEST. SETTING (Phone Number)  |           |       |            |  |  |
|-------------------------------|-----------|-------|------------|--|--|
| <ul> <li>Input the</li> </ul> | phone num | rber. |            |  |  |
| 3102156                       | 020_      |       |            |  |  |
| 1                             | 2         | 3     | Back Space |  |  |
| 4                             | 5         | 6     |            |  |  |
| 7                             | 8         | 9     | Map        |  |  |
|                               | 0         |       | OK         |  |  |
|                               |           |       |            |  |  |
|                               |           |       | INV1847    |  |  |

6. To slightly alter the destination.

Select the Map key to display the map screen of the area around the specified destination (waypoints).

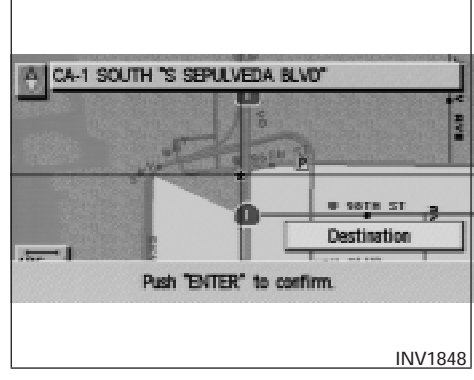

7. If necessary, operate the joystick to adjust the location of the destination (waypoints).

Press the ENTER button.

Select the Destination key to confirm.

To set the destination (waypoints), refer to "Making the system guide the route with detailed options" on page 5-31.

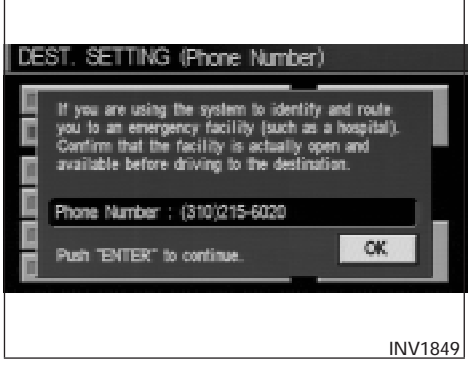

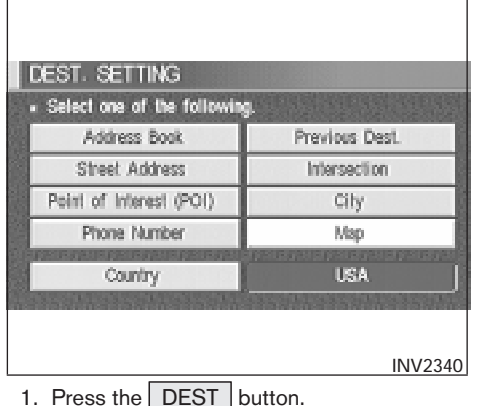

### INFO:

When a hospital is set as a destination, a telephone number of the destination will be displayed, if available.

# SETTING WITH THE Map KEY

This will enable you to zoom into the map for detail and set the desired location. This works best when you know the location geographically, or want to check the geographical surroundings on the map before setting the destinations.

- 2. Select the Map key.

The map of the entire area will be displayed.

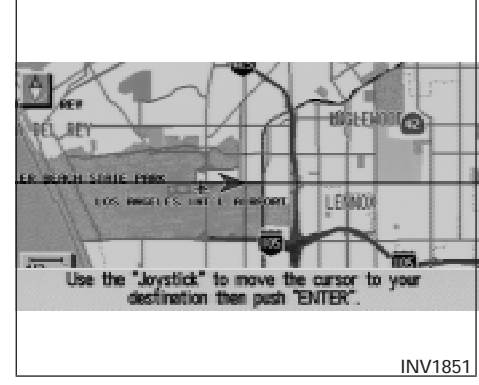

3. Operate the joystick to choose the destination (waypoints).

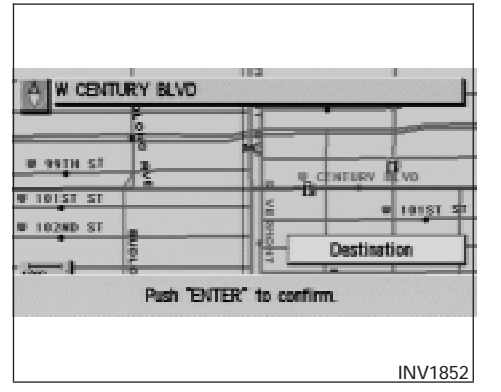

- 4. Adjust the location using the joystick, and press the ENTER button.
- 5. Select the Destination key.

The [DEST. SETTING] screen will appear.

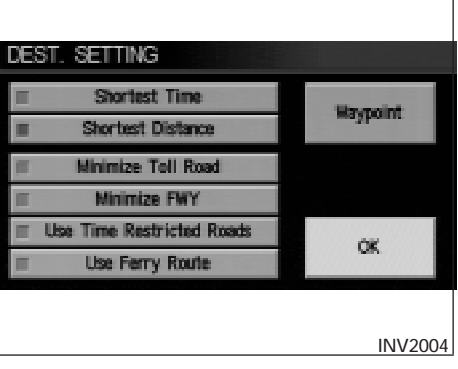

6. Please refer to "Making the system guide the route with detailed options" on page 5-31.

INFO:

When the OK key is selected in the [DEST. SETTING] screen, route calculation starts. If you want to add waypoints, select the Waypoint key.

# SETTING WITH THE Country KEY

When the Street Address , Intersection ,

City , or Point of Interest (POI) key is used to set the destination (waypoints) in other countries, they are retrieved from the areas in the country which have been set in the country category. When setting the destination (waypoints) in other countries, select a country first.

| DEST. SETTING                                   |                |  |  |  |
|-------------------------------------------------|----------------|--|--|--|
| <ul> <li>Select one of the following</li> </ul> |                |  |  |  |
| Address Book                                    | Previous Dest. |  |  |  |
| Street Address                                  | Intersection   |  |  |  |
| Point of Interest (POI)                         | City           |  |  |  |
| Phone Number                                    | Map            |  |  |  |
| Country                                         | USA            |  |  |  |
|                                                 |                |  |  |  |
|                                                 | INV2341        |  |  |  |

1. Press the DEST button.

The [DEST. SETTINGS] screen will be displayed.

Select the Country key.

| DEST. SETTING                                   |                |
|-------------------------------------------------|----------------|
| <ul> <li>Select one of the following</li> </ul> | g              |
| Address Book                                    | Previous Dest. |
| Street Address                                  | Intersection   |
| Point of Interest (POI)                         | City           |
| Phone Number                                    | Map            |
| Country                                         | CANADA         |
|                                                 |                |

## INV2342

- 2. Select the Country key. Each time the EN-TER button is pressed, the country selection toggles between USA and Canada.
- Then, the selected country will be displayed at the right of the Country key.

SETTING WITH THE Home KEY (in easy mode)

Sets the home as a destination.

INFO:

In the Expert Mode, this key will not be displayed. Turn on the highlighted amber Short Menus

key in the [SETTING] screen.

- DEST. SETTING Help
   Select one of the following
   Home
   Street Address
   Point of Interest (POI)
   Country USA
   INV2316
  - 1. Press the DEST button.
  - 2. Select the Home key.

# HAVING THE SYSTEM GUIDE YOU TO THE DESTINATIONS

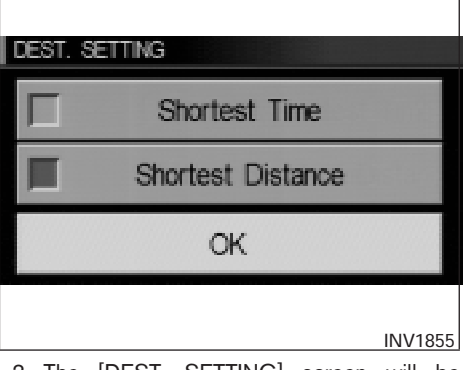

3. The [DEST. SETTING] screen will be displayed.

Set the OK key.

To set the destination (waypoints), refer to "Making the system guide the route with detailed options" on page 5-31.

## INFO:

If the home is not registered in the Address Book, the [STREET ADDRESS] screen will be displayed.

Please refer to "Setting with the

Street Address key" on page 5-7.

## 

To operate the navigation system or to use the screen functions, first park the vehicle in a safe place and set the parking brake. Using the system while driving can distract the driver and may result in a serious accident.

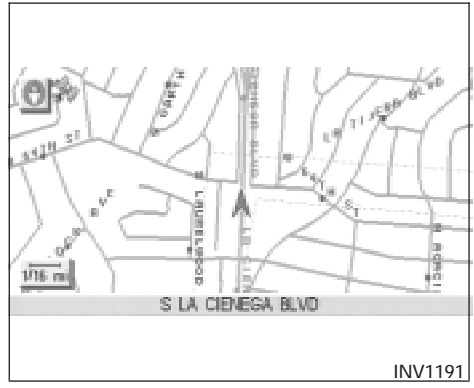

# MAKING THE SYSTEM GUIDE THE ROUTE WITH DETAILED OPTIONS

By choosing the destination from the menu, you can choose detailed options such as waypoints and calculation conditions and have the system guide you from the current position to the destination.

## Setting the destination

First, you will have to set the destination.

- 1. Select a destination using one of the methods described earlier in this chapter:
  - Address Book

# How do I program a destination? 5-31

- Previous Destination
- Street Address
- Intersection
- Point of Interest (POI)
- City
- Phone Number
- Мар
- Home
- 2. Set the route priorities and select the

Route Calc. key to calculate the route. Refer to "Route calculation and guidance" on page 5-36.

| ENT POINTE                |          |
|---------------------------|----------|
| Shortest Time             | Waypoint |
| Minimize Toll Road        |          |
| Use Time Restricted Roads | ск       |
| Use Herry Koute           |          |
|                           | INV1857  |

INFO:

- If you select the OK key at this point, route calculation will start without any waypoints.
- Press the PREV button to display the [EDIT ROUTE] screen.

| EDIT ROUTE                                       |             |
|--------------------------------------------------|-------------|
| <ul> <li>Select one of the following.</li> </ul> |             |
| 🛤 Origin                                         | All Clear   |
| Waypoint                                         |             |
| ⊯I-10 EAST                                       | Priorities  |
| Destination                                      | Route Calc. |
|                                                  |             |
|                                                  |             |
|                                                  | INV1858     |

# Setting the waypoints

After you set a destination, you can set waypoints.

## INFO:

- When the **ROUTE** button is pressed on the map and the Edit Route key is selected, the [EDIT ROUTE] screen will be displayed.
- The maximum number of destinations and waypoints that can be set is six (6).

Please refer to "Expert mode categories" on page 5-2.

1. Select the *Waypoint* key or *Destination* key on the [EDIT ROUTE] screen.
| <ul> <li>Select one of the following.</li> </ul> |                |  |
|--------------------------------------------------|----------------|--|
| Address Book                                     | Previous Dest. |  |
| Street Address                                   | Intersection   |  |
| Point of Interest (POI)                          | City           |  |
| Phone Number                                     | Map            |  |
| Country                                          | USA            |  |

The [EDIT ROUTE] screen will be displayed.

2. Select a waypoint destination using one of the destination selection procedures outlined earlier in the chapter.

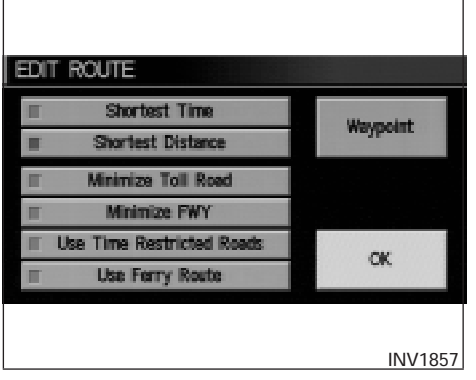

Select the conditions with high priorities.

If you want to get to your destination in the shortest time, select the Shortest Time key.

Selecting the key will turn the indicator light in the key ON; selecting it again will turn it OFF.

INFO:

- When you select the OK key at this point, route calculation will start without any additional waypoints.
- Press the PREV button to display the [EDIT ROUTE] screen.

• It is also possible to set a waypoint by selecting the Waypoint key in the [DEST. SET-TING] screen.

Setting the priorities for route calculation

After the setting of destinations and waypoints is completed, set the calculation conditions such as route type with high priorities.

| EDIT ROUTE                     |             |
|--------------------------------|-------------|
| · Select one of the following. |             |
| N Origin                       | All Clear   |
| Weypoint                       |             |
| © CA-2 "ANGELES CREST HWY"     | Priorities  |
| Waypoint                       | Route Cale  |
| BI-10 EAST                     | HOUSE CORE. |
|                                |             |
|                                |             |
|                                | INV1860     |

1. Select the Priorities key.

The screen for setting calculation conditions will appear. The conditions with the indicator light ON will have high priority.

INFO:

When the **ROUTE** button is pressed on the map and the Edit Route key is selected, the [EDIT ROUTE] screen will be displayed.

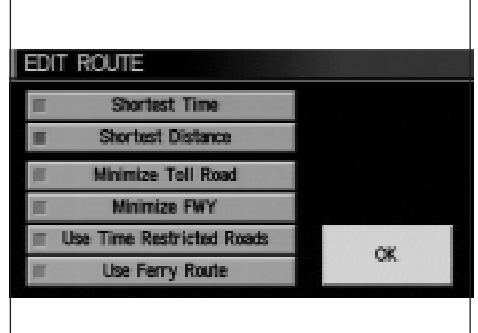

# INV1861

2. Select the conditions with high priorities. Select each key on the screen to turn its respective indicator light ON or OFF.

Shortest Time key:

The route to the destination is calculated so that you can reach the destination in the shortest time. In some cases, a freeway or toll road with detours may be recommended.

## NOTE:

## It may not be the shortest time in all cases.

## Shortest Distance key:

The route to the destination is calculated so that it is the shortest distance.

## NOTE:

It may not be the shortest distance in all cases.

Minimize Toll Road key:

The route to the destination is calculated with minimum use of toll roads.

Minimize FWY key:

The route to the destination is calculated with minimum use of freeways.

Use Time Restricted Roads key:

The route using time restricted roads is calculated.

#### NOTE:

If the "Use Time Restricted Roads" is not selected, the navigation system calculates a route without including carpool lanes. The auto reroute function is activated and recalculates a route including carpool lanes if both of the following conditions are met:

- the auto reroute function is turned ON.
- you deviate from suggested road and drive on a carpool lane. With this auto reroute calculation, a suggested route including carpool lanes will be displayed, and the message "The route has changed to include time restricted roads. Please be sure to obev traffic regulations," will be displayed on the screen. Because the suggested route provided at this time is calculated without taking regulations and limitations of time restricted roads into consideration at all, please drive safely and follow the actual roads and regulations when driving.

#### NOTE:

When driving on a time restricted road, be sure to obey traffic regulations.

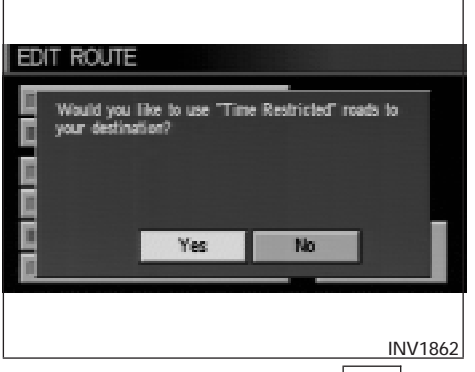

When this key is selected and the OK key is pressed, a confirmation screen will be displayed.

When the Yes key is pressed, route calculation will start.

#### INFO:

The system considers time restricted roads as whole-day restricted. When the key is set to OFF, time restricted roads will not be included in route calculation.

# 

When the route is calculated with this key ON, be sure to obey traffic regulations.

Use Ferry Route key:

Select this key if you prefer routes with ferry lines.

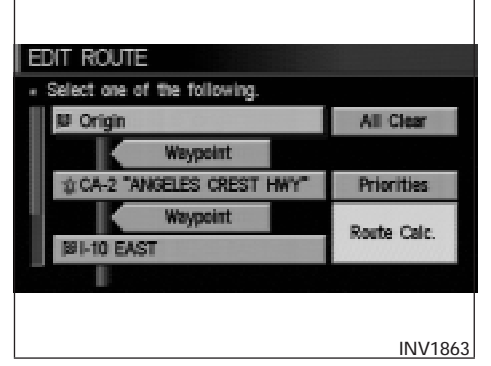

# Route calculation and guidance

After setting all the items required, you may proceed to route calculation for guidance. After the route calculation is completed, the guidance will start automatically.

## INFO:

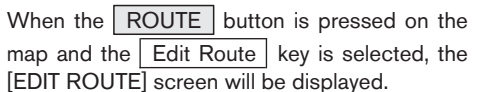

```
Select the Route calc. key.
```

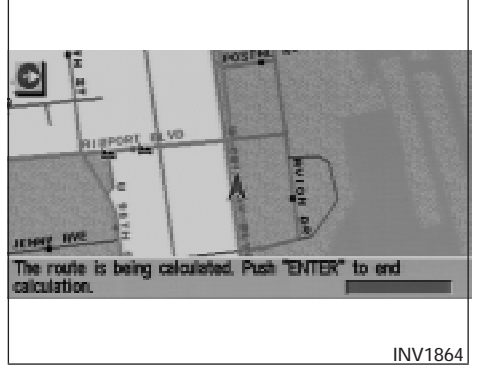

Route calculation screen will be displayed.

The suggested route will be displayed with a thick blue line. If you enter this route, the voice guide will start.

INFO:

- If you want to cancel the route calculation, press the ENTER button.
- If you set a place which is not suitable as a destination, the suggested route will not be displayed. In such a case, the OK key will be displayed on the screen. Select the OK key. Reset a correct destination.

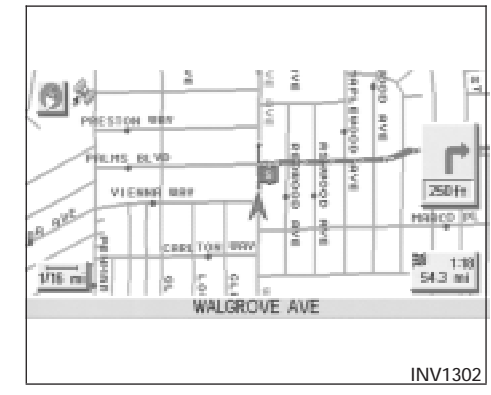

- If route calculation is not possible with all the set preferences, the system may look up a route that does not exactly correspond to the preferences.
- When deleting the settings of destinations or waypoints, press the **ROUTE** button.

# Enlarged intersection display

When the vehicle approaches a guide point such as an intersection, the enlarged map of the point will be displayed.

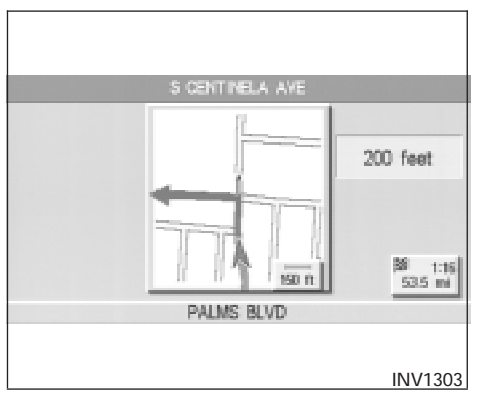

NOTE:

- When the guide point is close to the guidance start point, the enlarged map may not be displayed.
- The guide point name may not be displayed.
- The position of the vehicle icon on the enlarged map may differ from the position on the current display.
- 1. Press the MAP or PREV button.

The map screen will appear.

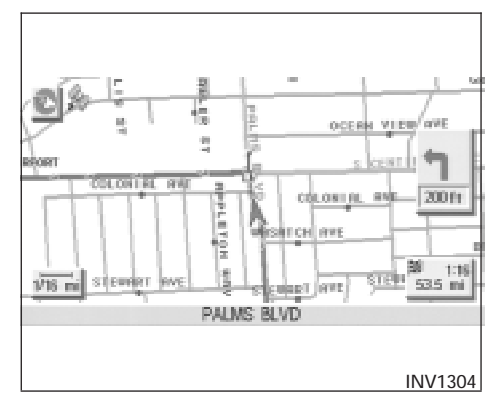

INFO:

To display the enlarged map, press the MAP button or PREV button.

2. When the vehicle arrives at the neighborhood of the destination, the route guidance will end automatically.

## INFO:

- To alternate between the map and the enlarged screen, press the MAP button or PREV button.
- In the map screen, the distance to the next guide point and the turning direction will be displayed on the right side of the screen.

# How do I program a destination? 5-37

INFO:

- When no operation is executed with the enlarged map displayed, the map stays displayed.
- If route numbers are included in the map data, route numbers will be displayed on the left side of the screen.
- If street names are displayed in two lines, route numbers will not be displayed.

# ADJUSTING AND DELETING THE PRE-**SET DESTINATION (waypoints)**

Using the joystick, you can adjust the destination (waypoints).

1. Press the ROUTE button.

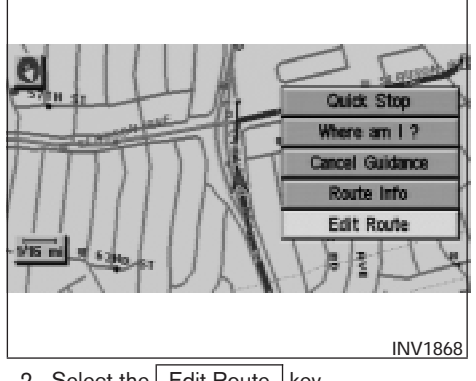

2. Select the Edit Route key.

| ENT BOILTE                    |             |
|-------------------------------|-------------|
| - Select one of the following |             |
| 🛿 Origin                      | All Clear   |
| Waypoint                      | Detour      |
| CA-2 "ANGELES CREST HWY"      | Priorities  |
| Waypoint                      | Dauta Cale  |
| BI-10 EAST                    | House Gale. |
|                               |             |
|                               |             |
|                               | INV1869     |

3. Choose the destination (waypoints) you want to adjust on the [EDIT ROUTE] screen.

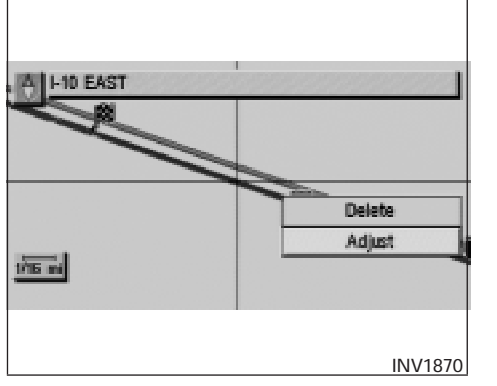

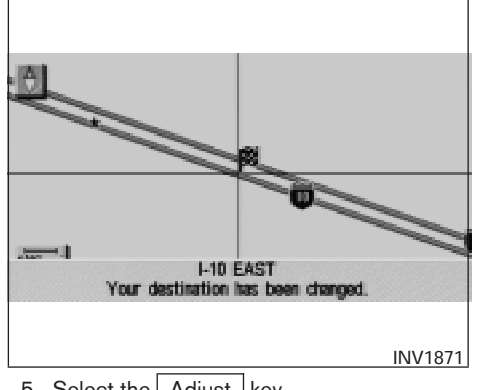

4. The map screen will be displayed for adjusting. Use the joystick to adjust the location.

5. Select the Adjust key.

The new destination (waypoints) will be set.

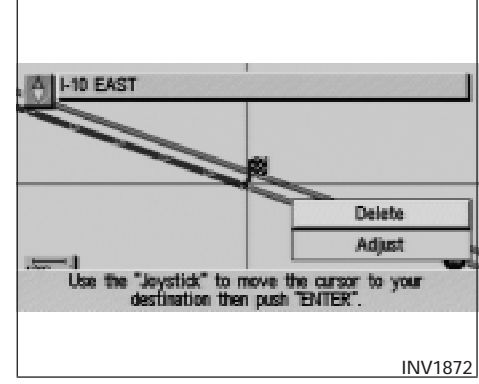

# TO DELETE A DESTINATION

1. To delete the destination (waypoint), choose the destination (waypoint) in step 3 and select the Delete key.

INFO:

When you move the joystick, the Adjust key will be displayed.

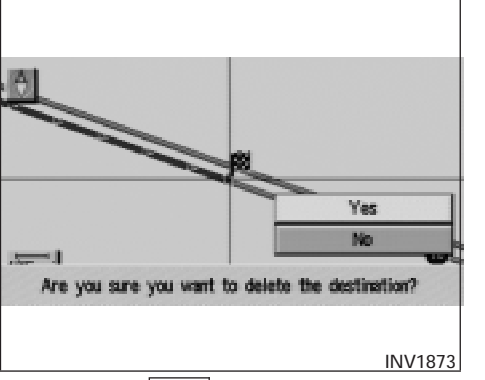

2. Select the Yes key.

The preset destination (waypoints) will be deleted.

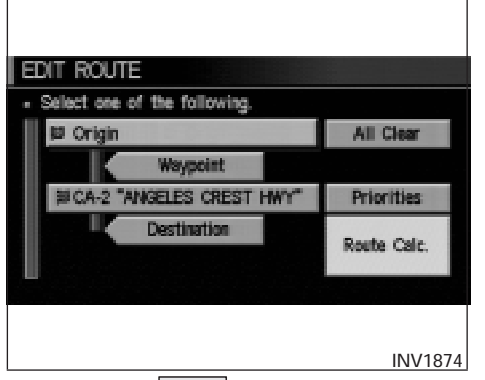

3. Press the Map button to return to the map screen.

INFO:

- To set a new destination (waypoints), refer to "Expert mode categories" or "Easy mode categories" on page 5-2.
- If you reset the new destination (waypoints), the older destination (waypoints) will be deleted. If you have requested a route calculation, the previous suggested route will be deleted from memory.

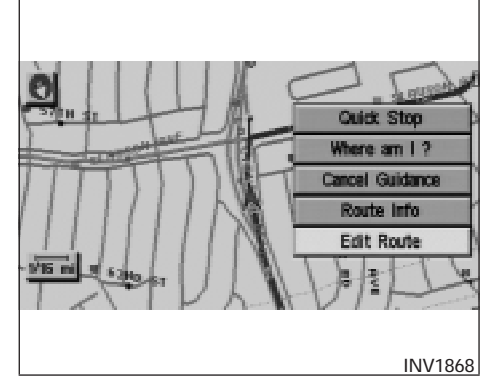

The destination and waypoint can be deleted at one time.

1. Press the **ROUTE** button. Several keys will be displayed on the right of the screen.

Select the Edit Route key.

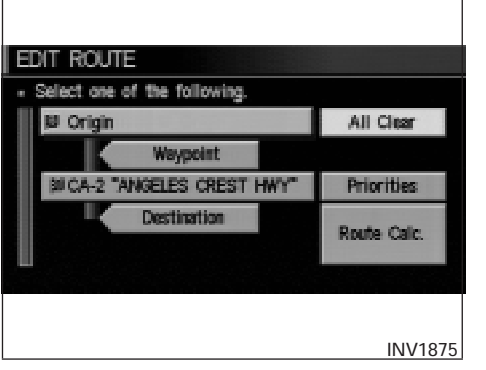

2. The [EDIT ROUTE] screen will be displayed.

```
Select the All Clear key.
```

```
EDIT ROUTE

Are you sure you want to delete the waypoint(s) and current destination?

Yes
No
INV1876
```

3. Select the Yes key.

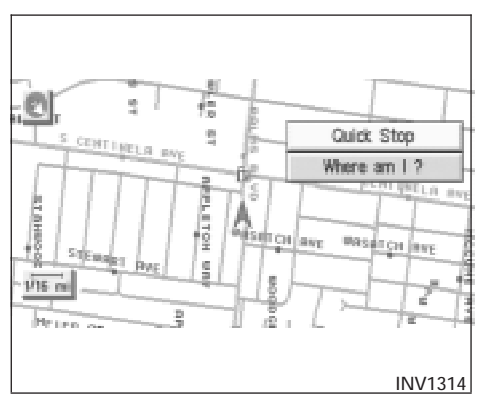

The system will display pre-defined POI's (Points of Interest) in the current vicinity of the vehicle and the distances to them. These POI's can be gas stations, hotels, restaurants, ATM's or customer-programmed facilities. This function will operate while the vehicle is moving.

1. Press the **ROUTE** button.

The display shows several keys on the right of the screen.

Select the Quick Stop key.

| QUICK STOP                                       |
|--------------------------------------------------|
| <ul> <li>Select one of the following.</li> </ul> |
| ATM (CASH)                                       |
| GAS STATION                                      |
| RESTAURANT                                       |
| HOSPITAL                                         |
| HOTEL (USER DEFINED)                             |
|                                                  |
|                                                  |
| INV1878                                          |

2. The display shows the [QUICK STOP] screen.

Select the category of your choice.

#### INFO:

Five categories are displayed on the screen. The last one can be customized. When you use a POI category frequently, it is convenient to use the quick stop function. Please refer to "Quick stop customer setting" on page 5-43.

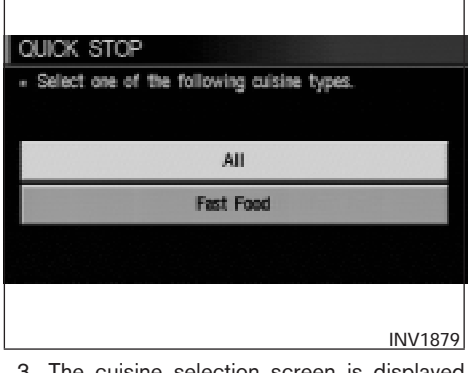

3. The cuisine selection screen is displayed only when the <u>RESTAURANT</u> key is selected. Select the <u>All</u> key or

Fast Food key.

| QUICK STOP                                       |        |
|--------------------------------------------------|--------|
| <ul> <li>Select one of the following.</li> </ul> |        |
| HANKS ORIGINAL PIZZA-SLAUSON( 🚸                  | 0.6 mi |
| WIENERSCHNITZEL(LOS ANGELES CA) 🚸                | 0.6 mi |
| SIMPLY WHOLESOME(LOS ANGELES 🦚                   | 0.9 mi |
| LA LOUISANNE(LOS ANGELES CA) 🛛 🚸                 | 0.9 mi |
| SACHI TERIYAKI HOUSE(LOS ANGE 🧇                  | 1.0 mi |
|                                                  |        |
|                                                  | NV1880 |

4. The display shows the direction and distance from the current vehicle position to the selected facility.

Select the facility name you want to set as a destination (waypoints).

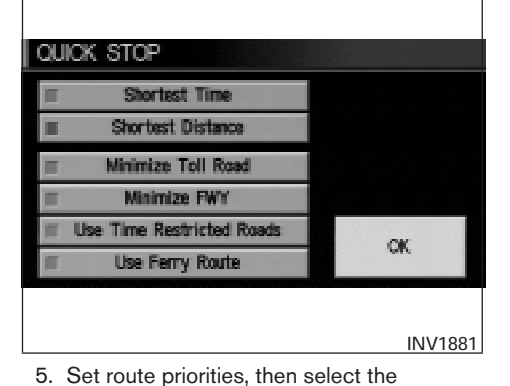

SETTINGS **Display** Vehicle Electronic Systems System Settings Navigation Short Merus **Guidance Volume** Softer ([[[[[]]]) Louder INV1781

# QUICK STOP CUSTOMER SETTING

TINGS] screen.

|   | Select one of the following.                 |
|---|----------------------------------------------|
| ų | Quick Stop Customer Setting                  |
|   | Set Average Speed for Estimated Journey Time |
|   | Tracking On/Off                              |
|   | View                                         |
|   | Heading                                      |

#### 3. Select the

Quick Stop Customer Setting key on the [NAVIGATION SETTINGS] screen.

## INFO:

If quick stop is set after the destination was set, the system starts the route calculation to the location as the waypoint. Five waypoints can be registered at the same time.

OK key. Route calculation to the desti-

nation will be started.

- 1. Press the SETTING button.
  - 2. Select the Navigation key on the [SET-

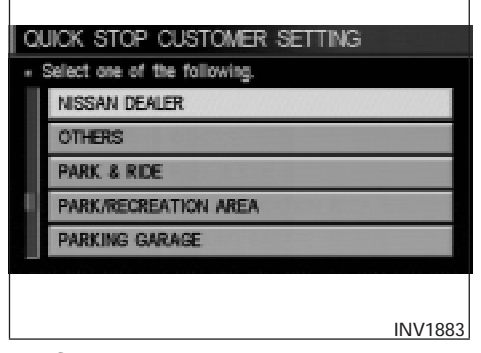

- OUIOK STOP

  Select one of the following.

  ATM (CASH)

  GAS STATION

  RESTAURANT

  HOSPITAL

  NISSAN DEALER (USER DEFINED)

  INV1884
- 4. Select a facility you frequently visit. For seample, select the

NISSAN DEALER key.

When it is set, the screen returns to the previous screen.

Press the MAP button to return to the map.

5. Press the **ROUTE** button. Then, select the Ouick Stop key, and press the ENTER button. The display shows the selected facility in the last row.

OUIOK STOP If you are using the system to identify and reate you to an energency facility (such as a hospital). Contine that the facility is actually open and available before driving to the destination. Phone Number : (323)291-2010 Push "ENTER" to continue. INV1885

# INFO:

When a hospital is set as a destination, a telephone number of the destination will be displayed, if available.

# WHERE AM I?

# **CANCEL GUIDANCE**

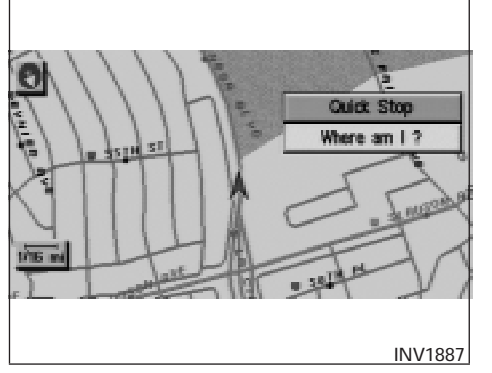

This key is used to find the name of the street on which the vehicle is currently located.

1. Press the ROUTE button.

Several keys appear on the right of the screen. Select the Where am I? key.

| WHERE AM I ?      |         |
|-------------------|---------|
| Next Street       | 0.5 mi  |
| S FAIRFAX AVE     |         |
| Current Street    |         |
| s la cienega blvd |         |
| Previous Street   | 200 ft  |
| W SLAUSON AVE     |         |
|                   |         |
|                   | INV1888 |
|                   |         |

2. The display shows the [WHERE AM I ?] screen, which includes the next, current, and previous streets. Each one shows the streets which the vehicle is approaching, currently traveling on, and those streets the vehicle was previously traveling on. Press the <u>MAP</u> or <u>PREV</u> button to return to the map.

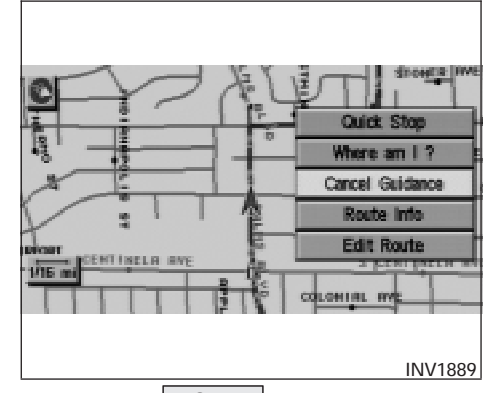

- 1. Press the **ROUTE** button.
- 2. Several keys appear on the right of the screen. Select the

Cancel Guidance key.

| CONFIRMATION                                |   |
|---------------------------------------------|---|
| - Do you want to cancel the route guidance? |   |
| All Destinations                            |   |
| Haypoint 1                                  |   |
| Do not Cancel                               |   |
|                                             |   |
|                                             |   |
| INV189                                      | 0 |

The [CONFIRMATION] screen is displayed with the following three keys.

- All Destinations
- Waypoint 1 or Waypoint
- Do not Cancel

# WHEN THE All Destinations KEY IS SELECTED

The route guidance is turned off temporarily.

# CONFIRMATION Do you want to cancel the route guidance? Yes No

- 1. Select the All Destinations key.
- 2. When the Yes key is selected, the route guidance is turned off.

INFO:

- When the No key is selected, the map will be displayed. When the PREV button is pressed, the previous screen will be displayed.
- To restart the route guidance, press the GUIDE VOICE button.

# WHEN THE Waypoint 1 KEY IS SE-LECTED

INFO:

INV1891

This key can be selected only when a waypoint is set.

Route guidance to the next waypoint is deleted.

| CONFIRMATION                                                                        |
|-------------------------------------------------------------------------------------|
| · Do you want to cancel the route guidance?                                         |
| S LA CIENEGA BLVD                                                                   |
| Yes                                                                                 |
| No                                                                                  |
|                                                                                     |
|                                                                                     |
| INV1892                                                                             |
| 1. Select the Waypoint 1 key.                                                       |
| 2. When the Yes key is selected, the waypoint is deleted and route calculation will |

INFO:

start.

When the No key is selected, the map will be displayed. When the PREV button is pressed, the previous screen will be displayed.

# WHEN THE Do not Cancel KEY IS SELECTED

The [CONFIRMATION] screen will return to the map screen.

# MEMO

# 6 How do I use the Point of Interest (POI) feature?

| Setting with the | Point of Interest (POI) | key6-2 |
|------------------|-------------------------|--------|
| Setting with t   | he List key             |        |
| Setting with t   | he Category key         | 6-5    |
| Setting with t   | he State key            | 6-7    |

| Setting with the City key6-      |
|----------------------------------|
| Setting with the Nearby key      |
| POI categories                   |
| Setting the nearby display icons |

# SETTING WITH THE

Point of Interest (POI) **KEY** 

The keys in Point of Interest (POI) are:

- List
- Category
- State/Province
- City
- Nearby

| <ul> <li>Select one of the following.</li> </ul> |                |  |
|--------------------------------------------------|----------------|--|
| Address Book                                     | Previous Dest. |  |
| Street Address                                   | Intersection   |  |
| Point of Interest (PO()                          | City           |  |
| Phone Number                                     | Map            |  |
| Country                                          | USA            |  |
|                                                  |                |  |

2. Select the Point of Interest (POI) key on the [DEST. SETTING] screen.

|      | All        | i où |       | USA        |
|------|------------|------|-------|------------|
|      | All<br>All |      |       |            |
| POI  | CASI       | DE   | 8     | KIM        |
|      | NO         | S    | T     | X          |
| List | -          |      | Space | Back Space |

# SETTING WITH THE List KEY

The List key is used when you know the exact names of the destinations and waypoints.

1. Input the facility name for your destination.

#### NOTE:

For a quicker search, input the state/province, city and category before searching for your desired destination.

#### INFO:

If the system detects that the number of corresponding facilities or cities is five or less, the display shows the list screen automatically.

|   | Select one of the following.  | 470  |
|---|-------------------------------|------|
| 3 | 9 MARIDON IN COMMACK NEW YORK |      |
|   | Next Search                   |      |
|   | CASI(ORLANDO FL)              | Info |
|   | CASI(COMMACK NY)              | Info |
|   |                               |      |

2. The display shows the screen to select a facility or Info key.

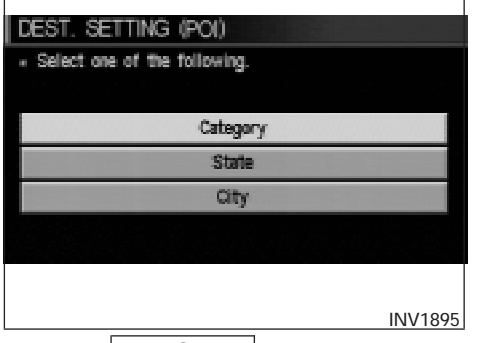

When the <u>Next Search</u> key is selected, it is possible to narrow down categories, states/provinces and cities.

To use this function, refer to "Setting with the

Category key", "Setting with the State key" and "Setting with the City key" on pages 6-5, 6-7 and 6-9.

| DEST. SETTING (POI)       |            |
|---------------------------|------------|
| Stortest Time             | Illeration |
| Shortest Distance         | waypoint   |
| Minimize Toll Road        |            |
| III Minimize FWY          |            |
| Use Time Restricted Roads | CK         |
| Use Ferry Route           | OIL        |
|                           |            |
|                           | INV1896    |

3. When a facility name is selected, the display shows the [DEST. SETTING (POI)] screen to set the destination.

To set priorities, select the OK key. Then, the route calculation will be started. When you alter the destination or set waypoints, select the Waypoint key.

Please refer to "Making the system guide the route with detailed options" on page 5-31.

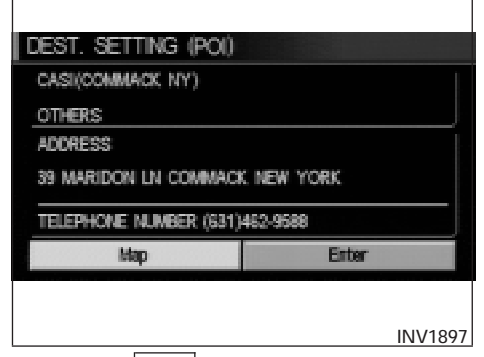

• When the <u>Info</u> key next to the facility name of your choice is selected in step 2, the display shows the detailed [Address] and [Telephone number] of the selected facility, and the

Map and Enter keys.

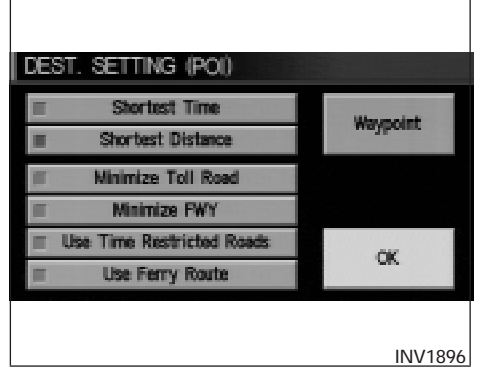

4. When setting the facility as the destination, select the OK key. The display shows the [DEST. SETTING (POI)] screen to set the destination.

Set priorities and select the

Route Calc. key. Then, the route calculation will be started.

When you alter the destination or set waypoints, select the Waypoint key. Please refer to "Making the system guide the route with detailed options" on page 5-31.

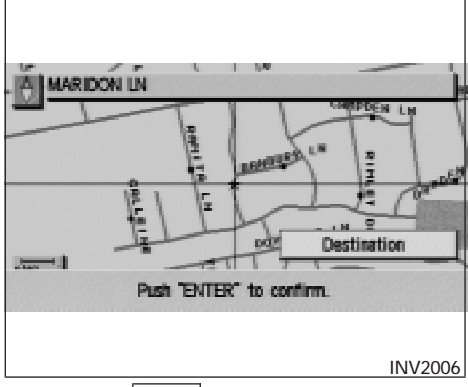

• When the <u>Map</u> key is selected, the display shows the map. When the ENTER button is pressed, the display shows the

Destination key.

| State            | A | 1  |   |   |   |    |   |     |   |   | U | SA |   |
|------------------|---|----|---|---|---|----|---|-----|---|---|---|----|---|
| City<br>Category | A | Al |   |   |   |    |   |     |   |   |   |    |   |
| POI              |   |    |   |   |   |    |   |     |   |   |   |    |   |
|                  | A | В  | С | D | Е | F  | G | Η   | 1 | J | ĸ | L  |   |
|                  | N | 0  | P | 0 | R | 60 | Т | U   | V | W | Х | γ  | Ζ |
|                  | 0 | 1  | 2 | 3 | 4 | 5  | 6 | 7   | 8 | 9 |   |    |   |
| List             | - |    |   |   |   |    | 3 | per | £ |   |   |    |   |
|                  |   |    |   |   |   |    |   |     |   |   |   |    |   |

# SETTING WITH THE Category KEY

The Category key is used when you select a facility category to set the destination.

1. Select the Category key.

| DEST. SET            | TING (POI)    |         |
|----------------------|---------------|---------|
|                      | All J         | USA     |
|                      | All           |         |
| Category             |               | i       |
| Al .                 | A B C F G H I | L. 🗎    |
| Last 5<br>categories | NOPRSTW       | 1       |
| List                 |               |         |
|                      |               |         |
|                      |               | INV1899 |
| o <b>T</b> I I'      |               |         |

2. The display shows the screen to select categories.

Input a category name. See listing of categories on page 6-13.

| DEST SETTING (DOI)           |
|------------------------------|
| Select are of the following. |
| BOHLING CENTER               |
| HOTEL.                       |
| PARKING GARAGE               |
| SHOPPING                     |
| GAS STATION                  |
|                              |
| INV1900                      |

#### INFO:

When the Last 5 Categories key is selected in step 2, the history of the previous five settings will be listed.

| DEST. SETTING (POI)                              |        |
|--------------------------------------------------|--------|
| <ul> <li>Select one of the following.</li> </ul> | 8)     |
| HISTORICAL MONUMENT                              |        |
| HOSPITAL                                         |        |
| HOTEL                                            |        |
|                                                  |        |
|                                                  |        |
|                                                  |        |
|                                                  |        |
|                                                  | NV1901 |

3. The display shows the category list. Select a category name.

INFO:

When the **RESTAURANT** key is selected, the screen to input the cuisine type will be displayed.

| DEST. SE | TTING (         | POI) |           |        |       |
|----------|-----------------|------|-----------|--------|-------|
|          | All             |      |           | US     | A     |
| POI      | HOTEL<br>HILTON |      |           |        |       |
| Nearby   |                 |      |           |        |       |
| List     |                 |      | <br>Space | Back S | 5308  |
|          |                 |      |           |        |       |
|          |                 |      |           | IN     | V1902 |

4. The screen returns to the [DEST. SETTING (POI)] screen.

When the category is set, the display shows the selected category beside the

Category key.

Input the facility name.

INFO:

- If you do not know the facility name you want to go to, select the List key so that the facility names in the category will be listed in alphabetical order.
- It may take some time to show the list, depending on categories.

| DEST. SETTING (POI)                              |          |
|--------------------------------------------------|----------|
| <ul> <li>Select one of the following.</li> </ul> | 278      |
| 18 OLD RIDGEBURY RD DANBURY CONNECT              | ICUT     |
| Next Search                                      |          |
| HILTON(DANBURY CT)                               | Info     |
| HILTON(NEW YORK NY)                              | Info     |
| HILTON(NEW YORK NY)                              | info     |
|                                                  | INIV1903 |

5. When a facility name is input, the system retrieves the facility name according to the selected category and the input letters. Then, the display shows the screen to select a fa-

cility and Info key.

Please refer to "Setting with the

List key" on page 6-2.

6-6 How do I use the Point of Interest (POI) feature?

| DEST. SETTING (POI)                              |                                  |
|--------------------------------------------------|----------------------------------|
| <ul> <li>Select one of the following.</li> </ul> |                                  |
|                                                  |                                  |
|                                                  |                                  |
| State                                            |                                  |
| City                                             |                                  |
|                                                  |                                  |
|                                                  |                                  |
|                                                  | INV1904                          |
|                                                  | Level and a second second second |

When the <u>Next Search</u> key is selected, it is possible to narrow down states/provinces and cities within the selected category. To use this function, refer to "Setting with the

State key" and "Setting with the City key" on pages 6-7 and 6-9.

| State    | Al | 1        |   |   |   |    |   |     |   |   | U | SA. |   |
|----------|----|----------|---|---|---|----|---|-----|---|---|---|-----|---|
| City     | A  | <u> </u> |   |   |   |    |   |     |   |   |   |     |   |
| Category | A  | <u> </u> |   |   |   |    |   |     |   |   |   |     |   |
| POI      |    |          |   |   |   |    |   |     |   |   |   |     | J |
|          | A  | В        | С | D | E | F  | G | н   | 1 | L | ĸ | L.  |   |
|          | N  | 0        | P | Q | R | 60 | Т | U   | V | W | χ | Y   | Z |
|          | 0  | 1        | 2 | 3 | 4 | 13 | 6 | 7   | 8 | 9 |   |     |   |
| List     | -  |          |   |   |   |    | S | per | 8 |   |   |     |   |
|          |    |          |   |   |   |    |   |     |   |   |   |     |   |

# 

The <u>State</u> key is used when you select a state/province to set the destination.

1. Select the State key.

| DEST. SETTING (POI) |         |
|---------------------|---------|
| All                 | J_USA_J |
| All A C D F G       | KLM     |
| Last 5 N O P R S T  | UVW     |
| List                |         |
|                     | INV1906 |

2. The display shows the screen to select states.

Input a state/province name.

| DEST. SETTING (POI)                              |
|--------------------------------------------------|
| <ul> <li>Select one of the following.</li> </ul> |
| WASHINGTON(WA)                                   |
| CALIFORNIA(CA)                                   |
| PENNSYLVANIA(PA)                                 |
| OHIO(OH)                                         |
| VERMONT(VT)                                      |
|                                                  |
|                                                  |
| INV1907                                          |

| DE | ST SETTING (POI)               |
|----|--------------------------------|
|    | Select one of the following. 3 |
|    | CALIFORNIA(CA)                 |
|    | COLORADO(CO)                   |
|    | CONNECTICUT(CT)                |
|    |                                |
|    |                                |
|    |                                |
|    | INV1908                        |

## INFO:

When the Last 5 States key is selected, the history of the previous five settings will be listed.

3. The display shows the state list.

Select a state/province name.

| DEST. SE | etting (poi)   |            |
|----------|----------------|------------|
|          | CALIFORNIA(CA) | j USA j    |
|          | All            |            |
|          | Al             |            |
| POI      | HLTON          | I          |
|          |                |            |
|          |                |            |
|          |                |            |
| List     | " Space        | Back Space |
|          |                |            |
|          |                | INV1909    |
|          |                |            |

4. The screen returns to the [DEST. SETTING (POI)] screen.

When the state/province is set, the display shows the selected state/province next to the State key.

Input the state/province name.

#### INFO:

If you do not know the facility name you want to go to, select the List key so that the facility names will be listed in alphabetical order.

| DEST. SETTING (POI)                              |         |  |  |  |  |  |  |
|--------------------------------------------------|---------|--|--|--|--|--|--|
| <ul> <li>Select one of the following.</li> </ul> | 84      |  |  |  |  |  |  |
| 11777 HARBOR BLVD GARDEN GROVE CALIF             | ORNIA   |  |  |  |  |  |  |
| Next Search                                      |         |  |  |  |  |  |  |
| HILTON(GARDEN GROVE CA)                          | omi     |  |  |  |  |  |  |
| HILTON(MONTEREY CA)                              | om      |  |  |  |  |  |  |
| HILTON & HIGREALTY INVESTMENTS                   | info    |  |  |  |  |  |  |
|                                                  |         |  |  |  |  |  |  |
|                                                  | INV1910 |  |  |  |  |  |  |

5. When a facility name is input, the system retrieves the facility name according to the input letters.

Please refer to "Setting with the

List key" on page 6-2.

| DEST                     | T. SETTING (POI)                   |    |
|--------------------------|------------------------------------|----|
| <ul> <li>Sele</li> </ul> | ect one of the following.          |    |
|                          |                                    |    |
|                          | Category                           |    |
|                          |                                    |    |
|                          | City                               |    |
|                          |                                    |    |
|                          |                                    |    |
|                          |                                    |    |
|                          | INV19                              | 11 |
| When                     | the Next Search key is selected it | is |

When the <u>Next Search</u> key is selected, it is possible to narrow down categories and cities within the selected state.

To use this function, refer to "Setting with the

Category key" and "Setting with the City key" on pages 6-5 and 6-9.

| State    | AI |   |     |        | , |      |        |        |        |        | U  | SA  | 2    |
|----------|----|---|-----|--------|---|------|--------|--------|--------|--------|----|-----|------|
| Category | A  | I |     |        |   |      |        |        |        |        |    |     |      |
| PM       | A  | В | С   | D      | E | F    | G      | Η      | 1      | J      | ĸ  | L   | М    |
|          | N  | 0 | P 7 | Q<br>3 | R | 00 W | T<br>6 | U<br>7 | V<br>8 | W<br>9 | X  | Y   | Z    |
| List     |    |   | -   |        |   |      | S      | pac    | 8      |        |    |     |      |
|          |    |   |     |        |   |      |        |        |        |        |    |     |      |
|          |    |   |     |        |   |      |        |        |        |        | 11 | ٩V. | 1912 |

The City key is used to retrieve a facility from the specified city to set the destination.

1. Select the City key.

| DEST. SE      |         | NG<br>I | ŝ          | (Pi    | 00       |   |        |         |        | )(      | U       | 5A.    |     | ) |
|---------------|---------|---------|------------|--------|----------|---|--------|---------|--------|---------|---------|--------|-----|---|
| City<br>All   | CA<br>S | 115     | 080<br>  C | (A.    | E        | F | 6      | ÷       |        | IJ      | K       |        | M   |   |
| Las: 5 dil es | 14<br>D | 0       | P<br>2     | 0<br>3 | R.<br>4. | 8 | Т<br>6 | Ļ.<br>T | W<br>B | 9)<br>9 | X.<br>J | Y<br>B | 2.  |   |
| List          |         |         | 1          |        | -        | 8 | S      | pec     | 8      | E:      | ck.     | Spe    | CE  |   |
|               |         |         |            |        |          |   |        |         |        |         | 11      | ١V     | 105 | 8 |

DEST. SETTING (POI)

Select one of the following.

CALIFORNIA CITY(CA)

JACINTO(CA)

UNION HILL(CA)

TABLE BLUFF RANCHERIA(CA)

SACRAMENTO(CA)

INV1914

| DE | ST. SETTING (POI)                   |         |
|----|-------------------------------------|---------|
| \$ | Select one of the following cities. | 13      |
|    | CALIFORNIA(KY)                      |         |
|    | CALIFORNIA(MD)                      |         |
|    | CALIFORNIA(MO)                      |         |
|    | CALIFORNIA(NC)                      |         |
|    | CALIFORNIA(PA)                      |         |
|    |                                     |         |
|    |                                     |         |
|    |                                     | INV1915 |

2. The display shows the screen to select cities. Input a city name.

When the Last 5 Cities key is selected in step 2, the history of the previous five settings will be listed.

3. The display shows the city list. Select a city of your choice.

| DEST. SETTING (POI) |              |                |   |   |   |   |   |   |   |   |   |     |      |
|---------------------|--------------|----------------|---|---|---|---|---|---|---|---|---|-----|------|
| State               | KENTUCKY(KY) |                |   |   |   |   |   |   |   |   | Ų | SA. | J.   |
| City                | C/           | CALIFORNIA(KY) |   |   |   |   |   |   |   |   |   |     |      |
| Category            | A            | All            |   |   |   |   |   |   |   |   |   |     |      |
| POI                 |              |                |   |   |   |   |   |   |   |   |   |     | _1   |
|                     | A            | В              | С | D | E | F | G | H | 1 | 1 | ĸ | L   |      |
|                     | Ν            | NOPQRSTUV      |   |   |   |   |   |   |   |   | X | γ   | Z    |
|                     |              | 1              | 2 | 3 | 4 | 5 | 6 | 7 | 8 | 9 |   |     |      |
| List                |              |                |   |   |   |   |   |   |   |   |   |     |      |
|                     |              |                |   |   |   |   |   |   |   |   |   |     |      |
|                     |              |                |   |   |   |   |   |   |   |   |   |     |      |
|                     |              |                |   |   |   |   |   |   |   |   | I | NV  | 1916 |

4. The screen returns to the [DEST. SETTING (POI)] screen.

When the city is set, the display shows the selected city beside the <u>City</u> key. Input the facility name of your choice.

INFO:

- If you do not know the facility name, select the Category key to retrieve a facility. When the facility is set from the Category key, the display shows the selected facility beside the Category key.
- It may take some time to show the list, depending on categories.

| DEST. SETTING (POI)                              |         |
|--------------------------------------------------|---------|
| <ul> <li>Select one of the following.</li> </ul> | 2       |
| UNION ST CALIFORNIA KENTUCKY                     |         |
| CALIFORNIA(CALIFORNIA KY)                        | info    |
| CARTHAGE(CALIFORNIA KY)                          | Info    |
|                                                  |         |
|                                                  |         |
|                                                  |         |
|                                                  | INV1917 |
|                                                  |         |

 When the facility name is input, the system retrieves the facility name according to the selected city and the input letters. Then, the display shows the screen to select a facility

and Info key.

Please refer to "Setting with the

List key" on page 6-2.

| State           | A  |     |    |    |   |        |        |   |         |   | U  | S.A.    |         |
|-----------------|----|-----|----|----|---|--------|--------|---|---------|---|----|---------|---------|
| Category        | H  | DTE | 1. |    |   |        |        |   |         |   |    |         |         |
| POI<br>Measter: |    | 124 | 10 | D. | E | E      | 100    |   |         |   | 10 |         | 140     |
| Nearby          | A. | 0   | 0  | 0  | E | r<br>c | U<br>T | 믪 | 1<br>NE | - | N. | L.<br>V | 18<br>7 |
|                 | 14 | 1   | 2  | 3  | 4 | 5      | 6      | 7 | 8       | 9 | A  |         | 4       |
| List            |    |     |    |    |   |        |        |   |         |   |    |         |         |

# SETTING WITH THE Nearby KEY

The <u>Nearby</u> key is used to retrieve a facility within 30 miles (50 km) from the current vehicle location.

- 1. Select the Point of Interest (POI) key on the [DEST. SETTING (POI)] screen.
- 2. Set category according to page 6-5.
- 3. Select the Nearby key.

INFO:

• Facilities in the selected category will be listed from the nearest to the farthest.

# How do I use the Point of Interest (POI) feature? 6-11

• The Nearby key is available only when a category is set. Set a category first.

| DE  | ST. SETTING (POI)            |        |        |   |
|-----|------------------------------|--------|--------|---|
| - S | Select one of the following. |        | 50     |   |
|     | SUMMIT MOTEL(LOS ANG 🔊       | 0.7 mi | into   |   |
|     | JET INN MOTOR HOTEL( 🏟       | 0.8 mi | Info   |   |
|     | TRAVEL KING MOTEL(LO 🚸       | 0.8 mi | into   |   |
|     | BEST WESTERN AIRPORT 🌷       | 0.9 mi | info   |   |
|     | CENTINELA MOTEL(INGLE 🐐      | 1.2 mi | info   |   |
|     |                              |        |        |   |
|     |                              |        |        |   |
|     |                              |        | INV191 | 9 |

• When there are any nearby facilities based on the selected category, the display shows the list of facility names, directions and distance from the current vehicle location, and

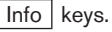

Please refer to "Setting with the

List key" on page 6-2.

| If you are using the system to identify and route<br>you to an emergency facility (such as a hospital).<br>Confirm that the facility is actually open and<br>available before driving to the destinction. |
|----------------------------------------------------------------------------------------------------|
| Phone Number : (310)823-0913                                                                                                    |
|                                                                                                    |

## INFO:

When a hospital is set as a destination, a telephone number of the destination will be displayed, if available.

## **POI CATEGORIES**

AIRPORT AMUSEMENT PARK ATM AUTO SERVICE & MAINTENANCE AUTOMOBILE CLUB BANK BORDER CROSSING BOWLING CENTER BUS STATION BUSINESS FACILITY CASINO CITY CENTER CITY HALL COLLEGE AND UNIVERSITY COMMUNITY CENTER COMMUTER RAIL STATION CONVENTION/EXHIBITION CENTER COURT HOUSE

FERRY TERMINAL GAS STATION GOLF COURSE GROCERY STORE HISTORICAL MONUMENT HOSPITAL HOTEL ICE SKATING RINK **INFINITI DEALER** LIBRARY MARINA MOVIE THEATER MUSFUM NIGHTI IFF NISSAN DEALER OTHERS PARK & RIDE PARK/RECREATION AREA

PARKING GARAGE PARKING LOT PERFORMING ARTS POLICE STATION RENTAL CAR AGENCY REST AREA RESTAURANT SCHOOL SHOPPING SKI RESORT SPORTS CENTER SPORTS COMPLEX TOURIST ATTRACTION TOURIST INFORMATION TRAIN STATION WINERY

# SETTING THE NEARBY DISPLAY ICONS

Five types of facilities can be displayed on the map using respective icons, including:

- ATMs
- Gas stations
- Hotels
- Restaurants
- Rest areas
- 1. Press the SETTING button on the control panel.

| SETTINGS                                 |  |  |  |
|------------------------------------------|--|--|--|
| Display                                  |  |  |  |
| Vehicle Electronic Systems               |  |  |  |
| System Settings                          |  |  |  |
| Nevigation                               |  |  |  |
| Short Menus                              |  |  |  |
| Guidance Volume Softer (                 |  |  |  |
|                                          |  |  |  |
| INV1781                                  |  |  |  |
| 2. Select the Navigation key on the SET- |  |  |  |

2. Select the Navigation key on the [SET-TINGS] screen.

| N# | VIGATION SETTINGS            |  |
|----|------------------------------|--|
|    | Select one of the following. |  |
|    | Nearby Display Icons         |  |
|    | Save Current Location        |  |
|    | Adjust Current Location      |  |
|    | Auto Re-route On/Off         |  |
|    | Avoid Area Setting           |  |
|    |                              |  |

3. Select the <u>Nearby Display Icons</u> key on the [NAVIGATION SETTINGS] screen.

The [NEARBY DISPLAY ICONS] screen will be displayed.

| EARBY DISPLAY ICONS                                              |  |  |
|------------------------------------------------------------------|--|--|
| <ul> <li>Select the facilities to display on the map.</li> </ul> |  |  |
| ATM (CASH)                                                       |  |  |
| GAS STATION                                                      |  |  |
| II HOTEL                                                         |  |  |
| RESTAURANT                                                       |  |  |
| REST AREA                                                        |  |  |
|                                                                  |  |  |
|                                                                  |  |  |
| INV1921                                                          |  |  |

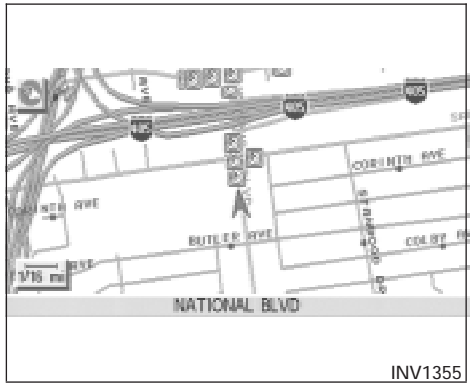

4. Select the facility you wish to display, and press the ENTER button.

INFO:

Every time the ENTER button is pressed, the indicator lights of the items are turned ON and OFF alternately.

ON: To display nearby icons.

OFF: To stop displaying nearby icons.

The icons of the selected facilities will be displayed.

## INFO:

When the MAP button is pressed, the current location will be displayed.

When the **PREV** button is pressed, the previous screen will reappear.

# MEMO

# 7 How do I use the address book feature?

| Setting up and editing the address book7-2  |
|---------------------------------------------|
| Setting up the address book7-2              |
| Using various categories to store locations |
| Storing current vehicle position            |
| Storing locations of your choice            |
| Confirming the stored locations             |

| Changing the listing order                    |
|-----------------------------------------------|
| Editing the address book                      |
| Changing stored names7-8                      |
| Changing the icons                            |
| Adjusting the stored address book entries7-13 |
| Deleting stored locations7-15                 |

# SETTING UP AND EDITING THE ADDRESS BOOK

You can store locations in the address book for quicker access, or name the location and set a special icon on the map.

# SETTING UP THE ADDRESS BOOK

You can store your favorite places or the places you frequently visit. By storing them, you can recall them quickly on the display, enabling easier setting of these destinations.

# USING VARIOUS CATEGORIES TO STORE LOCATIONS

You can choose various categories in the menu to store the locations. The categories are: Street Address, Points of Interest (POI), Phone Number, Map, Intersection, City and Previous Dest.

1. Press the SETTING button.

| SETTINGS        |                      |  |
|-----------------|----------------------|--|
| C.              | Xisplay              |  |
| Vehicle El      | ectronic Systems     |  |
| Syste           | ern Settings         |  |
| Ne              | wigation             |  |
| Short Menus     |                      |  |
| Guidance Volume | Softer ([]]]) Louder |  |
|                 |                      |  |
|                 | INV1781              |  |

2. Select the Navigation key.

The [NAVIGATION SETTINGS] screen will be displayed.

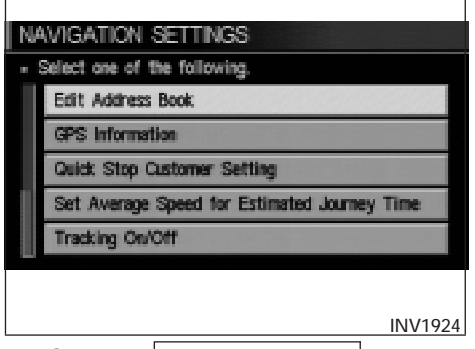

3. Select the Edit Address Book key.

The [EDIT ADDRESS BOOK] screen will be displayed.

- - 4. Choose an unused number location on the address book list.

| <ul> <li>Select one of the following</li> </ul> | g. 10451030451390 |
|-------------------------------------------------|-------------------|
|                                                 | Previous Dest.    |
| Street Address                                  | Intersection      |
| Point of Interest (POI)                         | City              |
| Phone Number                                    | Map               |
| Country                                         | USA               |
| Country                                         | USA               |

5. Store location.

Set a location to be stored in the same way as when setting a destination (waypoints).

Please refer to "Expert Mode Categories" on page 5-2.

#### INFO:

- Press the <u>MAP</u> button to go back to get the current vehicle display.
- The maximum number of the stored locations is 50, including your home and office.

• If you want to store places close to POI, it is quicker to use the

Points of Interest (POI) key.

# STORING CURRENT VEHICLE PO-SITION

1. Press the SETTING button.

| SETTINGS        |                      |
|-----------------|----------------------|
|                 | Display              |
| Vehicle El      | lectronic Systems    |
| Syst            | em Settings          |
| N               | avigation            |
| ⊡ Sh            | ort Menus            |
| Guidance Volume | Softer ([]]]) Louder |
|                 |                      |
|                 | INV1781              |
|                 |                      |

2. Select the Navigation key.

The [NAVIGATION SETTINGS] screen will be displayed.

| NA  | VIGATION SETTINGS           |    |
|-----|-----------------------------|----|
| - 8 | elect one of the following. |    |
|     | Save Current Location       |    |
|     | Adjust Current Location     |    |
|     | Auto Re-route On/Off        |    |
|     | Avoid Area Setting          |    |
|     | Clear Memory                |    |
|     |                             |    |
|     | 101/10                      | 27 |
|     |                             | 21 |

3. Select the Save Current Location key.

The current location of the vehicle will be stored in the next available address book location, and be displayed on the vehicle icon screen.
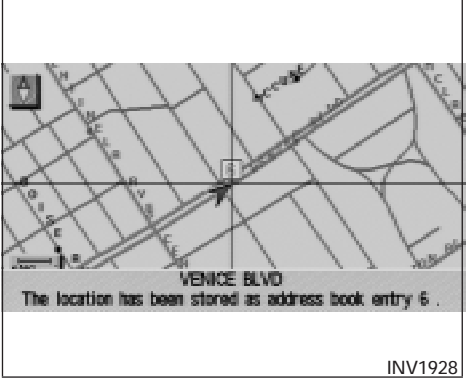

VENCE BLVD B HILDWALE HYRE VETERBAR HYPE VETERBAR HYPE VETERBA

INFO:

- If the number of the stored locations exceeds 50, a message will appear "Memory is full. Delete old one to store new one".
- If you store more than one location at the same place, the location stored in the database with the largest identification number will be displayed.
- If you store the location by the location store function, the stored name may differ, depending on the scale used in the display.
- The unused and smallest identification number will be assigned to the newly set location.

# STORING LOCATIONS OF YOUR CHOICE

You can use the joystick to store desired locations.

- 1. Scroll the map to the desired location with the joystick, then press the ENTER button. The display shows several keys on the right of the screen.
- 2. Select the Store Place key.

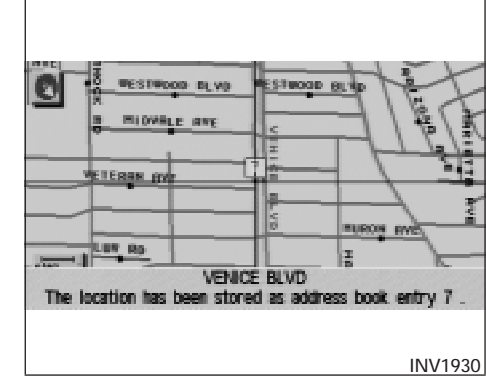

The registered number will be displayed at that location on the map.

#### INFO:

Press the <u>MAP</u> button once or the <u>PREV</u> button twice to go back to the current vehicle display.

### CONFIRMING THE STORED LOCA-TIONS

To confirm that the locations have been stored:

1. Press the SETTING button.

| SETTINGS                   |
|----------------------------|
| Display                    |
| Vehicle Electronic Systems |
| System Settings            |
| Navigation                 |
| Short Merus                |
| Guidance Volume Softer (   |
|                            |
| INV1781                    |

2. Select the Navigation key.

The [NAVIGATION SETTINGS] screen will be displayed.

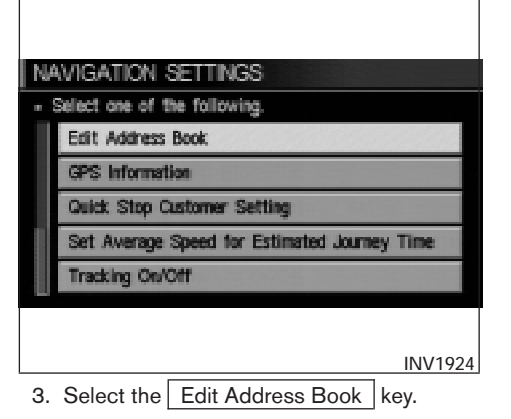

| ED  | IT ADDRESS BOOK              |         |
|-----|------------------------------|---------|
| - 5 | Select one of the following. |         |
|     | ₩₩₩ Sort                     |         |
|     | 3 💓 DEF                      | Мар     |
|     | 4 🔿 ABC                      | Мар     |
|     | 5 🏨 GHI                      | Мар     |
|     | 6 📮 VENICE BLVD              | Мар     |
|     |                              |         |
|     |                              |         |
|     | -                            | INV1931 |

4. Choose the Map key next to the location that you want to confirm.

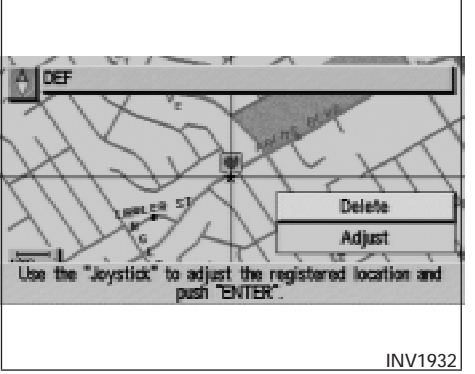

EDIT ADDRESS BOOK

Select one of the following.

Sort

1 HOME(W 142ND ST)

2 HOME(W 142ND ST)

3 # DEF

4 ABC

INV1933

# CHANGING THE LISTING ORDER

1. Select the Sort key on the [EDIT AD-DRESS BOOK] screen.

| ED | IT ADDRESS BOOK               |         |
|----|-------------------------------|---------|
|    | Select one of the following.  |         |
|    | ₩₩₩ Sort                      |         |
| *1 | 4 🗇 ABC                       | Мар     |
|    | 3 💓 DEF                       | Мар     |
|    | 2 🚊 OFFICE(E.EL.SEGUNDO BLVD) | Мар     |
|    | 5 🏨 GHI                       | Мар     |
|    |                               |         |
|    |                               |         |
|    |                               | INV1934 |

2. To change the listing order, tilt the joystick to the right or left, or press the ENTER button.

When the left indicator on the Sort key is highlighted: list in the order of numbers When the center indicator on the

Sort key is highlighted: list in the order of icons

When the right indicator on the

Sort key is highlighted: list in alphabetical order

# The stored location will be displayed on the map.

INFO:

- If you want to confirm several stored locations, press the PREV button.
- To go back to the map display, press the MAP button.

### **EDITING THE ADDRESS BOOK**

You can alter the names or the icons of the stored locations.

# CHANGING STORED NAMES

1. Press the SETTING button.

| SETTINGS                               |                                   |
|----------------------------------------|-----------------------------------|
| Direim                                 | <ul> <li>Select one of</li> </ul> |
| United States Andrew                   | Edit Addr                         |
| venicie Electronic systems             | CPS Inform                        |
| System Settings                        | Carlot Inter                      |
| Navigation                             | Guick Sto                         |
| Short Menus                            | Set Avera                         |
| Guidance Volume Softer (IIIIII) Louder | Tracking C                        |
|                                        |                                   |
| INV1781                                |                                   |
|                                        |                                   |

2. Select the Navigation key.

| Edit Address Book                            |
|----------------------------------------------|
| GPS Information                              |
| Quick Stop Customer Setting                  |
| Set Average Speed for Estimated Journey Time |
| Tracking On/Off                              |
|                                              |
| 111/200                                      |
| INV1924                                      |

SETTINGS

the following.

3. Select the Edit Address Book key.

| ED  | IT ADDRESS BOOK               |         |
|-----|-------------------------------|---------|
| - 3 | Select one of the following.  |         |
|     | www Sort                      |         |
|     | 5 🏚 GHI                       | Map     |
|     | 6 📮 VENICE BLVD               | Мар     |
|     | 7 📮 VENICE BLVD               | Map     |
|     | 8 📮 LOS ANGELES INTL-ARRIVALS | Map     |
|     |                               |         |
|     |                               |         |
|     |                               | INV1935 |

4. Choose the stored location you want to change the name of.

EDIT ADDRESS BOOK

- Select one of the following.
- 8 LOS ANGELES INT'L-ARRIVALS(LOS ANGEL

Rename

Landmark Icon

Delete

5. Select the Rename key.

The change name screen will be displayed.

| E | nt add | RE  | 86  | В  | 00 | К  |     |      |      |     |     |     |     |     |     |
|---|--------|-----|-----|----|----|----|-----|------|------|-----|-----|-----|-----|-----|-----|
|   |        |     |     |    |    |    |     |      |      |     |     |     |     |     |     |
|   |        |     |     |    |    |    |     |      |      |     |     |     |     |     |     |
|   | NAME   | All | RPC | ЖT |    |    |     |      |      |     |     |     |     |     |     |
|   |        | A   | B   | C  | D  | E  | F   | G    | H    | T   | J   | ĸ   | L   |     |     |
|   |        | N   | 0   | Ρ  | Q  | R  | S   | Т    | U    | v   | W   | Х   | Y   | Z   |     |
|   |        | 0   | 1   | 2  | 3  | 4  | 5   | 6    | 7    | 8   | 9   | 1   | 8   | +   |     |
|   | Set    |     | 1   | 1  |    |    |     | 60   | par  | ŝ   | Ba  | ¢   | Spa | 80  |     |
|   |        |     |     |    |    |    |     |      |      |     |     |     |     |     |     |
|   |        |     |     |    |    |    |     |      |      |     |     |     |     |     |     |
|   |        |     |     |    |    |    |     |      |      |     |     |     | NV  | 193 | 7   |
| 6 | Select | the | чL  | Se | t  | ke | / 2 | ftei | r ei | nte | rin | n t | he  | ne  | ••• |

6. Select the <u>Set</u> key after entering the new name.

#### INFO:

To go back to the map display, press the MAP button.

### CHANGING THE ICONS

1. You can display the icon at a stored location.

Press the SETTING button.

| SETTINGS                   |
|----------------------------|
| Display                    |
| Vehicle Electronic Systems |
| System Settings            |
| Nevigation                 |
| Short Merus                |
| Guidance Volume Softer (   |
|                            |
| INV1781                    |

2. Select the Navigation key.

The [NAVIGATION SETTINGS] screen will be displayed.

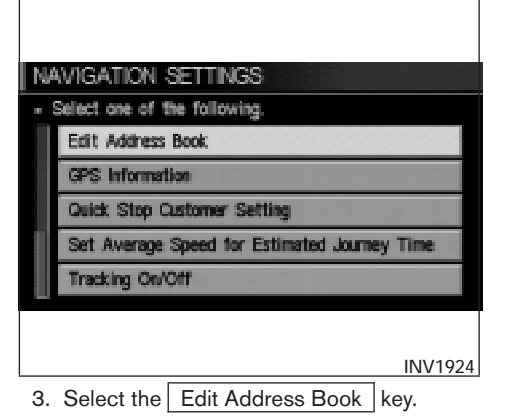

| ED  | IT ADDRESS BOOK              |         |
|-----|------------------------------|---------|
| - 5 | Select one of the following. |         |
|     | www Sort                     |         |
|     | 5 ∦r GHI                     | Мар     |
|     | 6 💭 VENICE BLVD              | Мар     |
|     | 7 💭 VENICE BLVD              | Map     |
|     | 8 🖵 AIRPORT                  | Мар     |
|     |                              |         |
|     |                              |         |
|     |                              | INV1938 |

4. Choose a stored location where you want to set the icon.

| EDIT ADDRESS BOOK                                |         |
|--------------------------------------------------|---------|
| <ul> <li>Select one of the following.</li> </ul> |         |
| 8 ARPORT                                         |         |
| Rename                                           |         |
| Landmark Icon                                    |         |
| Delete                                           |         |
|                                                  |         |
|                                                  | INV1939 |
| 5. Select the Landmark Icon key.                 |         |

- EDIT ADDRESS BOOK
- · Select one of the following icons.
- 8 AIRPORT

| 69         | 80 | e () | tĴ             | 99 |
|------------|----|------|----------------|----|
| 4 <b>P</b> | 43 | 44   | <b>*</b><br>z4 | 44 |

#### INV1940

6. Choose an icon. (See the illustration on the next page for a legend of icons which can be set for stored locations.)

The picture displayed on the left [icon] is a planview icon and the picture displayed on the right [icon] is a Birdview<sup>™</sup> icon.

The icon of the stored location will be set.

| EDIT ADDRESS BOOK                                |
|--------------------------------------------------|
| <ul> <li>Select one of the following.</li> </ul> |
| 8 AIRPORT                                        |
| Rename                                           |
| Landmark Icon                                    |
| Delete                                           |
|                                                  |
| INV1941                                          |

#### INFO:

- To go back to the screen displaying the current vehicle position, press the MAP button.
- If you press the <u>PREV</u> button, the screen will go back to the screen displayed in step 5.
- If you alter the icon of the stored location, the icon on the map will also change.

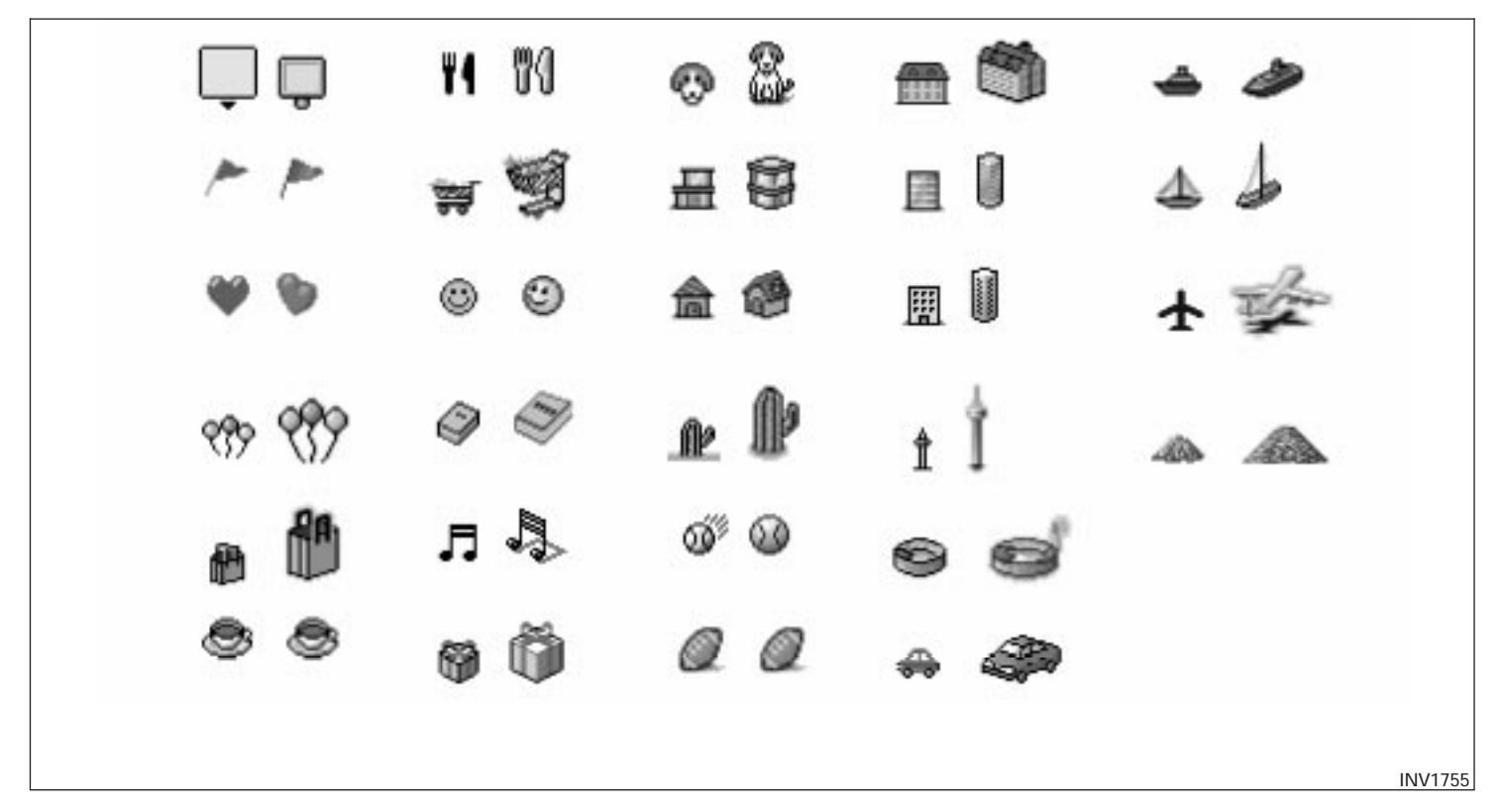

7-12 How do I use the address book feature?

# ADJUSTING THE STORED ADDRESS BOOK ENTRIES

You can easily adjust the point of the stored location with the joystick.

1. Press the SETTING button.

| SETTINGS                |                 |
|-------------------------|-----------------|
| Display                 |                 |
| Vehicle Electroni       | c Systems       |
| System Set              | tings           |
| Navigati                | 20              |
| Short Me                | nus             |
| Guidance Volume Sc      | (ter ()) Louder |
|                         |                 |
|                         | INV1781         |
| O Calendaria Nacionatia |                 |

2. Select the Navigation key.

The [NAVIGATION SETTINGS] screen will be displayed.

| 19 | AVIGATION SETTINGS<br>Select one of the following. |  |
|----|----------------------------------------------------|--|
|    | Edit Address Book                                  |  |
|    | GPS Information                                    |  |
|    | Quick Stop Customer Setting                        |  |
|    | Set Average Speed for Estimated Journey Time       |  |
|    | Tracking On/Off                                    |  |
|    |                                                    |  |

3. Select the Edit Address Book key.

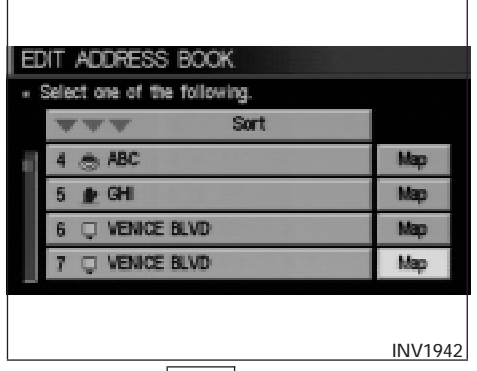

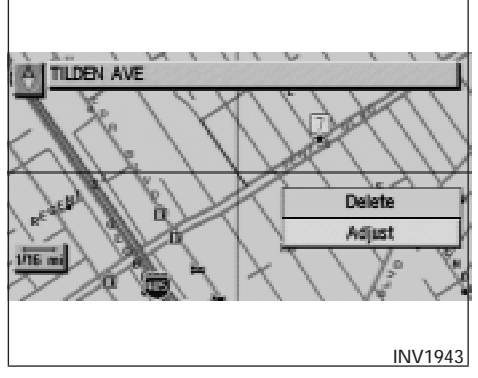

- 4. Choose the Map key next to the stored location you want to adjust.
- 5. Use the joystick to set the new location.

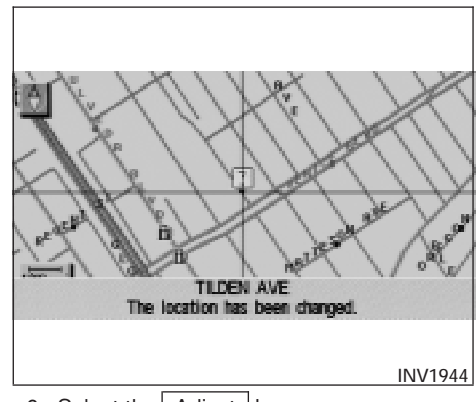

6. Select the Adjust key.

The location is updated after the update message is shown. The screen goes back to the screen displayed in step 4.

INFO:

To go back to the screen displaying the current vehicle position, press the MAP button.

# DELETING STORED LOCATIONS

You can delete the stored locations you no longer need from the system memory.

1. Press the SETTING button.

| SETTINGS          |                       |
|-------------------|-----------------------|
| The second second | Display               |
| Vehicle E         | lectronic Systems     |
| Syst              | em Settings           |
| N                 | avigation             |
| ⊡ Sh              | ort Nerus             |
| Guidance Volume   | Softer (]]]]]) Louder |
|                   |                       |
|                   | INV1781               |
|                   |                       |

2. Select the Navigation key.

The [NAVIGATION SETTINGS] screen will be displayed.

| <u> </u> | AVIGATION SETTINGS<br>Select one of the following. |
|----------|----------------------------------------------------|
|          | Edit Address Book                                  |
|          | GPS Information                                    |
|          | Quick Stop Customer Setting                        |
|          | Set Average Speed for Estimated Journey Time       |
|          | Tracking On/Off                                    |
|          |                                                    |

3. Select the Edit Address Book key.

| ED | IT ADDRESS BOOK              |         |
|----|------------------------------|---------|
|    | Select one of the following. |         |
|    | ₩₩₩ Sort                     |         |
|    | 4 🔿 ABC                      | Мар     |
|    | 5 🏨 GHI                      | Мар     |
|    | 6 💭 VENICE BLVD              | Map     |
|    | 7 📮 TILDEN AVE               | Map     |
|    |                              |         |
|    |                              |         |
|    |                              | INV1945 |

- 4. Select the location you want to delete.
- EDIT ADDRESS BOOK

  Select one of the following.

  6 
  VENICE BLVD

  Rename

  Landmark Icon

  Delerte

  INV1946

  5. Select the Delete key.

| EDIT ADDRESS BOOK                       |         |
|-----------------------------------------|---------|
| Do you want to delete this from memory? |         |
| 6 VENICE BLVD                           |         |
| Yes                                     |         |
| No                                      |         |
|                                         |         |
|                                         |         |
|                                         | INV1947 |

 The system will ask for a confirmation. If correct, select the Yes key. The location will be deleted. After the deletion message is shown, the screen goes back to the screen displayed in step 4.

INFO:

To go back to the screen displaying the current vehicle position, press the MAP button.

# 8 How do I use the avoid area feature?

| Setting avoid areas                    |  |
|----------------------------------------|--|
| Setting with the selected location key |  |
| Renaming the avoid areas               |  |

| Deleting the avoi | d areas | S   | <br> | <br> | <br>. 8-7 |
|-------------------|---------|-----|------|------|-----------|
| Setting with the  | Мар     | key | <br> | <br> | <br>. 8-8 |

# SETTING AVOID AREAS

Setting "avoid areas" will give you a route away from areas you wish to avoid.

INFO:

If the vehicle icon is in the "avoid area," route calculation cannot be completed.

1. Press the SETTING button.

| SETTINGS                    |       |
|-----------------------------|-------|
| Display                     |       |
| Vehicle Electronic Systems  |       |
| System Settings             |       |
| Navigation                  |       |
| Short Menus                 |       |
| Guidance Volume Softer (    | ar i  |
|                             |       |
| IN                          | V1781 |
| 2 Select the Navigation key |       |

2. Select the Navigation key.

The display shows the [NAVIGATION SETTING] screen.

| ne<br>• S | elect one of the following. |  |
|-----------|-----------------------------|--|
|           | Avoid Area Setting          |  |
|           | Clear Memory                |  |
|           | Edit Address Book           |  |
|           | GPS Information             |  |
|           | Quick Stop Customer Setting |  |
|           |                             |  |

3. Select the Avoid Area Setting key.

The display shows the [AVOID AREA SETTING] screen.

| A١ | /OID AREA SETTING            |         |
|----|------------------------------|---------|
|    | Select one of the following. |         |
|    | 1 RED HILL AVE               | Мар     |
|    | 2 E 10TH ST                  | Мар     |
|    | 3 S TEAKWOOD AVE             | Map     |
|    | 4 None                       |         |
|    | 5 None                       |         |
|    |                              |         |
|    |                              | INV1949 |

4. Select a key which is not set as an "avoid area."

INFO:

It is possible to set up to 10 areas to avoid.

| <ul> <li>Select one of the following.</li> </ul> |                      |                |  |  |
|--------------------------------------------------|----------------------|----------------|--|--|
| 1000                                             | Address Book         | Previous Dest. |  |  |
|                                                  | Street Address       | Intersection   |  |  |
| Poin                                             | rt of Interest (POI) | City           |  |  |
|                                                  | Phone Number         | Мар            |  |  |
| AND NO.                                          | Country              | USA            |  |  |

5. The display shows categories which can be used to set an "avoid area."

For example, use the Map key to set an "avoid area."

Select the Map key.

INFO:

For setting with other categories, please refer to "Expert mode categories" on page 5-2.

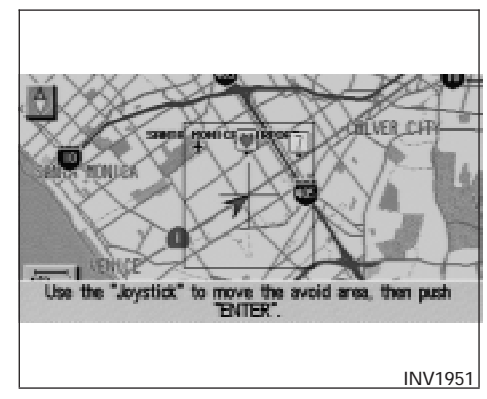

6. The display shows the map which centers the area to be set as an "avoid area."

Use the <sup>⊕</sup> (ZOOM IN) or <sup>⊖</sup>

(<u>ZOOM OUT</u>) button to adjust the map reduction scale.

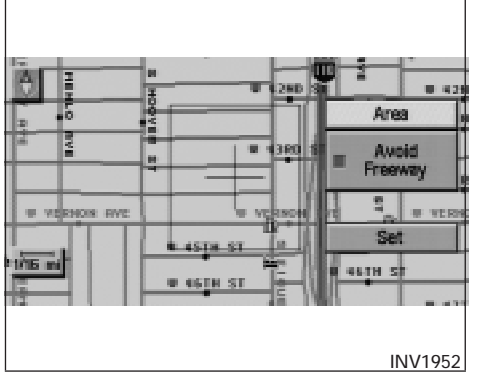

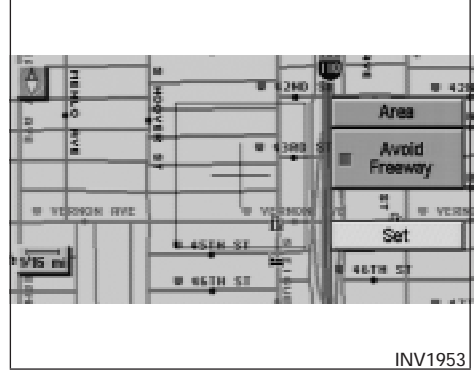

7. Use the joystick to adjust the location.

INFO:

Area size: Max. 5 x 5miles (8 x 8 km)

8. The display shows the keys on the right of the screen.

Select the Set key.

INFO:

- If you want to avoid the freeway in that area, select the <u>Avoid Freeway</u> key to turn on the green indicator on the key. (Indicator ON: avoid, OFF: do not avoid)
- When altering the size of the "avoid area," select the Area key. The area size is increased or decreased by three scales.

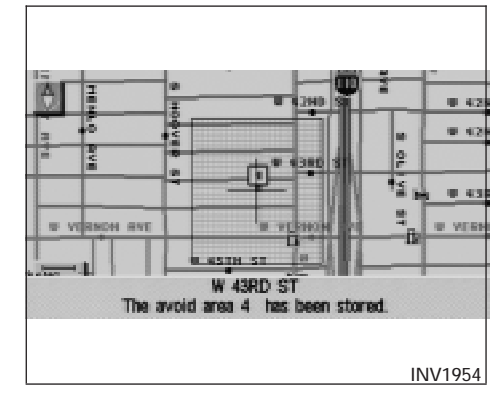

9. The "avoid area" is set, and the grid will be displayed on the screen.

INFO:

The grid color will be displayed in green or blue.

(Avoid Freeway ON: green, OFF: blue)

If the route guidance is set, the display shows the [AVOID AREA SETTING] screen.

### SETTING WITH THE SELECTED LO-CATION KEY

When the stored "avoid area" is selected, it can be renamed or deleted.

### RENAMING THE AVOID AREAS

1. Press the SETTING button.

| S   | ETTINGS                    |
|-----|----------------------------|
|     | Display                    |
|     | Vehicle Electronic Systems |
|     | System Settings            |
|     | Nevigation                 |
| -   | Short Menus                |
| 100 | Guidance Volume Softer (   |
|     |                            |
|     | INV178                     |
| ~   |                            |

2. Select the Navigation key.

The display shows the [NAVIGATION SET-TINGS] screen.

| AVOID AREA SETTING                        |          |
|-------------------------------------------|----------|
| Shortest Time     Shortest Distance       | Waypoint |
| II Minimize Toll Road                     |          |
| Minimize FWY                              |          |
| Use Time Restricted Roads Use Ferry Route | ск       |
|                                           |          |
|                                           | INV1955  |

 Please refer to "Making the system guide the route with detailed options" on page 5-31.

If the route guidance is not set, the display shows the current vehicle location.

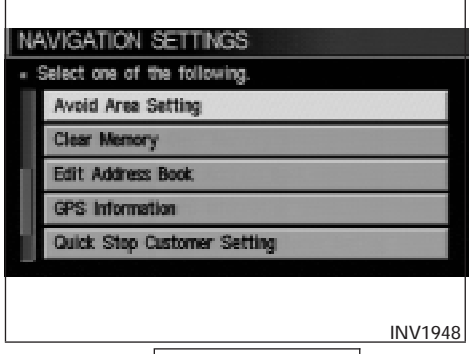

3. Select the Avoid Area Setting key.

The display shows the [AVOID AREA SETTING] screen.

| A١  | OD AREA SETTING             |         |
|-----|-----------------------------|---------|
| - 5 | elect one of the following. |         |
|     | 1 RED HILL AVE              | Мар     |
| ł.  | 2 E 10TH ST                 | Мар     |
| 4   | 3 S TEAKWOOD AVE            | Мар     |
|     | 4 W 43RD ST                 | Мар     |
|     | 5 None                      |         |
|     |                             |         |
|     |                             |         |
|     |                             | INV1956 |

4. Select a key which is set as an "avoid area."

| AVOID AREA SETTING             |                   |
|--------------------------------|-------------------|
| · Select one of the following. |                   |
| 3 S TEAKWOOD AVE               | Restif<br>Proving |
| Rename                         |                   |
| Delete                         |                   |
|                                |                   |
|                                |                   |
|                                | INV1957           |

5. Select the Rename key.

| AVOID AF | Ð  | 18 | εī | Tľ | VG; |   |    |     |   |    |     |     |     |   |
|----------|----|----|----|----|-----|---|----|-----|---|----|-----|-----|-----|---|
|          |    |    |    |    |     |   |    |     |   |    |     |     |     |   |
|          |    |    |    |    |     |   |    |     |   |    |     |     |     |   |
| NAME     | AE | C. |    |    |     |   |    |     |   |    |     |     |     |   |
|          | A  | В  | C  | D  | Е   | F | G  | Н   | 1 | J. | ĸ   | L   |     |   |
|          | N  | 0  | P  | Q  | R   | S | Т  | U   | ٧ | W  | Х   | Y   | Z   |   |
|          | 0  | 1  | 2  | 3  | 4   | 5 | 6  | 7   | 8 | 9  | 1   | 8   | +   |   |
| Set      | -  | 1  | 1  |    |     |   | 00 | par | 8 | Ba | dt. | Spa | 68  |   |
|          |    |    |    |    |     |   |    |     |   |    |     |     |     |   |
|          |    |    |    |    |     |   |    |     |   |    |     |     |     |   |
|          |    |    |    |    |     |   |    |     |   |    |     | NV  | 195 | 8 |

# DELETING THE AVOID AREAS

1. Select the Delete key on the screen in step 5 under "Renaming the avoid areas".

| AVOID AREA SETTING                      |
|-----------------------------------------|
| - Do you want to delete the avoid area? |
| 3 S TEAKWOOD AVE Resid                  |
| Yes                                     |
| No                                      |
|                                         |
| INV1960                                 |
|                                         |

2. Select the Yes key.

The "avoid area" is deleted.

If the route guidance is set, the display shows the [AVOID AREA SETTING] screen.

### INFO:

When the <u>No</u> key is selected, the "avoid area" will not be deleted, and the screen returns to the previous screen.

#### 6. The display shows the keyboard.

Enter the area name using the keyboard.

When the <u>Set</u> key is selected, the "avoid area" is renamed, and the screen returns to the previous screen.

### INFO:

When the Back Space key is selected, the cursor moves back to the previous letter. When the

Space key is selected, the cursor proceeds to make one space.

| AVOID AREA SETTING                        |          |
|-------------------------------------------|----------|
| Shortest Time     Shortest Distance       | Waypoint |
| Minimize Toll Road     Minimize FWY       |          |
| Use Time Restricted Roads Use Ferry Route | ок       |
|                                           | INV1955  |

3. Please refer to "Making the system guide the route with detailed options" on page 5-31.

If the route guidance is not set, the display shows the current vehicle location.

| SETTINGS                   |
|----------------------------|
| Display                    |
| Vehicle Electronic Systems |
| System Settings            |
| Nevigation                 |
| Short Menus                |
| Guidance Volume Softer (   |
|                            |
| INV1781                    |

# SETTING WITH THE Map KEY

When the stored "avoid area" is selected, it can be adjusted or deleted.

Press the SETTING button.

Adjusting the stored avoid areas

1. Select the Navigation key.

The display shows the [NAVIGATION SET-TINGS] screen.

| NA  | VIGATION SETTINGS            |
|-----|------------------------------|
| - 3 | Select one of the following. |
|     | Avoid Area Setting           |
|     | Clear Memory                 |
|     | Edit Address Book            |
|     | GPS Information              |
|     | Quick Stop Customer Setting  |
|     |                              |
|     |                              |
|     | INV1948                      |

2. Select the Avoid Area Setting key.

The display shows the [AVOID AREA SETTING] screen.

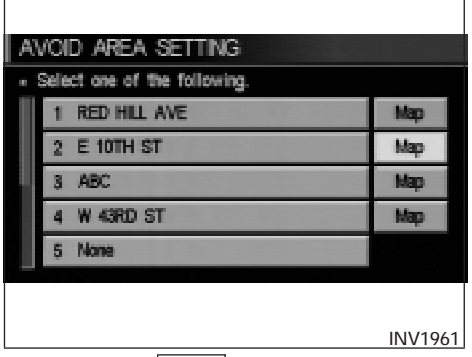

- Use the "Joystick" to move the avoid area, then push ENTER".
- 3. Select the Map key of stored "avoid areas."
- 4. Use the joystick to adjust the location.

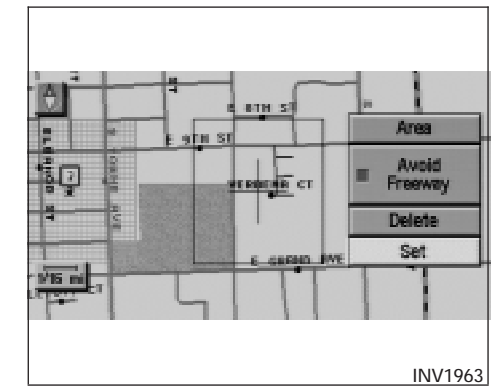

5. Press the ENTER button.

The display shows the keys on the right of the screen.

Select the Set key.

#### INFO:

- If you want to avoid the freeway in that area, select the <u>Avoid Freeway</u> key to turn on the green indicator on the key. (Indicator ON: avoid, OFF: do not avoid)
- When altering the size of "avoid area," select the Area key. The area size is increased or decreased by three scales.

### How do I use the avoid area feature? 8-9

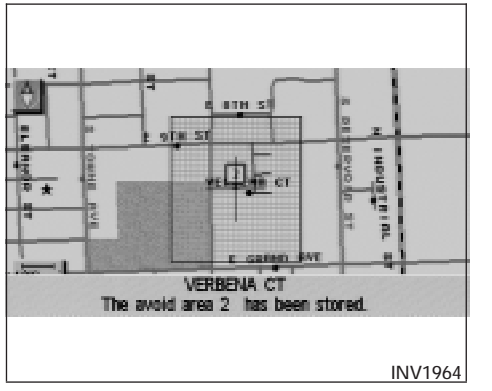

6. The "avoid area" is set, and the grid is displayed on the screen.

If the route guidance is set, the display shows the [AVOID AREA SETTING] screen.

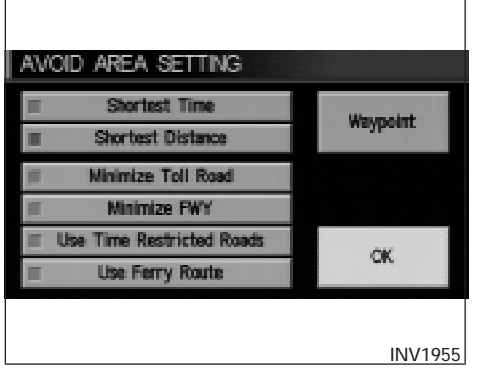

7. Please refer to "Making the system guide the route with detailed options" on page 5-31.

If the route guidance is not set, the display shows the current vehicle location.

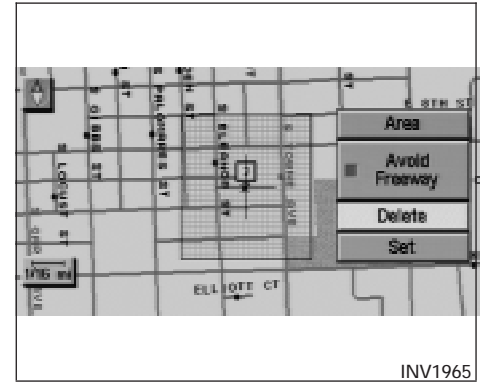

### Deleting the stored avoid areas

1. Select the Delete key on the screen shown in step 5 under "Adjusting the stored avoid areas".

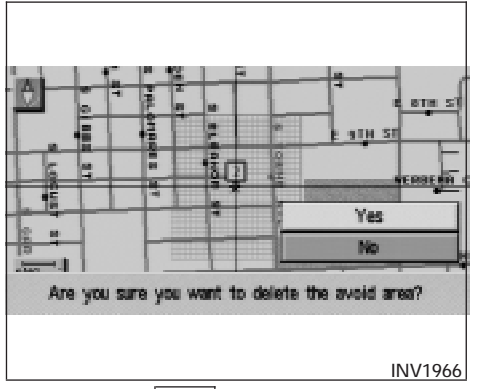

2. Select the Yes key when asked if you are sure you want to delete the "avoid area."

The "avoid area" is deleted.

If the route guidance is set, the display shows the [AVOID AREA SETTING] screen.

INFO:

When the  $\boxed{No}$  key is selected, the "avoid area" will not be deleted, and the screen returns to the previous one.

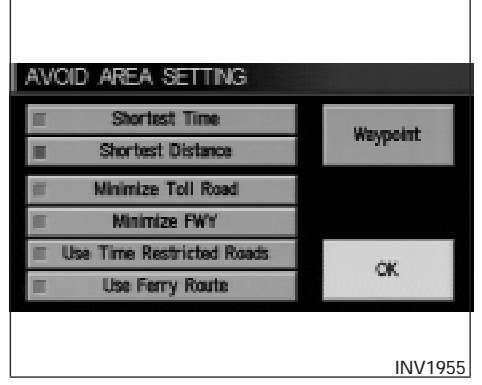

3. Please refer to "Making the system guide the route with detailed options" on page 5-31.

If the route guidance is not set, the display shows the current vehicle location.

# MEMO

# 9 How do I use the automatic rerouting feature?

| Rerouting when the vehicle is off the suggested |  |
|-------------------------------------------------|--|
| route                                           |  |
| Automatic rerouting9-2                          |  |

### **REROUTING WHEN THE VEHICLE IS** OFF THE SUGGESTED ROUTE

When you have strayed from the suggested route during the route guidance, you can request a reroute from the current location using the automatic rerouting function.

# AUTOMATIC REROUTING

This setting will reroute the vehicle automatically when the driver deviates from the suggested road. You will have to set the system for automatic rerouting to enable this function.

1. Press the SETTING button.

|               | Display                  |
|---------------|--------------------------|
| Ve            | nicle Electronic Systems |
|               | System Settings          |
|               | Navigation               |
|               | Short Menus              |
| Guidance Volu | me Softer (IIIII) Louder |

NAVIGATION SETTINGS - Select one of the following Auto Re-coute On/Off Avoid Area Setting Clear Memory Edit Address Book **GPS** Information INV2007

2. Select the manyation rey.

The display shows the [NAVIGATION SET-TINGS] screen.

3. Select the Auto Reroute On/Off key.

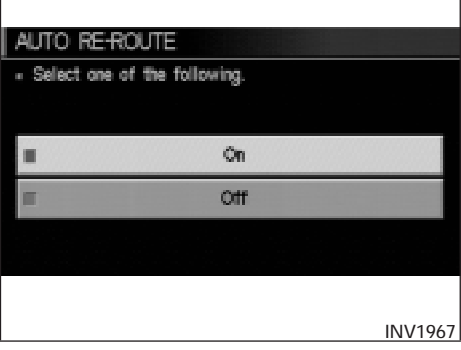

• When the vehicle runs off the suggested route with the automatic rerouting function activated, route re-calculation will be attempted so that the vehicle returns to the original route. However, if the vehicle stays off the route, the system will calculate a new route. DETOURING FROM THE ROUTE TEM-PORARILY

If you encounter a traffic jam, you can ask the system to calculate a detour with the pre-set distance.

#### NOTE:

# The detour feature is only available when a destination has been set.

1. Press the ROUTE button.

4. When turning on/off the auto reroute, select

the On or Off key.

When the **ENTER** button is pressed, the selected key will be illuminated.

5. Press the MAP button.

The map screen will reappear, and the system will start route calculation automatically.

INFO:

• When optional routes are not found, the original route will be displayed.

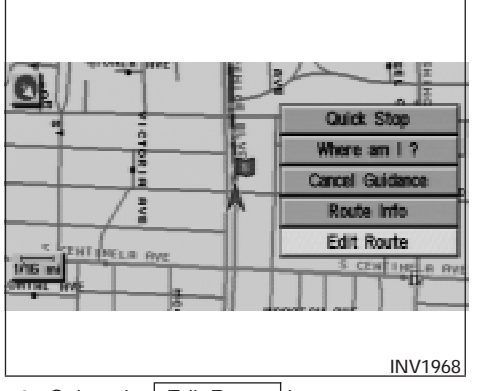

2. Select the Edit Route key.

3. Select the Detour key.

EDIT ROUTE

😫 Origin

Select one of the following

BIDUQUESNE AVE.

Waypoint,

Destination

| . Select a | detour di | stance.   |          |     |  |
|------------|-----------|-----------|----------|-----|--|
|            | Avaio     | i the Cur | rent Str | eet |  |
|            |           | 1 mi      | le       |     |  |
|            |           | 5 mi      | les      |     |  |
|            |           | 10 mi     | les      |     |  |
|            |           | 20 mi     | les      |     |  |
|            |           |           |          |     |  |

4. Set distance for detour calculation.

The system will look for a detour according to the distance set from the current location.

INFO:

All Clear

Detour

Priorities

Route Calc.

INV1969

- When the Avoid the Current Street key is selected, a detour route to approximately 20 miles (30 km) will be calculated if the distance to the next guide point intersection exceeds 20 miles (30 km).
- If an alternative route cannot be found, the previous route before calculation will be displayed.
- If the vehicle is traveling at high speed, the suggested detour may start from a point the vehicle has already passed.

# 10 How do I use the voice guidance feature?

| About voice guidance                           | 10-2 |
|------------------------------------------------|------|
| Basics of voice guidance                       | 10-2 |
| Adjusting the guide volume                     | 10-2 |
| Directions given and the distance to the road  |      |
| points                                         | 10-3 |
| Notification of an intersection on an ordinary |      |
| road                                           | 10-3 |
| Notification of consecutive intersections on   |      |
| an ordinary road                               | 10-3 |

| Notification of an entrance to a freeway   |
|--------------------------------------------|
| Notification of a freeway junction         |
| Notification of an exit from a freeway10-3 |
| Notification of the vehicle approaching a  |
| destination10-3                            |
| Requesting current voice information10-4   |
| Notes on the voice guidance10-4            |

### **ABOUT VOICE GUIDANCE**

# **WARNING**

To operate the navigation system or to use the screen functions, first park the vehicle in a safe place and set the parking brake. Using the system while driving can distract the driver and may result in a serious accident.

### BASICS OF VOICE GUIDANCE

The voice guidance will verbally tell you which direction to turn when the vehicle approaches the intersection in which you have to make a turn to reach your destination.

#### NOTE:

- There may be some cases in which the voice guidance and the actual road conditions do not correspond. This may occur because of discrepancies between the actual road and the information on the DVD or due to the vehicle's speed.
- In case the content of the voice guidance does not match the actual road conditions, follow the information obtained from traffic signs or notices on the road.

# ADJUSTING THE GUIDE VOLUME

1. Press the SETTING button on the control panel.

| SETTINGS                                                                                                    |  |  |
|----------------------------------------------------------------------------------------------------|--|--|
| Display                                                                                                    |  |  |
| Vehicle Electronic Systems                                                                                                    |  |  |
| System Settings                                                                                                    |  |  |
| Nevigation                                                                                                    |  |  |
| Short Menus                                                                                                    |  |  |
| Guidance Volume Softer (]                                                                                                    |  |  |
|                                                                                                    |  |  |
| INV1971                                                                                                    |  |  |
| 2. Select the Guidance Volume key, then<br>push the ENTER button. When the<br>Guidance Volume key is illuminated with<br>amber indicator, it is activated. When turn-<br>ing up/down the voice guidance, touch the |  |  |

Louder or Softer key. The voice will become louder/softer. DIRECTIONS GIVEN AND THE DIS-TANCE TO THE ROAD POINTS

Directions will differ depending on road type.

INFO:

Distances may vary depending on vehicle speed.

# NOTIFICATION OF AN INTERSECTION ON AN ORDINARY ROAD

"In a quarter mile (400 meters), right (left) turn."

"Right (left) turn ahead."

### NOTIFICATION OF CONSECUTIVE INTERSECTIONS ON AN ORDINARY ROAD

"In a quarter mile (400 meters), right (left) turn, then left (right) turn."

"Right (left) turn ahead, then left (right) turn."

### NOTIFICATION OF AN ENTRANCE TO A FREEWAY

"In a quarter mile (400 meters) freeway entrance on your right onto (road number and direction)."

"Freeway entrance on your right onto (road number and direction)."

# NOTIFICATION OF A FREEWAY JUNCTION

"In about one mile (1.6 kilometers), keep to the right (left) onto (road number and direction), then in a quarter mile keep to the left (right)."

"Keep to the right (left) onto (road number and direction), then in a quarter mile (400 meters) keep to the left (right) onto (road number and direction)."

"Keep to the left (right) onto (road number and direction)."

# NOTIFICATION OF AN EXIT FROM A FREEWAY

"In about one mile (1.6 kilometers), exit on your right."

"Take the second exit on your right."

### NOTIFICATION OF THE VEHICLE APPROACHING A DESTINATION

#### Ordinary road:

When the vehicle approaches a destination, the voice will say, "You have arrived at your destination. Ending route guidance." For the remainder of the way, please find your direction on the map display.

Dark green road:

After passing the last turning point on a suggested route, the voice will say, "Enroute to your destination, some roads contain incomplete map data. Turn guidance will not be provided in this area."

When approaching the end point of the suggested road, the voice will say, "Entering the road with incomplete map data. Please use the direction arrow and distance information to proceed to your destination."

# REQUESTING CURRENT VOICE INFORMATION

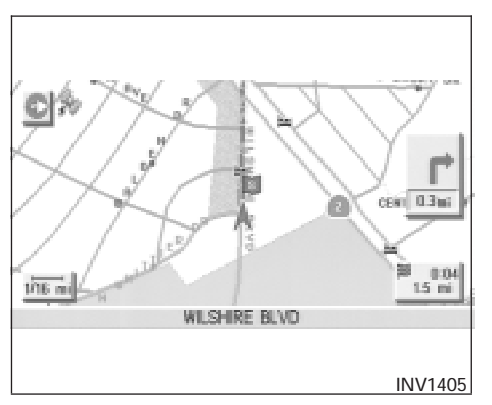

This is available during route guidance, from the time after the route calculation is completed until the vehicle arrives at the destination.

Press the GUIDE VOICE button.

The current condition will be announced. INFO:

- If you press the <u>GUIDE VOICE</u> button when you are off the suggested route and when the automatic reroute function is off, the voice will announce: "Proceed to the highlighted route."
- If you press the <u>GUIDE VOICE</u> button when you are going in the wrong direction, the voice will announce: "Please make a legal Uturn if possible."

# NOTES ON THE VOICE GUIDANCE

- The voice guidance in this system should be regarded as a supplementary function. When driving your vehicle, check the route on the map display and follow the actual road and all traffic regulations.
- The voice guidance is activated only for junctions with certain conditions. In some cases you may need to turn, even if there is no voice guidance.
- The content of the voice guidance may vary, depending on the direction of the turn and the type of junction with other roads.
- The route guidance will be activated at various times depending on the situation.
- When the vehicle is off the suggested route, route guidance is not available. The system will not inform you of this; please refer to the map display and request rerouting.
- At freeway junctions, the road numbers and directions may not accurately correspond with the voice guidance.
- At freeway exits, the street names may not accurately correspond with the voice guidance.
- The displayed street names may sometimes differ from the actual names or "UNKNOWN STREET NAME" may be displayed.

Please refer to "Automatic re-routing" on 9-2.

• When the amber indicator on the

Guide Volume key is not illuminated, the voice guidance is not available.

- The voice guidance will start when the vehicle enters the suggested route. Before entering the route, refer to the map display for the direction.
- When the vehicle approaches a waypoint, the voice will say, "You have arrived at waypoint 1 (2, 3, 4...)." The guidance will switch to the next route section. While the voice guidance is not available, please refer to the map display for the direction.
- In some cases, the voice guidance ends before arrival at the destination. In such cases, drive the vehicle by referring to the destination icon displayed on the map screen.
- When the system can judge on which side the destination (waypoint) is located, the voice guidance will say "on the right (left)" after announcing the arrival at the destination.
- Voice guidance may not operate as specified or may not operate at all due to the angle of roads at intersection entrances and exits.

### 10-4 How do I use the voice guidance feature?

# 11 How do I adjust the display?

| Displaying the track11-15                      |
|------------------------------------------------|
| GPS information display11-17                   |
| Updating the current vehicle location and the  |
| direction11-18                                 |
| Setting the display mode11-20                  |
| Adjusting the display brightness11-20          |
| Adjusting the display contrast11-22            |
| Switching the display color11-23               |
| How to handle the display11-24                 |
| Characteristics of liquid crystal display11-24 |
| Maintenance of the display11-24                |
|                                                |

### SCREEN INFORMATION - PLAN VIEW DISPLAY

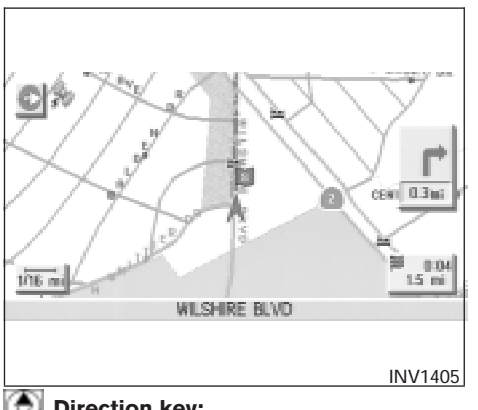

### **Direction key:**

This indicates and sets the direction of the map on the display.

Please refer to "Changing the display direction (in Plan View display)" on page 11-7.

### Map scale:

This display indicates the scale on the current map.

# Vehicle icon:

This icon indicates your vehicle and the direction of travel.

# See GPS indicator:

This will tell you the strength of the GPS signal received.

Please refer to "Accuracy of positioning" on page 2-2.

1.2mi

This will indicate the approximate distance of route and traveling time to the destination. This indicator will appear when you set the destination with the route guidance ON.

**r** : a transfer

Press the MAP or PREV button to show the enlarged intersection display.

### SCREEN INFORMATION — Birdview<sup>™</sup> DISPLAY

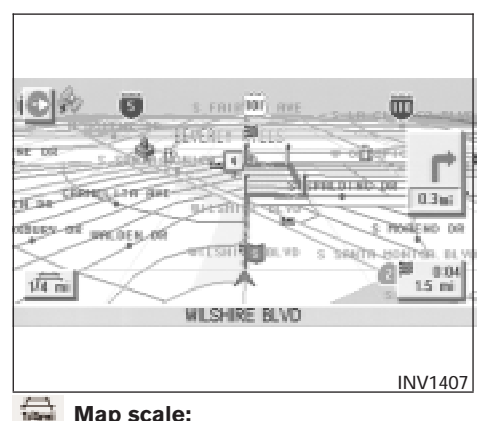

#### Map scale:

This display indicates the scale on the current map.

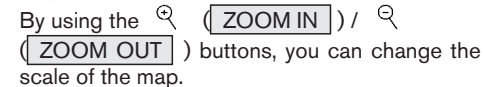

11-2 How do I adjust the display?

| Height of view              | Distance between grids | Depth of dis-<br>tance                       |
|-----------------------------|------------------------|----------------------------------------------|
| 512,000 feet<br>(160,000 m) | 160 miles (256 km)     | approx. 2,240<br>miles (approx.<br>1,792 km) |
| 128,000 feet<br>(40,000 m)  | 40 miles (64 km)       | approx. 560<br>miles (approx.<br>896 km)     |
| 64,000 feet<br>(20,000 m)   | 20 miles (32 km)       | approx. 280<br>miles (approx.<br>448 km)     |
| 32,000 feet<br>(10,000 m)   | 10 miles (16 km)       | approx. 140<br>miles (approx.<br>224 km)     |
| 16,000 feet<br>(4,800 m)    | 4.0 miles (8 km)       | approx. 70<br>miles (approx.<br>112 km)      |
| 8,000 feet<br>(2,400 m)     | 2.0 miles (4 km)       | approx. 35<br>miles (approx.<br>56 km)       |
| 4,000 feet<br>(1,200 m)     | 1.0 mile (2 km)        | approx. 17-1/2<br>miles (approx.<br>28 km)   |
| 2,000 feet<br>(600 m)       | 1/2 mile (1 km)        | approx. 8-3/4<br>miles (approx.<br>14 km)    |
| 1,000 feet<br>(300 m)       | 1/4 mile (500 m)       | approx. 4-3/8<br>miles (approx.<br>7 km)     |

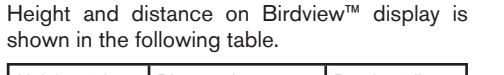

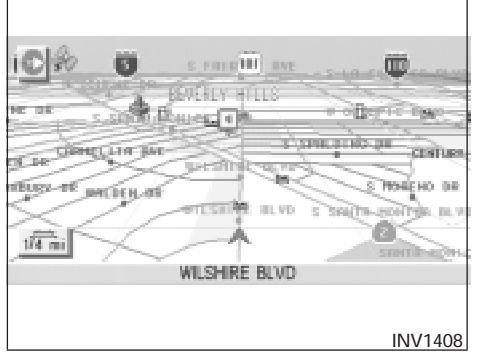

Height of view: 1,000 feet (300 m)

### SWITCHING BETWEEN Birdview<sup>™</sup> AND PLAN VIEW DISPLAYS

Birdview<sup>™</sup> mode displays the view from above, looking down toward the direction the vehicle is traveling. This combines the detailed display close to the vehicle and the long distance view in one screen.

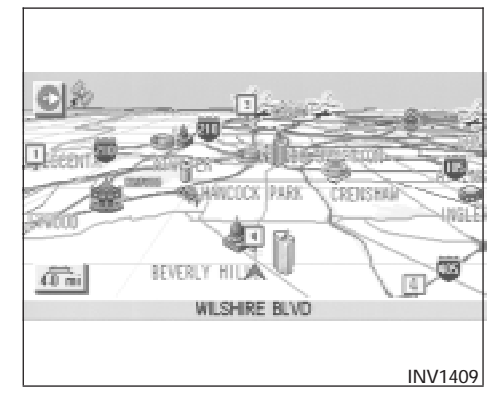

Height of view: 16,000 feet (4,800 m)

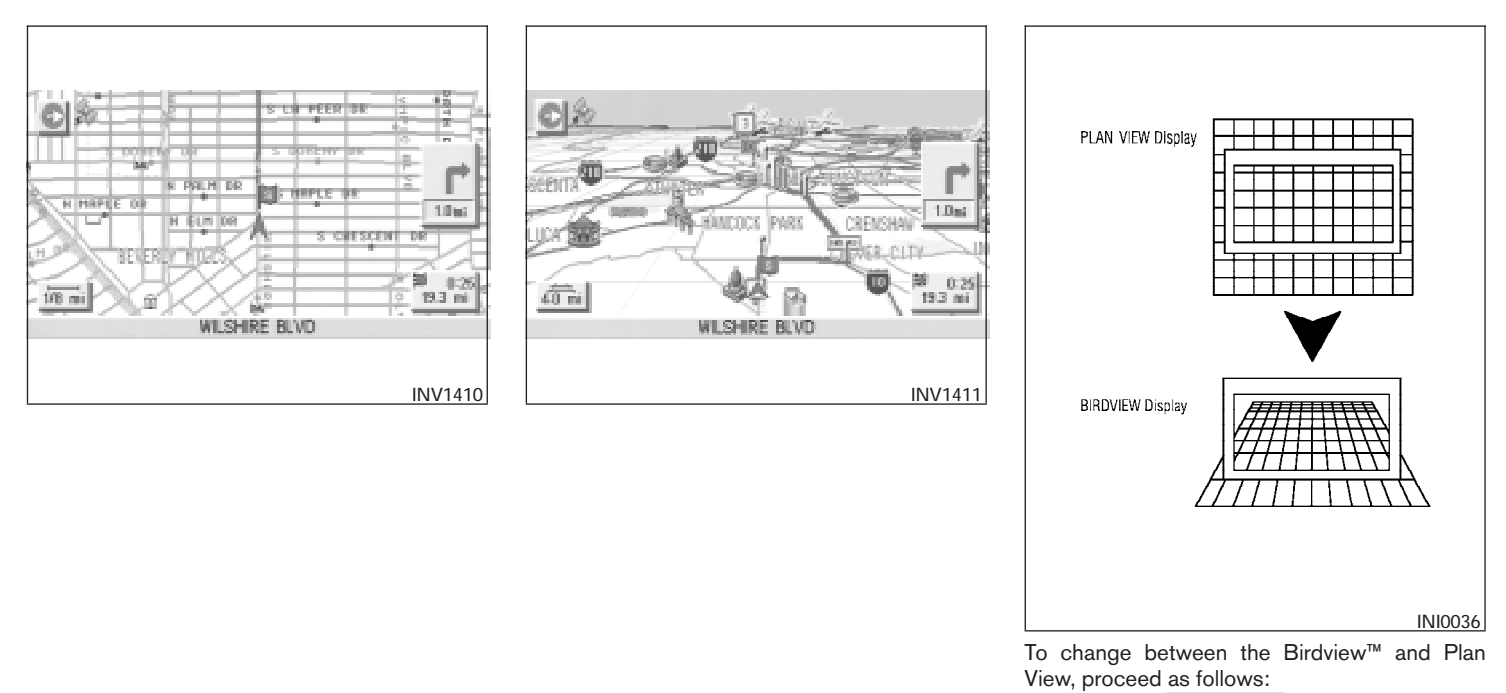

1. Press the SETTING button.
| SETTINGS                   |         |  |  |
|----------------------------|---------|--|--|
| Display                    |         |  |  |
| Vehicle Electronic Systems |         |  |  |
| System Settings            |         |  |  |
| Nevigation                 |         |  |  |
| Short Menus                |         |  |  |
| Guidance Volume Softer (   |         |  |  |
|                            |         |  |  |
|                            | INV1781 |  |  |

2. Select the Navigation key.

The display shows the [NAVIGATION SET-TINGS] screen.

| N¥ | VIGATION SETTINGS            |
|----|------------------------------|
|    | Select one of the following. |
|    | View                         |
|    | Heading                      |
|    | Nearby Display Icons         |
|    | Save Current Location        |
|    | Adjust Current Location      |
|    |                              |
|    | INV1766                      |
| З. | Select the View key.         |

| VIEW                                             |
|--------------------------------------------------|
| <ul> <li>Select one of the following.</li> </ul> |
|                                                  |
| Birdview                                         |
| II Plan View                                     |
|                                                  |
|                                                  |
|                                                  |
| INV1978                                          |
| 4. Select the Birdview or Plan View key.         |

INFO:

Some locations or buildings may be labeled differently in Plan View display and Birdview<sup>™</sup> display.

## About Birdview<sup>™</sup> display

The destination (waypoints) cannot be set in Birdview<sup>™</sup> display using the map method.

Set them in Plan View display.

• It always appears with the current forward direction up.

# ZOOMING IN AND OUT OF THE MAP

- When the system is re-drawing the display in Birdview<sup>™</sup> display, the distance the vehicle travels becomes longer, and/or the degree the vehicle turns becomes larger than in the Planview display in order to complete re-drawing.
- The names of the roads and locations may differ, depending on where the names appear on the screen.
- In order to avoid having too much detail on the map, all road names are not always shown on the screen. When the display re-draws the map, a road name which is shown on the previous screen may not appear on the new screen.

Use the <sup>⊕</sup> (ZOOM IN) / <sup>⊖</sup>

(ZOOM OUT) buttons to change the scale of the display and height view.

Nine map scales are available from the most detailed (1:10,000) to the widest view (1:20.48 million).

Each time the  $\stackrel{\textcircled{eq}}{\longrightarrow}$  (ZOOM IN) button is pressed, the map scale will change one level to display a more detailed map.

Each time the Q (ZOOM OUT) button is pressed, the map scale will change one level to display a map that shows a wider area.

The chosen map scale will be displayed on the left side of the screen.

INFO:

By pressing the button repeatedly, you can skip the levels to reach the map of desired scale. Scale level on the Plan View display

| Map scale         | Actual distance    |  |
|-------------------|--------------------|--|
| 1 : 20.48 million | 160 miles (256 km) |  |
| 1 : 5.12 million  | 40 miles (64 km)   |  |
| 1 : 1.28 million  | 10 miles (16 km)   |  |
| 1 : 320,000       | 2.5 miles (4 km)   |  |
| 1 : 160,000       | 1 mile (2 km)      |  |
| 1 : 80,000        | 1/2 mile (1 km)    |  |
| 1 : 40,000        | 1/4 mile (500 m)   |  |
| 1 : 20,000        | 1/8 mile (200 m)   |  |
| 1 : 10,000        | 1/16 mile (100 m)  |  |

Scales on the Birdview<sup>M</sup> are listed on page 11-2.

# CHANGING THE DISPLAY DIRECTION (in Plan View display)

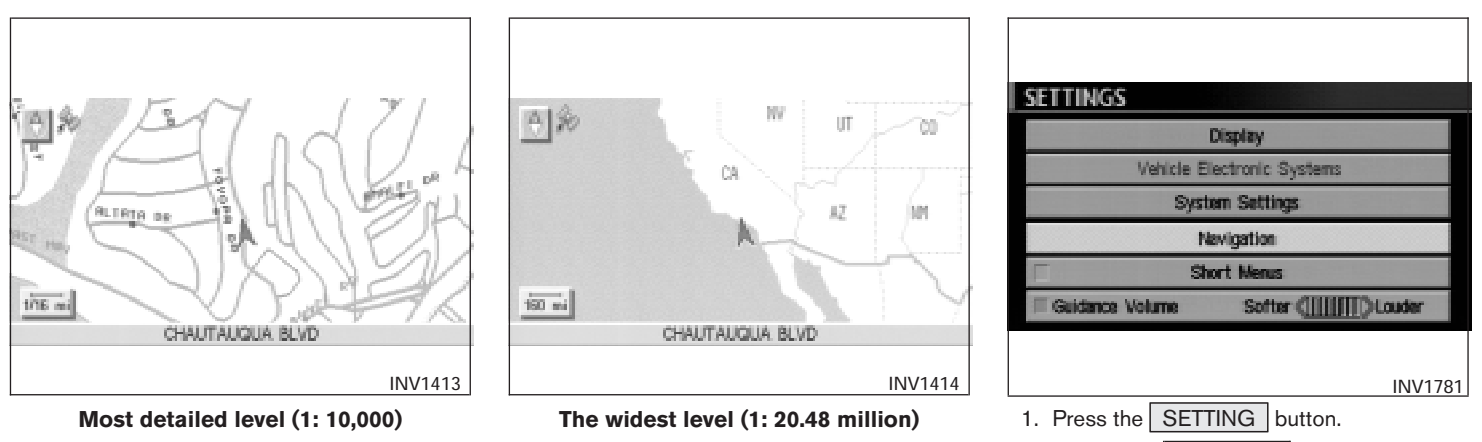

2. Select the Navigation key on the [SET-TINGS] screen.

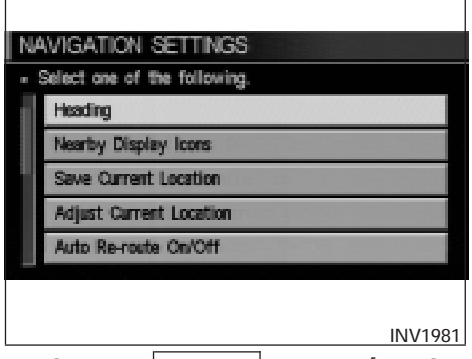

3. Select the Heading key on the [NAVIGA-TION SETTINGS] screen.

The [HEADING] screen will be displayed.

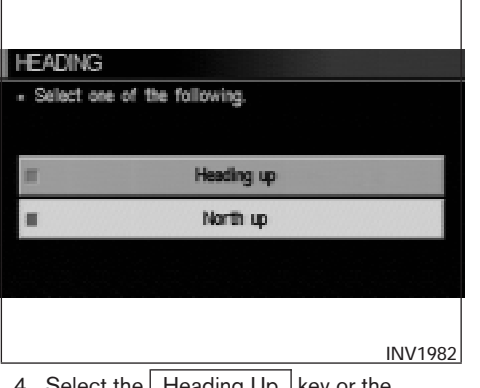

4. Select the Heading Up key or the North Up key.

The map is displayed as follows:

Heading Up : The map shows the current for-

ward direction up.

North Up : The map shows North up.

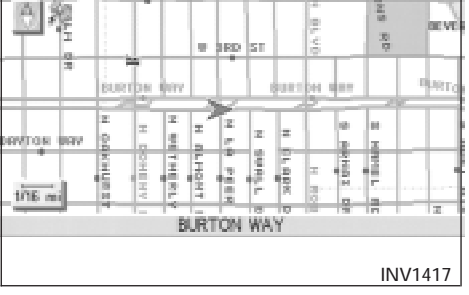

NUMBER OF

## Display with North up

# SCROLLING THE MAP

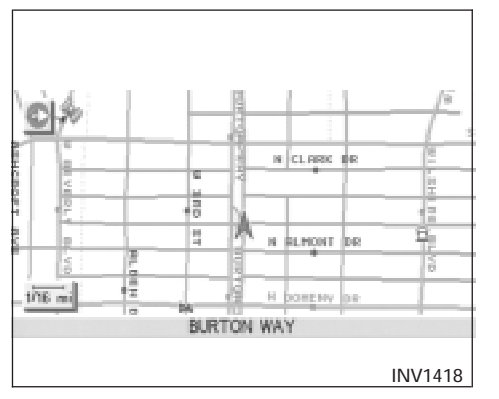

Display with the forward direction up INFO:

- When the key is selected, the amber indicator light will light up.
- When the <u>MAP</u> button is pressed after the display setting, the [CURRENT LOCATION] screen will appear.

When the **PREV** button is pressed, the previous screen will reappear.

You can manually scroll the map to check the location of your choice.

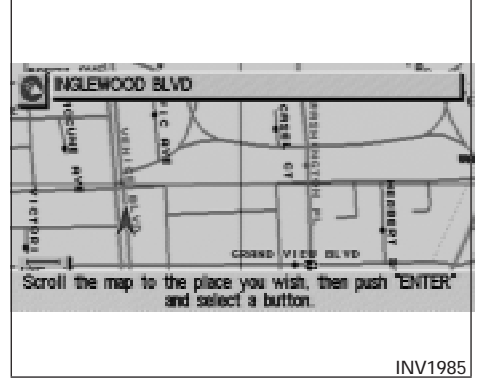

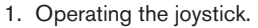

The map scrolls in the same direction as the joystick movement.

#### INFO:

While the vehicle is traveling, a single operation will move within the displayed area of the screen.

2. Press the MAP button to go back and show the current vehicle position.

#### INFO:

You can also select the PREV button to go back.

# DISPLAYING THE COMPLETE ROUTE TO THE DESTINATION

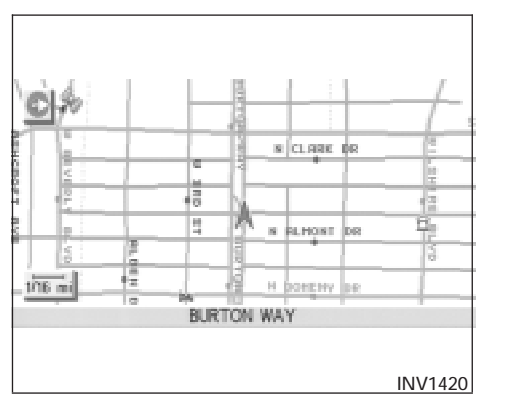

You can request to display the complete suggested route to the destination.

1. Press the **ROUTE** button.

Keys will be displayed on the screen.

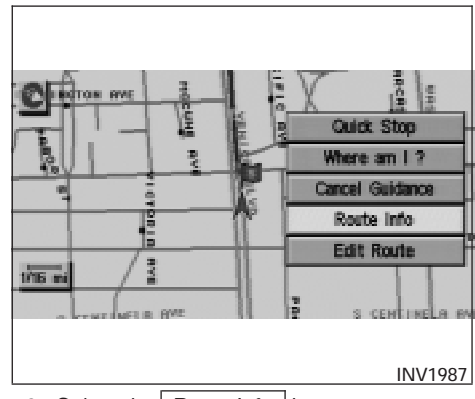

2. Select the Route Info key.

# **DISPLAYING TURN LIST**

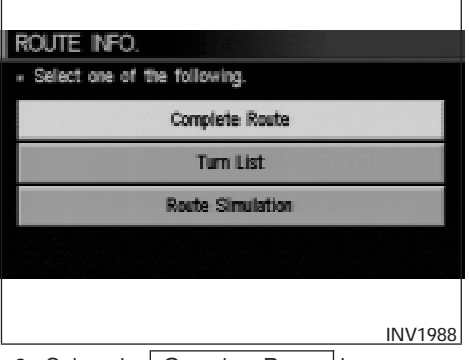

3. Select the Complete Route key.

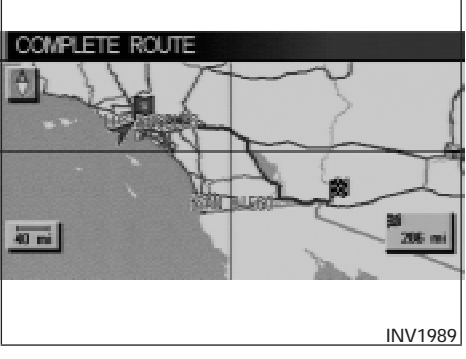

The complete suggested route to the destination will be displayed.

You can display the list of guide points to the destination during or after route calculation.

1. Press the ROUTE button.

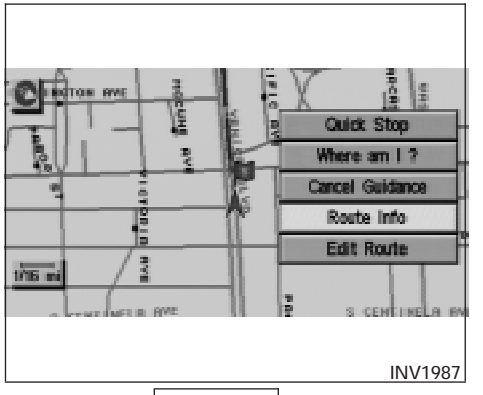

2. Select the Route Info key.

3. Select the Turn List key.

ROUTE INFO.

Select one of the following.

**Complete Route** 

Turn List

**Route Simulation** 

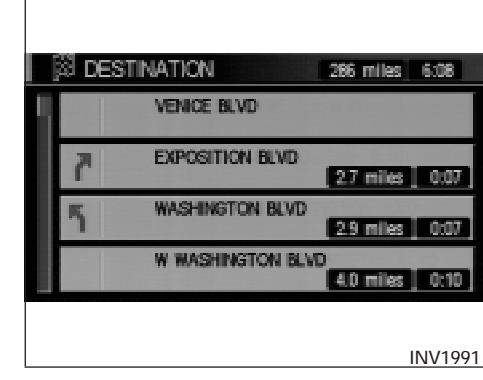

A list of destinations, waypoints and guide points will be displayed. Guidance will be made at each guide point which direction to turn.

The distance between the guide points and the travel time will also be displayed.

It may take time to prepare the turn list. In such cases, the <u>Turn List</u> key will be highlighted and you cannot select it until calculation is completed.

#### INFO:

INV1990

• In the turn list, turning points more than 60 miles (100 km) away from the current vehicle location will not be displayed.

# REQUESTING THE SIMULATION DRIVE TO THE DESTINATION

• When calculated routes include a freeway, information about freeway entrances and exits will also be displayed.

You can simulate driving the entire suggested route to the destination on the screen.

1. Press the ROUTE button.

Keys will be displayed on the screen.

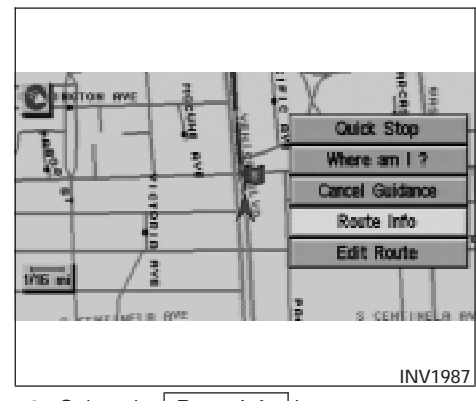

2. Select the Route Info key.

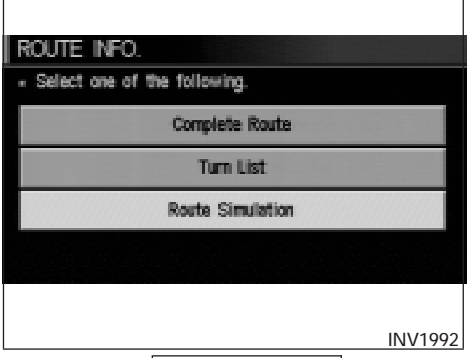

3. Select the Route Simulation key.

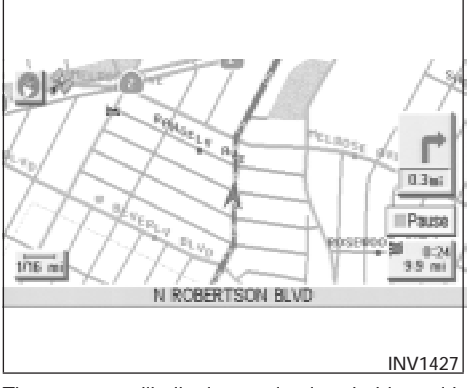

The screen will display a simulated drive with voice guidance on the suggested route to the destination.

4. When the DEST button is pressed, or the vehicle starts to run, the route simulation will be canceled.

## INFO:

Route simulation is not available for dark green roads on your route. Therefore, if the start point is on a dark green road, the vehicle icon will jump from the start point to the suggested road when starting the route simulation. Also, if the destination is on a dark green road, the vehicle icon will jump from the end point of the suggested route to the destination in the route simulation.

# CANCEL SIMULATION

1. Press the <u>ROUTE</u> button during simulation.

# **DISPLAYING THE TRACK**

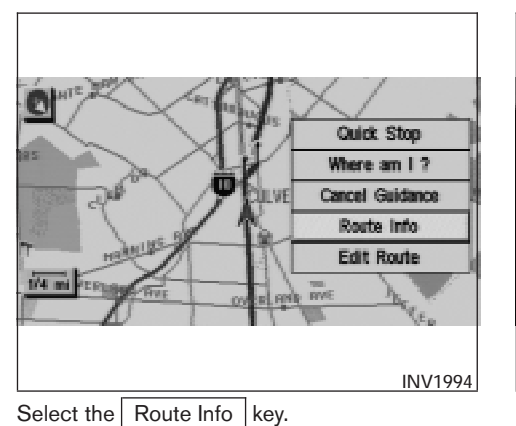

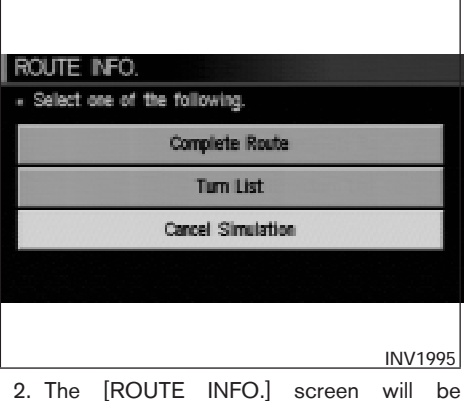

2. The [ROUTE INFO.] screen will be displayed.

Select the Cancel Simulation key.

INFO:

- When the **DEST** button is pressed, or the vehicle starts to run, the route simulation will be canceled.
- If you select the Pause key, simulation is paused. If you select the key again, the simulation will restart.

You can have the system track the road you have taken, and display it with tracking marks (O). 1. Press the SETTING button.

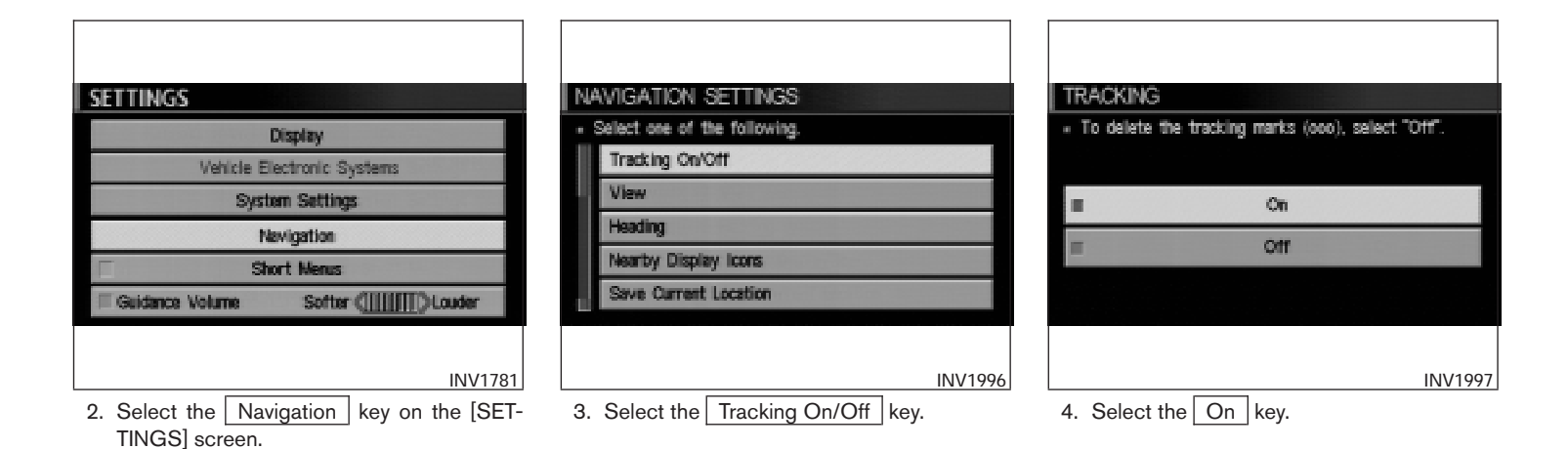

# **GPS INFORMATION DISPLAY**

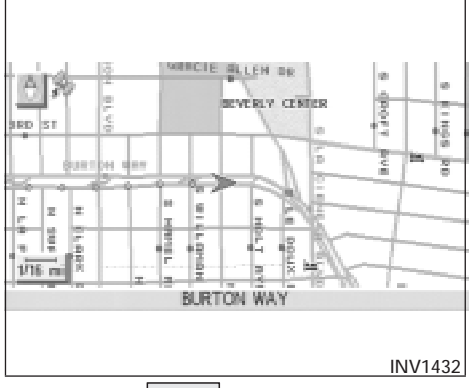

The following GPS information will be displayed on the screen: latitude, longitude, altitude, signal reception, and satellite locations.

1. Press the SETTING button.

| SE                         | TTINGS   | 5     |             |                  |
|----------------------------|----------|-------|-------------|------------------|
|                            |          |       | Display     |                  |
| Vehicle Electronic Systems |          |       |             |                  |
| System Settings            |          |       |             |                  |
| Newigation                 |          |       |             |                  |
| F                          |          |       | Short Menus |                  |
| E                          | Guidance | Volun | ne Softe    | r (IIIII) Louder |
|                            |          |       |             |                  |
|                            |          |       |             | INV1781          |
| 0                          | Calaat   | the   | Mauimatian  | Levi an the ISET |

 Select the <u>Navigation</u> key on the [SET-TINGS] screen.

5. Press the MAP button.

The location of the vehicle will be displayed. INFO:

- You can select the On key to display the tracking marks (O), and the Off key to get rid of them.
- The tracking marks (O) may be spaced differently, according to the scale of the map.
- If you reset the current vehicle location, the tracking marks (O) will be cleared.

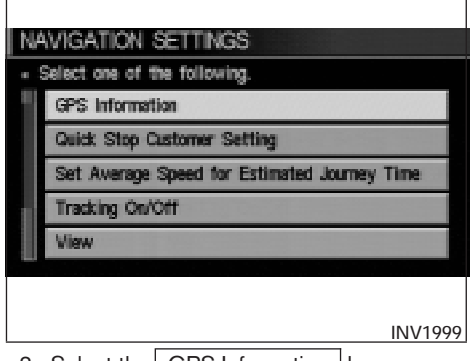

3. Select the GPS Information key.

GPS information will be displayed.

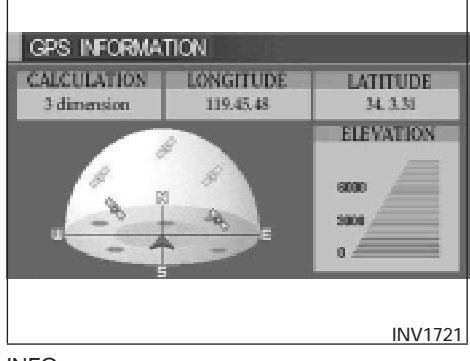

INFO:

- The satellite with the stronger signal will be indicated in green.
- The display will read, [3-dimensional positioning], [2-dimensional positioning], or [positioning not possible], depending on the signal strength. (Elevation will not be displayed in 2-dimensional positioning.)
- When the MAP button is pressed, the [CURRENT LOCATION] screen will appear. When the PREV button is pressed, the [NAVIGATION SETTINGS] screen will appear.

# UPDATING THE CURRENT VEHICLE LOCATION AND THE DIRECTION

If the vehicle icon does not indicate the correct location or the direction does not match the actual road, you can adjust them on the map screen.

1. Press the SETTING button.

| SETTINGS                   |  |  |  |  |
|----------------------------|--|--|--|--|
| Display                    |  |  |  |  |
| Vehicle Electronic Systems |  |  |  |  |
| System Settings            |  |  |  |  |
| Nevigation                 |  |  |  |  |
| Short Menus                |  |  |  |  |
| Guidance Volume Softer (   |  |  |  |  |
|                            |  |  |  |  |
| INV1781                    |  |  |  |  |

2. Select the Navigation key on the [SET-TINGS] screen.

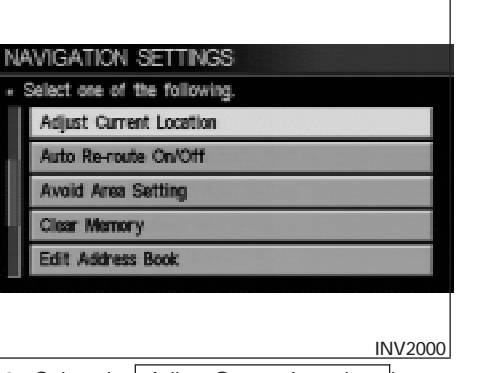

3. Select the Adjust Current Location key on the [NAVIGATION SETTINGS] screen.

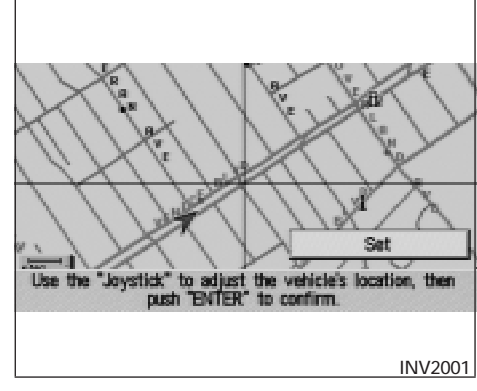

4. Align the correct location to the cross point on the map using the joystick, and select

the <u>Set</u> key. The current location will be corrected, and the direction adjustment screen will appear.

# Push "ENTER" to confirm setting.

5. Adjust the direction using the **7** and **R** keys.

The arrow on the display shows the direction of the vehicle icon.

6. Select the Set key.

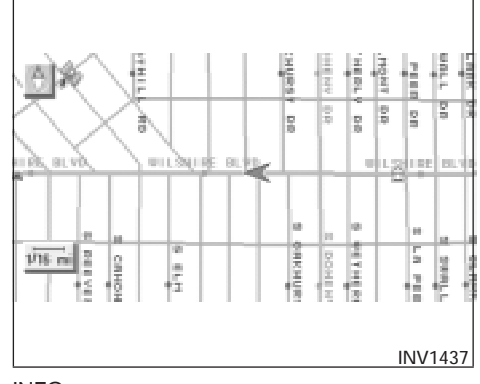

INFO:

- It is not possible to update the vehicle location when the vehicle is moving.
- Depending on the driving conditions, the vehicle icon may not exactly correspond to the actual location of the vehicle. To verify position, refer to map books or check actual landmarks.
- If you notice that the system is displaying a different road from the one the vehicle is actually traveling, and the vehicle icon does not go back to the right road after traveling approximately 6-1/4 miles (10 km), update the vehicle location.

You can alter the display mode.

SETTING THE DISPLAY MODE

# ADJUSTING THE DISPLAY BRIGHT-NESS

You can choose the best brightness for the display.

1. Press the SETTING button.

| SETTINGS                 |  |  |  |
|--------------------------|--|--|--|
| Display                  |  |  |  |
| System Settings          |  |  |  |
| Navigation               |  |  |  |
| F Short Menus            |  |  |  |
| Guidance Volume Softer ( |  |  |  |
|                          |  |  |  |
|                          |  |  |  |
| INV2009                  |  |  |  |

2. Select the Display key.

The [DISPLAY SETTINGS] screen will be displayed.

| DICE |                                        | I/C C |      |         |  |
|------|----------------------------------------|-------|------|---------|--|
| Diar | Brightness / Contrast / Map Background |       |      |         |  |
|      | Display Off                            |       |      |         |  |
|      | Setting of the Under Section Display   |       |      |         |  |
|      | Audio                                  |       | HVAC | 1       |  |
|      |                                        |       |      |         |  |
|      |                                        |       |      |         |  |
|      |                                        |       |      | INV2010 |  |

3. Select the

Brightness/Contrast/Map Background key.

| DISPLAY SETTINGS                        |
|-----------------------------------------|
|                                         |
| Brightness Deriver ( Deriver ) Brighter |
| Contrast Lower ( Contrast ) Higher      |
| Map Background   Dark   Bright          |
|                                         |
| INV2011                                 |

4. Select the Brightness key.

When the joystick is tilted to the right, the screen will brighten, and darken when tilted to the left.

#### INFO:

The screen displayed before pressing the <u>SETTING</u> button will be displayed as a sample screen on the [DISPLAY SETTINGS] screen.

# ADJUSTING THE DISPLAY CONTRAST

You can choose the best contrast for the display.

1. Press the SETTING button.

| SETTINGS           | Help                  |
|--------------------|-----------------------|
|                    | Display               |
| Systi              | em Settings           |
| N                  | avigation             |
| ∏ Shr              | ort Menus             |
| E Guidance Volume  | Softer ([[]]]) Louder |
|                    |                       |
|                    |                       |
|                    | INV2009               |
| 2. Select the Disc | plav kev.             |

The [DISPLAY SETTINGS] screen will be displayed.

| Brightness / Contrast / Map Background |                |  |  |  |
|----------------------------------------|----------------|--|--|--|
| Display Off                            |                |  |  |  |
| Setting of the Under Section Display   |                |  |  |  |
| Π                                      | Audio III HVAC |  |  |  |
|                                        |                |  |  |  |
|                                        |                |  |  |  |

3. Select the

Brightness/Contrast/Map Background key.

| Brightness   | Darker <b>(</b> | > Brighter |
|--------------|-----------------|------------|
| Contrast     | Lower 🕻 🛄 🖬     | Higher     |
| Map Backgrou | nd 🛛 🗖 Dark     | 🗐 Bright   |
|              |                 | INV2012    |

4. Select the Contrast key.

When the joystick is tilted to the right, contrast of the screen will be higher, and will be lower when tilted to the left.

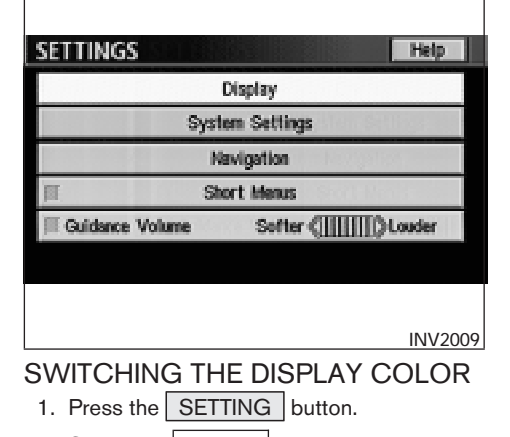

2. Select the Display key.

The [DISPLAY SETTINGS] screen will be displayed.

| DISPLAY | SETTINGS |
|---------|----------|
|---------|----------|

| Brightness / Contrast / Map Background |               |             |              |          |
|----------------------------------------|---------------|-------------|--------------|----------|
|                                        | Display Off   |             |              |          |
|                                        | Setting of th | e Under Sec | tion Display | ection D |
| Π                                      | Audio         | I           | HVAC         | -        |
|                                        |               |             |              |          |
|                                        |               |             |              |          |
|                                        |               |             |              |          |
|                                        |               |             |              | INV201   |

3. Select the

Brightness/Contrast/Map Background key.

# HOW TO HANDLE THE DISPLAY

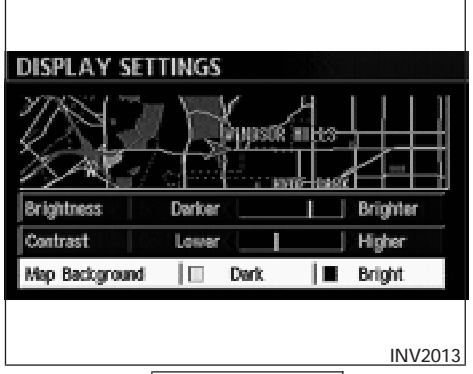

4. Select the Map Background key. The display brightness will be altered.

The display uses liquid crystal and should be handled with care.

## 

Never disassemble the display. It has some areas with extreme high voltage. Touching it may result in serious personal injury.

# CHARACTERISTICS OF LIQUID CRYSTAL DISPLAY

- If the temperature inside the vehicle is especially low, the display will stay relatively dim or the movement of the images may be slow. These conditions are normal; when the temperature rises, the display will function normally.
- You may notice darker or brighter dots in parts of the display; this is inherent in monitor displays and is not a malfunction.
- You may also notice a remnant of the previous display image on the screen. This afterimage is inherent in displays and is not abnormal.

#### INFO:

The screen may become distorted by strong magnetic fields.

# MAINTENANCE OF THE DISPLAY

# 

- To clean the display, never use a rough cloth, alcohol, benzine, thinner, any kind of solvent, or paper towel with chemical cleaning agent. They will scratch or deteriorate the panel.
- Do not splash any liquid such as water or car fragrance on the display. Contact with liquid will cause the system to malfunction.

If you need to clean the display screen, use a dry soft cloth. If additional cleaning is necessary, use a small amount of neutral detergent with a soft cloth. Never soak the exterior with water or detergent.

# **12 Information on map data discs**

| How to order map data DVD-ROM updates1 | 2-2 |
|----------------------------------------|-----|
| How to handle the DVD-ROM1             | 2-2 |
| About the navigation map DVD-ROM1      | 2-3 |

| Icons                    |        | <br> | <br>12-3 |
|--------------------------|--------|------|----------|
| Abbreviations definition | list . | <br> | <br>12-6 |

## HOW TO ORDER MAP DATA DVD-ROM UPDATES

# HOW TO HANDLE THE DVD-ROM

To order updated mapping DVD-ROMs or additional DVD-ROMs, please contact the NISSAN Navigation System help desk at:

- ADDRESS: P .O. Box 2082, Burlingame, CA 94011
- E-MAIL: customersupport@zenrin.com
- WEB SITE: www.zenrin.com
- PHONE: 1-888-661-9995
- HOURS: 6:00 AM to 5:00 PM (Pacific Time)

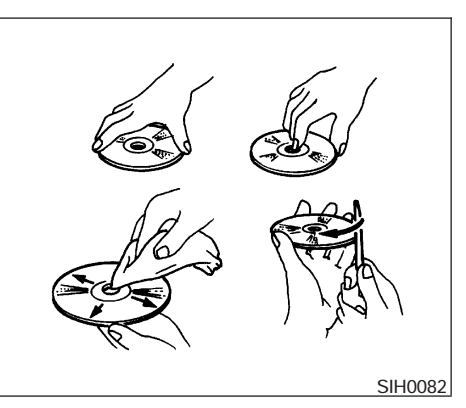

# 

- Handle a DVD-ROM by its edges. Never touch the surface of the disc.
- To clean a disc, wipe the surface from the center to the outer edge using a clean, soft cloth. Do not wipe the disc using a circular motion.

Do not use a conventional record cleaner, benzine, thinner or alcohol intended for industrial use.

- A new disc may be rough on its inner and outer edges. Remove the rough edges using the side of a pen or pencil as illustrated.
- Never attempt to use a DVD-ROM that has been cracked, deformed, or repaired using adhesive. Doing so may cause damage to the equipment.
- Handle the DVD-ROM carefully to avoid contamination or flaws. Otherwise, signals may not be read properly.
- Do not write, draw or attach anything on any side of the DVD-ROM.
- Do not store the DVD-ROM in locations exposed to direct sunlight or in high temperatures or humidity.
- Always place the discs in the storage case when they are not being used.
- Do not put on any sticker or write anything on either surface of the DVD-ROM.

## ABOUT THE NAVIGATION MAP DVD-ROM

ICONS

Icon legend follows:

- This navigation map DVD-ROM has been prepared by ZENRIN CO., LTD. under license from Navigation Technologies Corporation. ZENRIN CO., LTD. has added, processed and digitized data based on the digital road map data of Navigation Technologies Corporation. Due to the production timing of the map data, some new roads may not be included in this map data or some of the names or roads may be different from those at the time you use this DVD-ROM.
- 2. Traffic control and regulation data used in this DVD-ROM may be different from those at the time you use this DVD-ROM due to the data production timing. When driving your vehicle, follow the actual traffic control signs and notices on the roads.
- 3. Reproducing or copying this map software is strictly prohibited by law.

Published by NISSAN North America, Inc.

© 2002 Navigation Technologies. All rights reserved. "Certain business data provided by infoUSA.com, Inc. Copyright 2002, All rights reserved".

| Airport        | Historical Monument | Police Station     |
|----------------|---------------------|--------------------|
| Amusement Park | Hotel or Motel      | Rest Area          |
| City Hall      | Museum              | Shopping Center    |
| Court House    | Open Parking Area   | Sports Complex     |
| Ferry Terminal | Parking Garage      | Tourist Office     |
| Golf Course    | Gas Station         | University/College |
|                |                     | INIODA             |

# 12-4 Information on map data discs

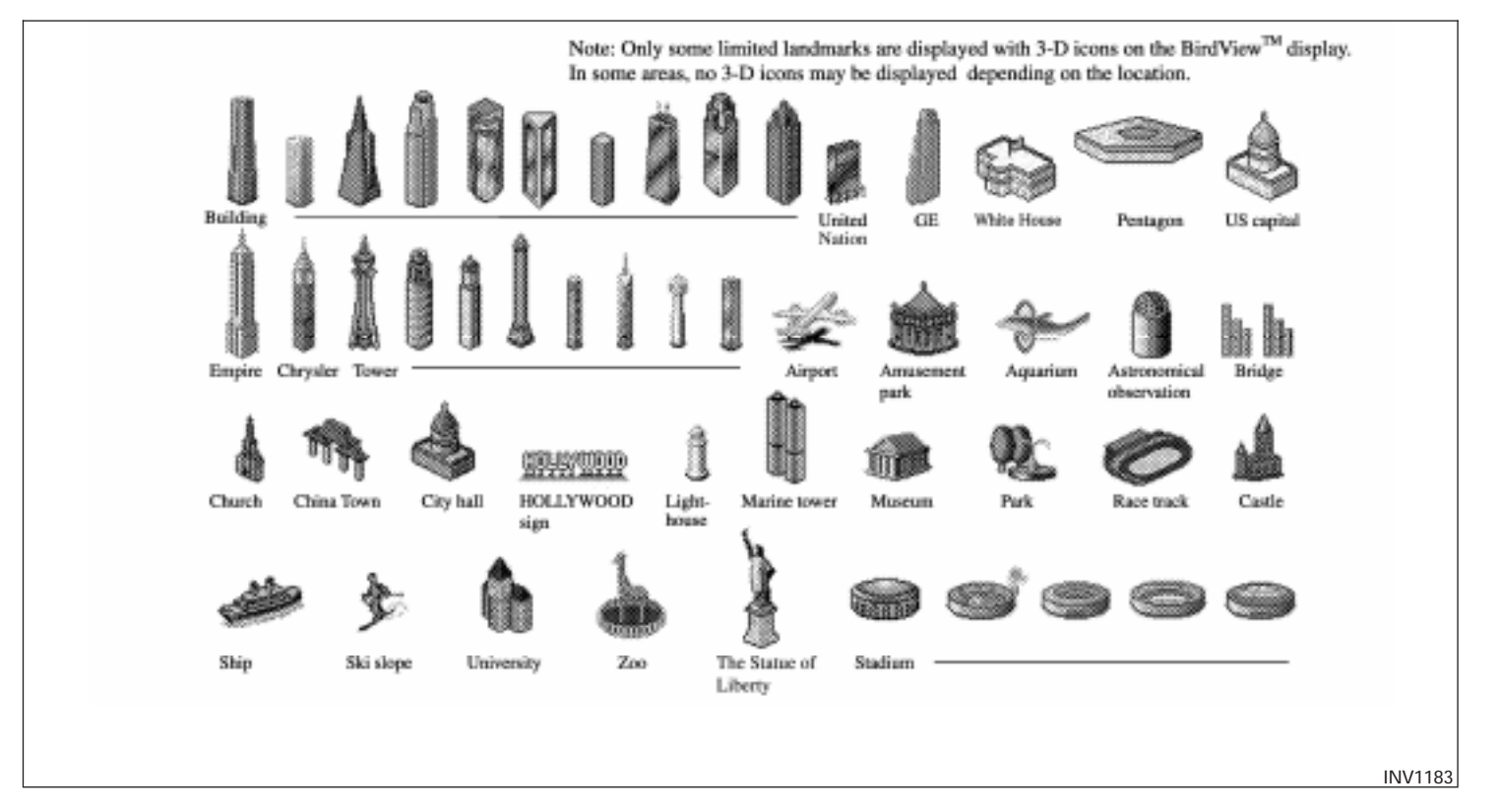

# **ABBREVIATIONS DEFINITION LIST**

| Abbreviation | Meaning   |
|--------------|-----------|
| ACCS         | ACCESS    |
| ACRS         | ACRES     |
| ALY          | ALLEY     |
| APPR         | APPROACH  |
| AVE          | AVENUE    |
| BCH          | BEACH     |
| BND          | BEND      |
| BLF          | BLUFF     |
| BLVD         | BOULEVARD |
| BRG          | BRIDGE    |
| BRK          | BROOK     |
| BYP          | BYPASS    |
| BYWY         | BYWAY     |
| CYN          | CANYON    |
| CSWY         | CAUSEWAY  |
| CTR          | CENTER    |
| CHSE         | CHASE     |
| CIR          | CIRCLE    |
| CLFS         | CLIFFS    |
| CLB          | CLUB      |
| COR          | CORNER    |
| CT           | COURT     |
| CV           | COVE      |
| CRK          | CREEK     |

| Meaning    |
|------------|
| CRESCENT   |
| CROSSING   |
| CURVE      |
| DALE       |
| DRIVE      |
| ESTATES    |
| EXPRESS    |
| EXPRESSWAY |
| EXTENSION  |
| FERRY      |
| FIELD      |
| FIELDS     |
| FLATS      |
| FORD       |
| FREEWAY    |
| GARDENS    |
| GATEWAY    |
| GLEN       |
| GROVE      |
| HAVEN      |
| HEIGHTS    |
| HIGHWAY    |
| HILL       |
| HILLS      |
| HOLLOW     |
|            |

| Abbreviation | Meaning   |
|--------------|-----------|
| JCT          | JUNCTION  |
| КҮ           | KEY       |
| KNL          | KNOLL     |
| KNLS         | KNOLLS    |
| LNDG         | LANDING   |
| LN           | LANE      |
| LCK          | LOCK      |
| MNR          | MANOR     |
| MDWS         | MEADOWS   |
| ML           | MILL      |
| MT           | MOUNT     |
| MTN          | MOUNTAIN  |
| OPAS         | OVERPASS  |
| PKWY         | PARKWAY   |
| PSGE         | PASSAGE   |
| PNES         | PINES     |
| PL           | PLACE     |
| PLZ          | PLAZA     |
| PT           | POINT     |
| PROM         | PROMENADE |
| RNCH         | RANCH     |
| RDG          | RIDGE     |
| RD           | ROAD      |
| SHRS         | SHORES    |
| SPGS         | SPRINGS   |

# 12-6 Information on map data discs

| Abbreviation | Meaning     |
|--------------|-------------|
| SQ           | SQUARE      |
| ST           | STREET      |
| SUBD         | SUBDIVISION |
| SMT          | SUMMIT      |
| TER          | TERRACE     |
| TRCE         | TRACE       |
| TRAK         | TRACK       |
| TRL          | TRAIL       |
| TUNL         | TUNNEL      |
| TPKE         | TURNPIKE    |
| VLY          | VALLEY      |
| VIA          | VIADUCT     |
| VW           | VIEW        |
| VLG          | VILLAGE     |
| VIS          | VISTA       |

# MEMO

# **13 Troubleshooting guide**

| Customer assistance | 13-2 |
|---------------------|------|
| Basic operations    | 13-3 |
| Vehicle icon        | 13-4 |
| Map DVD-ROM         | 13-6 |

| Destination, waypoints or menu contents cannot be |     |
|---------------------------------------------------|-----|
| chosen or set                                     | 3-7 |
| Voice guidance1                                   | 3-8 |
| Route calculation1                                | 3-9 |
|                                                   |     |

# **CUSTOMER ASSISTANCE**

For assistance or inquiries about the NISSAN Navigation System, please contact the NISSAN Navigation System help desk at:

- ADDRESS: P.O. Box 2082 Burlingame, CA 94011
- WEB SITE: www.zenrin.com
- PHONE: 1-888-661-9995

# **BASIC OPERATIONS**

| Symptom                                                              | Possible cause                                                                                    | Remedy                                            |
|----------------------------------------------------------------------|---------------------------------------------------------------------------------------------------|---------------------------------------------------|
| No image comes on.                                                   | The brightness adjustment is at the lowest setting.                                               | Adjust the settings to make the display brighter. |
| No map comes on the screen.                                          | No map DVD-ROM is inserted, or it is inserted upside down.                                        | Insert the DVD-ROM correctly.                     |
|                                                                      | The map display mode is switched off.                                                             | Press the MAP button.                             |
| No voice guide is available.<br>or<br>The volume is not high enough. | The volume is not set correctly or turned off.                                                    | Adjust the volume correctly.                      |
| The screen is too dim. The movement is slow.                         | The temperature in the vehicle is low.                                                            | Wait for the temperature in the vehicle to rise.  |
| There are a few darker or brighter dots in the display.              | This is inherent to displays. This condition is a characteris-<br>tic of liquid crystal displays. | This condition is not abnormal.                   |

• Stored location in the address book and other memory functions may be lost if the vehicle's battery is disconnected or becomes discharged for a long time.

If this should occur, service the vehicle's battery as necessary and re-enter the address book information.

# **VEHICLE ICON**

| Symptom                                                                               | Possible cause                                                                                                    | Remedy                                                                                       |
|---------------------------------------------------------------------------------------|----------------------------------------------------------------------------------------------------|----------------------------------------------------------------------------------------------|
| The location names differ, between Planview and Birdview™.                            | This is because the displayed information is reduced so<br>that the screen does not become too crowded. There is<br>also a chance that names of roads or locations will be dis-<br>played twice. The name appearing on the screen may be<br>different because of a processing procedure. | This should not be regarded as abnormal.                                                     |
| The vehicle icon is not shown correctly.                                              | The vehicle might have moved with the ignition off, for ex-<br>ample on a ferry boat or car transporter.                                                                                                    | Drive the vehicle with the GPS on for some distance.                                         |
| The screen does not switch to night screen even after turn-<br>ing the headlights on. | When the lights were last turned on, the last setting was the daytime screen.                                                                                                    | Turn the headlights on again, go to [DISPLAY SETTING] screen and set it to the night screen. |
| The map does not scroll even when the vehicle is traveling.                           | The display is not switched to the map screen.                                                                                                    | Press the MAP button.                                                                        |
| The vehicle icon does not show up.                                                    | The display is not switched to the map screen.                                                                                                    | Press the MAP button.                                                                        |
| GPS indicator on the screen remains gray.                                             | GPS signals are not received because the vehicle is in-<br>doors or in the shade of buildings.                                                                                                    | Move the vehicle outdoors with a clear view of the sky.                                      |
|                                                                                       | GPS signals are not received because some objects are placed on the instrumental panel.                                                                                                    | Remove the objects from the instrumental panel.                                              |
|                                                                                       | GPS satellites are in poor locations.                                                                                                    | Please wait for the satellites to move to better locations.                                  |

| Symptom                                                          | Possible cause                                                                                                    | Remedy                                                                                                    |
|------------------------------------------------------------------|----------------------------------------------------------------------------------------------------|----------------------------------------------------------------------------------------------------|
| The location of vehicle icon does not match the actual position. | Driving on slippery road surface.                                                                                                    | If the position marker does not move to the correct position<br>even after the vehicle has been driven approximately 6<br>miles (10 km), adjust the current location. If necessary, ad-<br>just the moving speed of the vehicle. If the symptom still<br>exists, contact your NISSAN dealer. |
|                                                                  | Driving on slanted area.                                                                                                    |                                                                                                    |
|                                                                  | Rough or violent driving.                                                                                                    | If the position marker does not move to the correct position<br>even after the vehicle has been driven approximately 6<br>miles (10 km), adjust the current location.                                                                                                    |
|                                                                  | GPS indicator remains gray.                                                                                                    | Please check the GPS indicator on the screen to see if it<br>remains gray. If it remains gray, drive the vehicle to a place<br>where the GPS can be received.                                                                                                    |
|                                                                  | Because the vehicle has tire chains on, or the system was<br>transferred to a different vehicle, errors (gain or loss) result<br>in calculating the speed from the speed pulse. | The location of the vehicle icon will move by driving the vehicle for 30 minutes (in case it is running at 18-3/4 miles/hour (30 km/h)). If you still notice errors, adjust moving speed. If the symptom still exists, contact your NISSAN dealer.                                           |
|                                                                  | The map data has an error or is incomplete (if the location error always happens in the same area).                                                                             | Please wait for the update of the Map DVD-ROM.                                                                                                    |

# MAP DVD-ROM

| Symptom                                      | Possible cause                              | Remedy                                                                                                   |
|----------------------------------------------|---------------------------------------------|----------------------------------------------------------------------------------------------------|
| The message "Error" appears after operation. | Map DVD-ROM is soiled or partially damaged. | Check the DVD-ROM and wipe it clean with a soft cloth, following cautions and instructions on page 12-2. |
|                                              |                                             | If you see any damage, replace the DVD-ROM.                                                              |

## DESTINATION, WAYPOINTS OR MENU CONTENTS CANNOT BE CHO-SEN OR SET

| Symptom                                                          | Possible cause                                                                           | Remedy                                                                                                    |
|------------------------------------------------------------------|------------------------------------------------------------------------------------------|----------------------------------------------------------------------------------------------------|
| Turn list is not displayed.                                      | Route search does not occur.                                                             | Set designation areas and perform route search.                                                                                                    |
|                                                                  | Vehicle marker does not appear on recommended route.                                     | Drive on the recommended route.                                                                                                    |
|                                                                  | Route guide is OFF.                                                                      | Turn the route guide ON.                                                                                                    |
| In rerouting, the waypoints are not included in the calculation. | The system has judged that the vehicle has already passed the point being chosen or set. | If you want to go to that point again, edit the route again.                                                                                                    |
| Route information is not displayed.                              | Route calculation has not yet been requested.                                            | Set the destination and request route calculation.                                                                                                    |
|                                                                  | The vehicle icon is not on the suggested route.                                          | Please drive the vehicle along the suggested route.                                                                                                    |
|                                                                  | Route guidance is off.                                                                   | Turn the route guidance on.                                                                                                    |
| Route is not calculated automatically.                           | The vehicle is not running on a route from which calculation can occur.                  | Enter a route from which calculation can occur.<br>Alternatively, you can calculate the route manually. In this<br>case, the entire route will be calculated again. |
| It is impossible to request a detour.                            | Your vehicle is not running on the suggested route.                                      | Restart route calculation or enter the suggested route.                                                                                                    |
| The detour found is the same as the previous suggestion.         | The system took many conditions into consideration, but the same result was obtained.    | This condition is not abnormal.                                                                                                    |
| It is impossible to set the waypoints.                           | The number of waypoints exceeds 5.                                                       | It is impossible to set more than 5 waypoints. Please decrease the number of the waypoints.                                                                         |
| Some items in the menu cannot be selected.                       | The vehicle is moving.                                                                   | Park the vehicle in a safe place and select the desired items for the suggested route.                                                                              |

# **VOICE GUIDANCE**

| Symptom                                                           | Possible cause                                                                                                    | Remedy                                                                           |
|-------------------------------------------------------------------|----------------------------------------------------------------------------------------------------|----------------------------------------------------------------------------------|
| The voice guidance is not available.                              | Voice guidance is only available at certain intersections<br>marked with . In some cases, the guidance is not avail-<br>able even when the vehicle should make a turn. | This condition is not abnormal.                                                  |
|                                                                   | The vehicle is off the suggested route.                                                                                                    | Go back to the suggested route or request route calcula-<br>tion again.          |
|                                                                   | Voice guidance is set OFF.                                                                                                    | Turn the voice guidance ON.                                                      |
|                                                                   | Route guidance is set OFF.                                                                                                    | Turn the route guidance ON.                                                      |
| The guidance content does not correspond to the actual condition. | The content of the voice guidance may vary, depending on the types of junctions at which turns are made.                                                               | Follow the actual rules and regulations of the roads upon which you are driving. |
### **ROUTE CALCULATION**

| Symptom                                                                                                    | Possible cause                                                                                                    | Remedy                                                                                                    |  |  |  |  |  |  |
|----------------------------------------------------------------------------------------------------|----------------------------------------------------------------------------------------------------|----------------------------------------------------------------------------------------------------|--|--|--|--|--|--|
| Although the system is set with the moving direction as the preference, it does not find the route by matching the preference.              | There is no route found in that direction.                                                                                                    | This condition is not abnormal.                                                                                                    |  |  |  |  |  |  |
| Route is not indicated.                                                                                                    | There is no road that can be found by this system close to the destination.                                                                             | Reset the destination closer to the road displayed in<br>orange. Especially with roads which have separate lanes<br>for opposite directions, be careful in setting the destination<br>or waypoints on it, because results may differ depending<br>on the lane you choose. |  |  |  |  |  |  |
|                                                                                                    | The starting point to the destination is too close.                                                                                                    | Set more distant destinations.                                                                                                    |  |  |  |  |  |  |
|                                                                                                    | The present location is about 1,100 miles (1,770 km) away from the destination.                                                                         | Set the destination to within 1,100 miles (1,770 km).                                                                                                    |  |  |  |  |  |  |
| The route is not displayed continuously at waypoints, for<br>example, that are not calculated route from the vehicle's<br>current position. | Suggested routes may be displayed discontinuously near waypoints as route calculation is done at each waypoint.                                         | This condition is not abnormal.                                                                                                    |  |  |  |  |  |  |
| The suggested route the vehicle has traveled is erased.                                                                                     | Suggested routes are stored in memory by the blocks; if<br>the vehicle travels past waypoint block 1, the previous data<br>will be erased.              | This condition is not abnormal.                                                                                                    |  |  |  |  |  |  |
| A route with many detours is suggested.                                                                                                    | If there are restrictions (such as one-way traffic) on roads<br>close to the starting point or destination, the system may<br>suggest a detoured route. | Try slightly moving the starting point or destination.                                                                                                    |  |  |  |  |  |  |
| The landmark description does not correspond to the ac-<br>tual one.                                                                        | This may be caused by insufficient or incorrect data on the DVD-ROM.                                                                                    | Exchange the Map DVD-ROM. The new DVD-ROM will be updated.                                                                                                    |  |  |  |  |  |  |
| The suggested route does not exactly connect to the start-<br>ing point, waypoints, or destination.                                         | There is no data for route calculation closer to these points.                                                                                          | Set these points on the main road displayed in thick<br>orange. Please note that in some cases even main roads<br>lack the data for route calculation.                                                                                                    |  |  |  |  |  |  |

## MEMO

# 14 Index

| • |
|---|
| - |
|   |

| Address book (Editing) |  |  |  |  |  |  | .7-8 |
|------------------------|--|--|--|--|--|--|------|
| Address book (Setting) |  |  |  |  |  |  | .7-2 |
| Address/Street         |  |  |  |  |  |  | .5-7 |
| Automatic re-routing   |  |  |  |  |  |  | .9-2 |
| Avoid areas (Editing). |  |  |  |  |  |  | .8-5 |
| Avoid areas (Setting)  |  |  |  |  |  |  | .8-2 |

|           |          |  | в |  |  |  |  |  |       |
|-----------|----------|--|---|--|--|--|--|--|-------|
| Birdview™ | display. |  |   |  |  |  |  |  | .11-2 |

|                | С |
|----------------|---|
| Clear memory   |   |
| Complete route |   |

| D                       |
|-------------------------|
| Destination (Adjusting) |
| Destination (Deleting)  |
| Destination (Setting)   |
| Detour                  |
| Display (Direction)     |
| Display (Error)         |
| Display (Maintenance)   |

| Enlarged intersection display   |
|---------------------------------|
| G                               |
| GPS (Global Positioning System) |
| н                               |
| Heading                         |
| I                               |
| lcon (Changing)                 |
| L                               |
| Joystick                        |
| L                               |
| Liquid crystal display (LCD)    |

Е

| М                                               |
|-------------------------------------------------|
| Map coverage areas                              |
| Ν                                               |
| Nearby display icons                            |
| Р                                               |
| Point of interest (POI)                         |
| Q                                               |
| Quick stop5-41Quick stop customer settings.5-43 |
| R                                               |
| Reference symbols                               |

| S              |               |
|----------------|---------------|
| Safe operation | -2<br>-2<br>3 |

| Zoom in (IN)   |  |  |  |  |  |  |  | .11-6 |
|----------------|--|--|--|--|--|--|--|-------|
| Zoom out (OUT) |  |  |  |  |  |  |  | .11-6 |

| Tracking 11-15 |          |  |  |  |  | Г |  |  |  |  |        |
|----------------|----------|--|--|--|--|---|--|--|--|--|--------|
|                | Tracking |  |  |  |  |   |  |  |  |  | .11-15 |

#### U

|                        | v |     |
|------------------------|---|-----|
| Voice guidance (Notes) |   | 1-2 |

| W                    |
|----------------------|
| Waypoint (Adjusting) |
| Waypoint (Deleting)  |
| Waypoint (Setting)   |
| Where am I?          |

# KEY

| Address Book key                 |
|----------------------------------|
| Adjust Current Location key11-19 |
| All Clear key                    |
| Area key                         |
| Auto Reroute On/Off key9-2       |
| Avoid Area Setting key           |
| Avoid Freeway key                |
| Avoid the Current Street key9-4  |
| Birdview key                     |
| Cancel Guidance key              |
| Cancel Simulation key11-15       |
| Category key                     |
| City key                         |
| Clear Memory key                 |
| Complete Route key               |
| Country key                      |
| Destination key                  |
| Detour key                       |
| <b>ENTER</b> key                 |
| Edit Address Book key            |

| Edit Route key               |
|------------------------------|
| GPS Information key          |
| Guidance Volume key10-2      |
| Heading key                  |
| Heading Up key               |
| Home key                     |
| IAGREE key                   |
| Intersection key             |
| Landmark Icon key            |
| List key                     |
| Louder key                   |
| Map key5-28                  |
| Minimize FWY key             |
| Minimize Toll Road key       |
| Navigation key               |
| Nearby key6-11               |
| Nearby Display Icons key6-14 |
| North Up key                 |
| Pause key                    |
| Phone Number key             |
| Plan View key                |

| Point of Interest (POI) key              |
|------------------------------------------|
| Previous Dest. key                       |
| Priorities key                           |
| Quick Stop key                           |
| Quick Stop Customer Setting key.5-43     |
| Rename key                               |
| Return All Settings to Default key .4-18 |
| Route Info key                           |
| Route Simulation key                     |
| Route calc. key                          |
| Save Current Location key7-4             |

| Set Average Speed for Estimated Journey Time |
|----------------------------------------------|
| key                                          |
| Short Menus key                              |
| Shortest Distance key                        |
| Shortest Time key                            |
| Softer key                                   |
| Sort key7-7                                  |
| State key                                    |
| Store Place key                              |
|                                              |

| Street Address key                |
|-----------------------------------|
| Tracking On/Off key               |
| Turn List key                     |
| Use Ferry Route key5-35           |
| Use Time Restricted Roads key5-34 |
| View key11-5                      |
| Waypoint key                      |
| Where am I? key                   |

## BUTTON

| DAY/NIGHT             |
|-----------------------|
|                       |
| EJECT                 |
| GUIDE VOICE           |
| JOYSTICK and ENTER4-3 |
| MAP                   |
| PREV                  |
| ROUTE                 |
| SETTING               |
| TRIP                  |
| ZOOM IN               |
| ZOOM OUT              |